Titin Agustin Nengsih,S.Si,M.Si,Ph.D Nurfitri Martaliah,S.E.,M.E.K

# REGRESI DATA PANEL

**Dengan Software EViews** 

FAKULTAS EKONOMI DAN BISNIS ISLAM UIN SULTHAN THAHA SAIFUDDIN JAMBI

#### KATA PENGANTAR

Puji syukur kami ucapkan kehadirat Allah Subhana Wa Ta'Ala atas segala rahmat-Nya sehingga bahan ajar ini dapat tersusun sampai dengan selesai. Tidak lupa kami mengucapkan terima kasih terhadap bantuan dari pihak yang telah berkontribusi dengan memberikan sumbangan baik pikiran maupun materinya. Penulis sangat berharap semoga bahan ajar ini dapat menambah pengetahuan dan pengalaman bagi pembaca. Bahkan kami berharap lebih jauh lagi agar bahan ajar ini bisa pembaca membantu pembaca untuk mempraktikkan analisis dengan alat analisis EViews. Bagi kami sebagai penyusun merasa bahwa masih banyak kekurangan dalam penyusunan panduan ini karena keterbatasan pengetahuan dan pengalaman Kami. Untuk itu kami sangat mengharapkan kritik dan saran yang membangun dari pembaca demi kesempurnaan panduan ini.

Jambi, 2 September 2021

Penyusun

#### PENDAHULUAN

Data panel adalah gabungan antara data runtut waktu (*time series*) dan data silang (*cross section*). Data runtut waktu biasanya meliputi satu objek/individu (misalnya harga saham, kurs mata uang, SBI, atau tingkat inflasi), tetapi meliputi beberapa periode (bisa harian, bulanan, kuartalan, atau tahunan). Data silang terdiri dari atas beberapa atau banyak objek, sering disebut responden (misalnya perusahaan) dengan beberapa jenis data (misalnya; laba, biaya iklan, laba ditahan, dan tingkat investasi) dalam suatu periode waktu tertentu. Ketika kita melakukan suatu observasi perilaku unit ekonomi seperti rumah tangga, perusahaan atau Negara, kita tidak hanya akan melakukan observasi terhadap unit-unit tersebut di dalam waktu yang bersamaan tetapi juga perilaku unit-unit tersebut pada berbagai periode waktu.

### A. Metode Analisis Data Panel

Terdapat 3 metode dalam mengestimasi model regresi dengan data panel yaitu *Common Effect, Fixed Effect* dan *Random Effect.* 

a. Common Effect Model

Teknik *Common Effect Model* merupakan teknik yang paling sederhana untuk mengestimasi parameter model data panel, yaitu dengan mengkombinasikan data *cross section* dan *time series* sebagai satu kesatuan tanpa melihat adanya perbedaan waktu dan entitas (individu) dengan pendekatan yang sering dipakai adalah metode *Pool least square*. b. Fixed Effect Model

Pendekatan *Fixed Effect Model* mengasumsikan bahwa *intersep* dari setiap individu adalah berbeda sedangkan *slope* antar individu tetap (sama). Teknik ini menggunakan variabel *dummy* untuk menangkap adanya perbedaan *intersep* antar individu.

c. Random Effect Model

Pendekatan *Random Effect Model* yang dipakai mengasumsikan setiap perusahaan mempunyai perbedaan *intersep*, yang mana *intersep* tersebut adalah variabel *random* atau stokastik. Teknik ini juga memperhitungkan bahwa *error* mungkin berkorelasi sepanjang *cross section* dan *time series*.

Contoh Data panel dengan variabel :

- Y : Tingkat Kemiskinan
- X : Pertumbuhan Ekonomi

### Kabupaten/Kota di Provinsi SulawesiSelatan Tahun 2011-2015 (Persen)

| Tahun | Kabupaten   | Y     | Х    |
|-------|-------------|-------|------|
| 2011  | Kep.Selayar | 13.49 | 8.88 |
| 2012  | Kep.Selayar | 12.87 | 7.88 |
| 2013  | Kep.Selayar | 14.23 | 9.18 |
| 2014  | Kep.Selayar | 13.13 | 9.18 |
| 2015  | Kep.Selayar | 12.94 | 8.81 |
| 2011  | Bulukumba   | 8.12  | 5.49 |
| 2012  | Bulukumba   | 7.82  | 9.65 |
| 2013  | Bulukumba   | 9.04  | 7.79 |

Regresi Data Panel dengan Software EViews

| 2014 | Bulukumba | 8.37  | 8.21  |
|------|-----------|-------|-------|
| 2015 | Bulukumba | 8.15  | 5.66  |
| 2011 | Bantaeng  | 9.21  | 9.38  |
| 2012 | Bantaeng  | 8.89  | 9.67  |
| 2013 | Bantaeng  | 10.45 | 9.01  |
| 2014 | Bantaeng  | 9.68  | 7.92  |
| 2015 | Bantaeng  | 9.53  | 6.64  |
| 2011 | Jeneponto | 17.16 | 8.44  |
| 2012 | Jeneponto | 16.58 | 7.55  |
| 2013 | Jeneponto | 16.52 | 6.65  |
| 2014 | Jeneponto | 15.31 | 7.71  |
| 2015 | Jeneponto | 15.18 | 6.53  |
| 2011 | Takalar   | 10.04 | 7.59  |
| 2012 | Takalar   | 9.59  | 6.58  |
| 2013 | Takalar   | 10.42 | 8.8   |
| 2014 | Takalar   | 9.62  | 9     |
| 2015 | Takalar   | 9.48  | 8.41  |
| 2011 | Gowa      | 8.55  | 7.46  |
| 2012 | Gowa      | 8.05  | 8.15  |
| 2013 | Gowa      | 8.73  | 9.44  |
| 2014 | Gowa      | 8     | 6.94  |
| 2015 | Gowa      | 8.27  | 6.8   |
| 2011 | Sinjai    | 9.63  | 7.6   |
| 2012 | Sinjai    | 9.28  | 7.32  |
| 2013 | Sinjai    | 10.32 | 7.8   |
| 2014 | Sinjai    | 9.56  | 6.98  |
| 2015 | Sinjai    | 9.26  | 7.54  |
| 2011 | Maros     | 13.14 | 11.24 |
| 2012 | Maros     | 12.55 | 11.14 |
| 2013 | Maros     | 12.94 | 6.28  |
| 2014 | Maros     | 11.93 | 5.23  |
| 2015 | Maros     | 11.85 | 8.58  |
| 2011 | Pangkep   | 17.36 | 9.84  |
| 2012 | Pangkep   | 16.62 | 8.26  |
| 2013 | Pangkep   | 17.75 | 9.33  |
| 2014 | Pangkep   | 16.38 | 10.16 |
| 2015 | Pangkep   | 16.7  | 7.98  |

4 Regresi Data Panel dengan Software EViews|

| 2011 | Barru    | 9.59  | 8.13  |
|------|----------|-------|-------|
| 2012 | Barru    | 9.28  | 8.39  |
| 2013 | Barru    | 10.32 | 7.91  |
| 2014 | Barru    | 9.74  | 6.64  |
| 2015 | Barru    | 9.42  | 6.32  |
| 2011 | Bone     | 12.67 | 6.4   |
| 2012 | Bone     | 12.25 | 8.21  |
| 2013 | Bone     | 11.92 | 6.31  |
| 2014 | Bone     | 10.88 | 8.92  |
| 2015 | Bone     | 10.12 | 8.3   |
| 2011 | Soppeng  | 9.36  | 7.17  |
| 2012 | Soppeng  | 9.12  | 6.93  |
| 2013 | Soppeng  | 9.43  | 7.24  |
| 2014 | Soppeng  | 8.76  | 6.76  |
| 2015 | Soppeng  | 8.36  | 5.1   |
| 2011 | Wajo     | 8.06  | 10.11 |
| 2012 | Wajo     | 7.83  | 6.5   |
| 2013 | Wajo     | 8.17  | 6.86  |
| 2014 | Wajo     | 7.74  | 9.15  |
| 2015 | Wajo     | 7.66  | 7.05  |
| 2011 | Sidrap   | 6.29  | 9.63  |
| 2012 | Sidrap   | 6     | 8.93  |
| 2013 | Sidrap   | 6.3   | 6.94  |
| 2014 | Sidrap   | 5.82  | 7.76  |
| 2015 | Sidrap   | 5.55  | 7.92  |
| 2011 | Pinrang  | 8.12  | 7.71  |
| 2012 | Pinrang  | 7.82  | 8.51  |
| 2013 | Pinrang  | 8.86  | 7.28  |
| 2014 | Pinrang  | 8.2   | 8.11  |
| 2015 | Pinrang  | 8.34  | 8.24  |
| 2011 | Enrekang | 15.18 | 8.08  |
| 2012 | Enrekang | 14.44 | 7.3   |
| 2013 | Enrekang | 15.11 | 5.84  |
| 2014 | Enrekang | 13.9  | 5.88  |
| 2015 | Enrekang | 13.82 | 6.9   |
| 2011 | Luwu     | 13.93 | 7.89  |
| 2012 | Luwu     | 13.33 | 7     |

| 2013 | Luwu         | 15.1  | 7.74  |
|------|--------------|-------|-------|
| 2014 | Luwu         | 13.95 | 8.73  |
| 2015 | Luwu         | 13.89 | 7.26  |
| 2011 | Tana Toraja  | 13.22 | 7.78  |
| 2012 | Tana Toraja  | 12.72 | 8.58  |
| 2013 | Tana Toraja  | 13.81 | 7.28  |
| 2014 | Tana Toraja  | 12.77 | 6.56  |
| 2015 | Tana Toraja  | 12.46 | 6.85  |
| 2011 | Luwu Utara   | 14.64 | 8.04  |
| 2012 | Luwu Utara   | 14.02 | 6.81  |
| 2013 | Luwu Utara   | 15.52 | 7.4   |
| 2014 | Luwu Utara   | 14.31 | 8.47  |
| 2015 | Luwu Utara   | 13.87 | 6.67  |
| 2011 | Luwu Timur   | 8.29  | -4.29 |
| 2012 | Luwu Timur   | 7.71  | 5.62  |
| 2013 | Luwu Timur   | 8.38  | 6.31  |
| 2014 | Luwu Timur   | 7.67  | 8.47  |
| 2015 | Luwu Timur   | 7.18  | 6.85  |
| 2011 | Toraja Utara | 17.06 | 8.36  |
| 2012 | Toraja Utara | 16.27 | 9.45  |
| 2013 | Toraja Utara | 16.53 | 9.75  |
| 2014 | Toraja Utara | 15.1  | 7.54  |
| 2015 | Toraja Utara | 15.19 | 7.69  |
| 2011 | Makassar     | 5.29  | 10.36 |
| 2012 | Makassar     | 5.02  | 9.64  |
| 2013 | Makassar     | 4.7   | 8.55  |
| 2014 | Makassar     | 4.48  | 7.39  |
| 2015 | Makassar     | 4.38  | 7.44  |
| 2011 | Pare Pare    | 5.91  | 8.42  |
| 2012 | Pare Pare    | 5.58  | 8.8   |
| 2013 | Pare Pare    | 6.38  | 7.97  |
| 2014 | Pare Pare    | 5.88  | 6.09  |
| 2015 | Pare Pare    | 6.08  | 6.28  |
| 2011 | Palopo       | 10.22 | 7.9   |
| 2012 | Palopo       | 9.46  | 7     |
| 2013 | Palopo       | 9.57  | 8.08  |
| 2014 | Palopo       | 8.8   | 6.66  |

6 Regresi Data Panel dengan Software EViews|

|   | 2015 |   |   | Palc | po |  | 8.58 | 6.48 |  |
|---|------|---|---|------|----|--|------|------|--|
| _ |      | - | - | ~    |    |  |      |      |  |

Sumber : Badan Pusat Statistik

# **B. PEMILIHAN MODEL TERBAIK**

Penentuan model terbaik pada regresi data panel dalam menguji ketiga model : *Common Effect, Fixed Effect* dan *Random Effect* dengan menggunakan ketiga uji sebagai berikut:

1. CHOW TEST

Chow test merupakan uji untuk membandingkan model common effect dengan fixed effect (Widarjono, 2009). Hipotesis yang dibentuk dalam Chow test adalah sebagai berikut :

H0 : Common Effect Model H1 : Fixed Effect Model

H0 ditolak jika P-value lebih kecil dari nilai a. Sebaliknya, H0 diterima jika P-value lebih besar dari nilai a. Nilai a yang digunakan sebesar 5%.

2. HAUSMAN TEST

Pengujian ini membandingkan *fixed effect model* dengan *random effect model* dalam menentukan model yang terbaik untuk digunakan sebagai model regresi data panel (Gujarati, 2012). Hipotesis yang dibentuk dalam Hausman test adalah sebagai berikut :

H0 : Random Effect Model H1 : Fixed Effect Model

H0 ditolak jika P-value lebih kecil dari nilai a. Sebaliknya, H0 diterima jika P-value lebih besar dari nilai a. Nilai a yang digunakan sebesar 5%.

3. LAGRANGE MULTIPILER

uji Lagrange Multiplier (LM) adalah uji untuk mengetahui apakah model *Random Effect Model* lebih baik daripada metode *Common Effect Model* digunakan. Hipotesis yang dibentuk dalam Hausman test adalah sebagai berikut :

H0: Command Effect Model H1: Random Effect Model

H0 ditolak jika P-value lebih kecil dari nilai a. Sebaliknya, H0 diterima jika P-value lebih besar dari nilai a. Nilai a yang digunakan sebesar 5%.

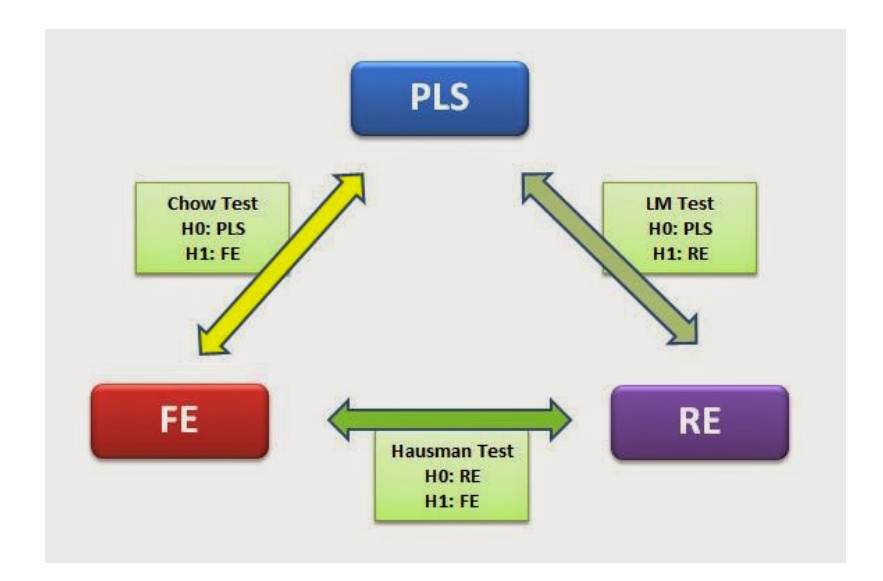

### C. ASUMSI KLASIK

Beberapa uji asumsi klasik dapat dilakukan pada regresi data panel.

1. Uji Normalitas

Uji Normalitas digunakan untuk menguji apakah distribusi data normal atau tidak dalam penelitian ini Jarque-Berra dimana hasilnya dapat ditunjukkan dari nilai probabilitas Jarque-Berra. Uji Normalitas menggunakan Jarque-Berra dimana hasilnya dapat ditunjukkan dari nilai probabilitas Jarque-Berra sehingga dapat diketahui bahwa jika nilai probabilitas Jarque-Berra > dari taraf nyata yang digunakan ( $\alpha = 5$  %) sehingga dapat disimpulkan bahwa data yang digunakan berdistribusi normal. Sebaliknya jika probabilitas Jarque-Berra < ( $\alpha = 5$  %) dapat disimpulkan data yang digunakan tidak distribusi normal.

2. Uji Multikolinieritas

Multikolineritas yaitu terdapat hubungan linear yang lengkap atau pasti, di beberapa atau di antara semua variabel yang menjelaskan dari model regresi. Hubungan linier antar variabel disebut dengan Multikolineritas. Jika koefisien korelasi masing-masing variabel bebas lebih besar dari 0,8, maka terjadi Multikolinearitas.

3. Uji Heteroskadisitas

Heteroskedastitas digunakan untuk menguji keadaan terhadap semua gangguan yang muncul dalam fungsi regresi populasi yang diketahui tidak memiliki varians yang sama. Uji Heteroskedastistisitas dilakukan dengan cara melihat pola residu dari hasil estimasi regresi. Jika residual bergerak tetap (konstan) maka tidak terdapat Heteroskedastisitas.

4. Uji Autokolerasi

Uji Autokorelasi bertujuan untuk menguji antara anggota dari serangkaian observasi yang telah diurutkan berdasarkan urutan waktu maupun ruang. Beberapa tahapan / langkah dalam Regresi Data Panel dapat di gambarkan sebagai berikut :

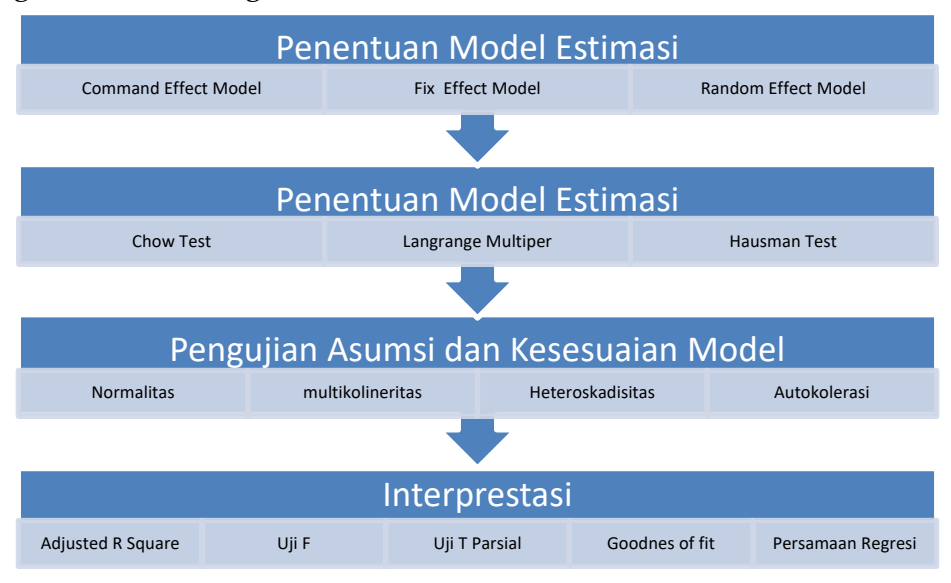

#### IMPLEMENTASI DATA PADA EVIEWS

#### A. INPUT DATA

Tahapan dalam input data pada Regresi Data Panel pada *Software* EViews sebagai berikut:

## 1. Langkah-Langkah Mengimport Data

Klik file  $\rightarrow$  new  $\rightarrow$ workfile

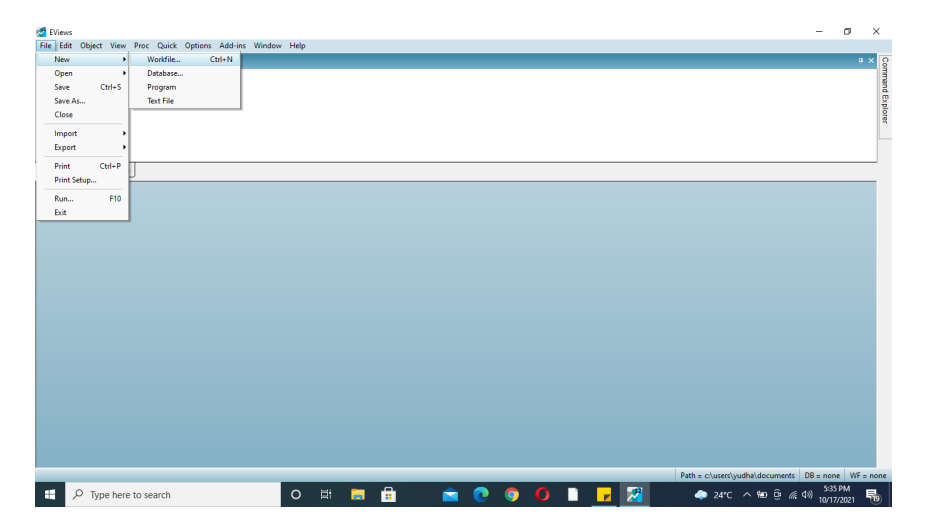

Karena data panel klik *balanced panel* (Gabungan *Time Series* dan *Cross Section*)

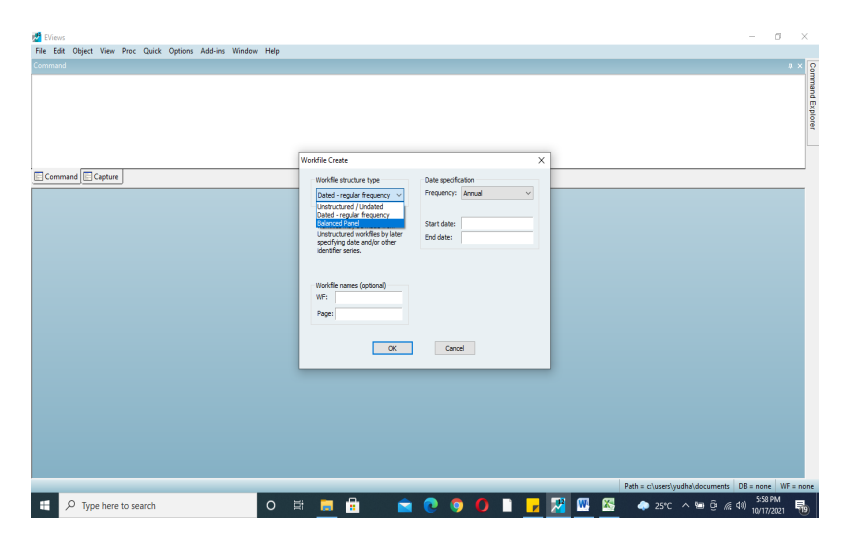

Kemudian pilih frequency, apabila data tahunan maka pilih annual

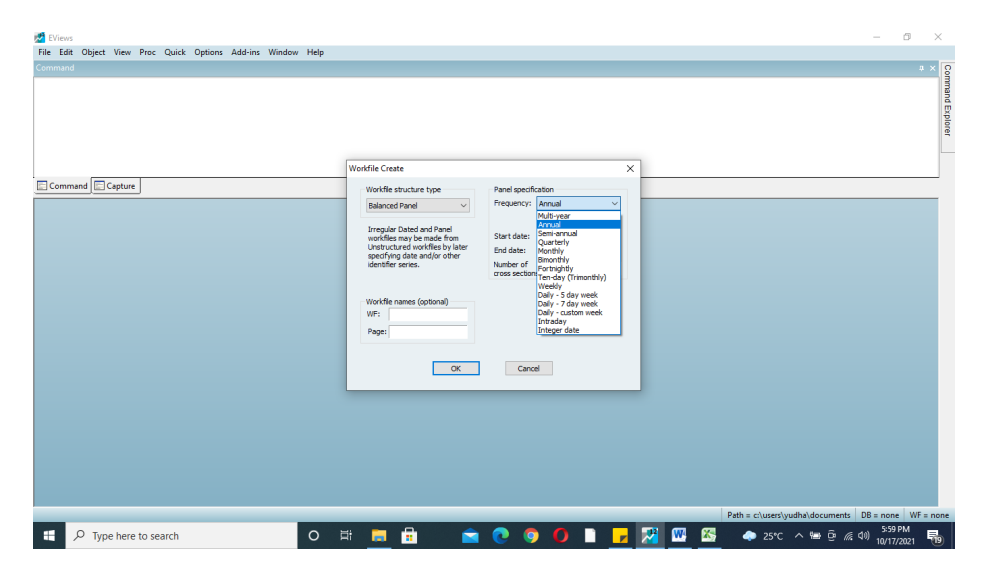

Pada menu *start date* diisi sesuaai dengan kasus yang ada. Berdasarkan data di Bab Pendahuluan, isi tahun dimulai tahun 2011 dan *end date* isi tahun terakhir yang diteliti misalnya 2015, dan menu *number of cross section* diisi 24, lalu klik OK.

|                                                                                                    | EViews<br>Ella Edit Object View Broc Ouick Ontions Addring Window | ala                                                                                                    | - 0 ×                                 |
|----------------------------------------------------------------------------------------------------|-------------------------------------------------------------------|----------------------------------------------------------------------------------------------------|---------------------------------------|
| Worldie Create         Worldie Strucke type         Proget of Date         Proget of Date         Start date:         Worldie strucke type         Proget of Date         Start date:         Worldie strucke type         Proget of Date         Start date:         Worldie strucke type         Proget of Date         Worldie strucke type         Worldie strucke type <tr< th=""><th>Command</th><th>eh</th><th>a × 0</th></tr<>                                                                                                    | Command                                                           | eh                                                                                                    | a × 0                                 |
| Vordfie Create Vordfie structure type Vordfie structure type Vordfie |                                                                   |                                                                                                    | ommand Explorer                       |
| Command Capture Workle structure type Peed exotication Prequercy: Anrual Prequercy: Anrual Prequercy: Anruad Prequercy: Anruad Prequercy:  |                                                                   | Workfile Create X                                                                                                    |                                       |
| Path = c)\uees\\ueebaker BB = none   WE = none   WE =  | Command Capture                                                   | Workfle structure type       Panel specification         Bislancid Panel       Image: Specification         Image: Disade and Panel       Image: Specification         Image: Disade and Panel       Image: Specification         Image: Disade and Panel       Image: Specification         Image: Disade and Panel       Image: Specification         Image: Disade and Panel       Image: Specification         Vortific names (potcom)       Image: Specification         View image: Specification       Image: Specification         Image: Specification       Image: Specification         Image: Specification       Image: Specification         Image: Specification       Image: Specification         Image: Specification       Image: Specification         Image: Specification       Image: Specification         Image: Specification       Image: Specification         Image: Specification       Image: Specification         Image: Specification       Image: Specification         Image: Specification       Image: Specification         Image: Specification       Image: Specification         Image: Specification       Image: Specification         Image: Specification       Image: Specification         Image: Specification       Image: Specification |                                       |
|                                                                                                    |                                                                   | Path = cluse                                                                                                    | s\yudha\documents DB = none WF = none |

Setelah muncul gambar seperti ini, pilih menu *Quick* kemudian *Empty Group*.

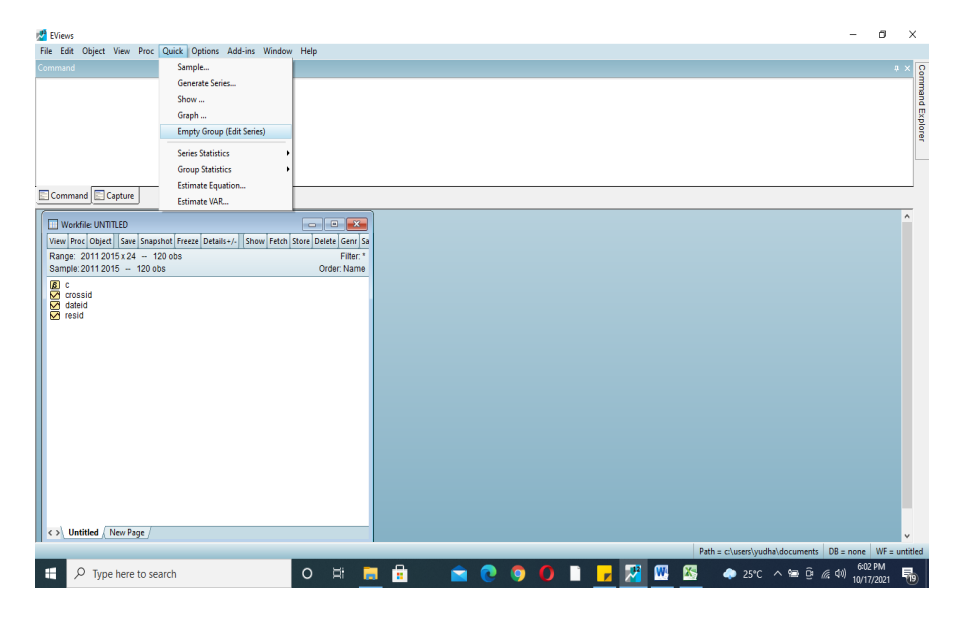

Copy data pada Excel dan Paste dikolom.

| 🛃 EVi | iews       | • \Gen Dese   | Ovide Onting         | . A did (   | dam. Hala         |            |                                       | - 0        | ×        |
|-------|------------|---------------|----------------------|-------------|-------------------|------------|---------------------------------------|------------|----------|
| File  | Eait Objec | t view proc   | Quick Option         | Addrins wit | idow Help         |            |                                       |            | _        |
| Comm  | hand       |               |                      |             |                   |            |                                       |            | * × 8    |
|       |            |               |                      |             |                   |            |                                       |            | mand E   |
|       |            |               |                      |             |                   |            |                                       |            | cplorer  |
|       |            |               |                      |             |                   |            |                                       |            |          |
| E Co  | mmand 📧    | Capture       |                      |             |                   |            |                                       |            | _        |
|       | [          |               |                      |             |                   |            |                                       |            | ^        |
|       | Group      | UNTITLED WO   | richile: UN ITTLED:: | Untitled    |                   |            |                                       |            |          |
| Po    | View Prod  |               | Name Freeze          | eraut ~ s   | ort_Eart+/-[Smpi+ | Compare+/- |                                       |            |          |
| Sa    |            | Y             | x                    |             |                   |            |                                       |            |          |
| R     |            | Y             | X                    |             |                   | ^          |                                       |            |          |
|       | 1-11       | 13.49         | 8.88                 |             |                   |            |                                       |            |          |
|       | 1 - 12     | 12.87         | 7.88                 |             |                   |            |                                       |            |          |
|       | 1-13       | 14.23         | 9.18                 |             |                   |            |                                       |            |          |
|       | 1-14       | 13.13         | 9.18                 |             |                   |            |                                       |            |          |
|       | 2 11       | 12.94         | 8.81                 |             |                   |            |                                       |            |          |
|       | 2-12       | 7.82          | 9.65                 |             |                   |            |                                       |            |          |
|       | 2-13       | 9.04          | 7.79                 |             |                   |            |                                       |            |          |
|       | 2 - 14     | 8.37          | 8.21                 |             |                   |            |                                       |            |          |
|       | 2 - 15     | 8.15          | 5.66                 |             |                   |            |                                       |            |          |
|       | 3-11       | 9.21          | 9.38                 |             |                   |            |                                       |            |          |
|       | 3 - 12     | 8.89          | 9.67                 |             |                   |            |                                       |            |          |
|       | 3 - 13     | 10.45         | 9.01                 |             |                   |            |                                       |            |          |
|       | 3 - 14     | 9.68          | 7.92                 |             |                   |            |                                       |            |          |
|       | 3-15       | 9.53          | 0.04                 |             |                   |            |                                       |            |          |
|       | 4-12       | 16.58         | 7.55                 |             |                   |            |                                       |            |          |
|       | 4-13       | 16.52         | 6.65                 |             |                   |            |                                       |            |          |
|       | 4 - 14     | /             | 774                  |             |                   | Ň          |                                       |            |          |
|       | 1 40       |               |                      |             |                   |            |                                       |            |          |
|       |            |               |                      |             |                   |            |                                       |            |          |
|       |            |               |                      |             |                   |            |                                       |            |          |
|       |            |               |                      |             |                   |            | Path = c\users\yudha\documents DB =   | 6:09 PM    | untitled |
|       | ,⊃ Ty      | pe here to se | arch                 |             | 0 1               | i 📃 i      | i 🔽 💟 🔮 📕 🔽 🎦 🎇 🧖 💆 Corcon 📾 📴 🔏 (40) | 10/18/2021 | 22       |

# **B.** Analisis Data

Langkah selanjutnya, klik *Proc* pada tabel tadi kemudian pilih *Make Equation*.

| 🛃 E<br>File | /iews<br>Edit | Object                                                                          | t View Proc O                                                                                                    | uick Option                                                               | Add-     | ins Wi | ndow H    | lelp     |          |          |   |     |   |   |   |   |   |   |          |     |        |         |        |          |            | -        | ٥       | >       | <               |
|-------------|---------------|---------------------------------------------------------------------------------|----------------------------------------------------------------------------------------------------|---------------------------------------------------------------------------|----------|--------|-----------|----------|----------|----------|---|-----|---|---|---|---|---|---|----------|-----|--------|---------|--------|----------|------------|----------|---------|---------|-----------------|
| Com         | mand          |                                                                                 |                                                                                                    |                                                                           |          |        |           |          |          |          |   |     |   |   |   |   |   |   |          |     |        |         |        |          |            |          |         | л×      | 0               |
|             |               |                                                                                 |                                                                                                    |                                                                           |          |        |           |          |          |          |   |     |   |   |   |   |   |   |          |     |        |         |        |          |            |          |         |         | immand Explorer |
|             | omma          | nd 📃                                                                            | Capture                                                                                                    |                                                                           |          |        |           |          |          |          |   |     |   |   |   |   |   |   |          |     |        |         |        |          |            |          |         |         |                 |
|             | C Viet        | Group:<br>Proc<br>-<br>-<br>-<br>-<br>-<br>-<br>-<br>-<br>-<br>-<br>-<br>-<br>- | UNTITLED Workfi<br>Object Print Na<br>Make Equation<br>Make Factor<br>Make System<br>Make Vector Autor<br>Resample<br>Make Principal Co<br>Make Whitened<br>Make Distribution<br>Add-ins | le: UNTITLED::<br>me   Freeze   [[<br>regression<br>mponents<br>Plot Data | Intitled | × []   | iort Edit | /- Smp1+ | -/- Corr | npare+/- |   |     |   |   |   |   |   |   |          |     |        |         |        |          |            |          |         |         |                 |
|             | 3             | - 12                                                                            | 8.89                                                                                                    | 9.67                                                                      |          |        |           |          |          |          |   |     |   |   |   |   |   |   |          |     |        |         |        |          |            |          |         |         |                 |
|             | 3             | - 13                                                                            | 10.45<br>9.68                                                                                                    | 9.01                                                                      |          |        |           |          |          |          |   |     |   |   |   |   |   |   |          |     |        |         |        |          |            |          |         |         |                 |
|             | 3             | - 15                                                                            | 9.53                                                                                                    | 6.64                                                                      |          |        |           |          |          |          |   |     |   |   |   |   |   |   |          |     |        |         |        |          |            |          |         |         |                 |
|             | 4             | - 11                                                                            | 17.16                                                                                                    | 8.44                                                                      |          |        |           |          |          |          |   |     |   |   |   |   |   |   |          |     |        |         |        |          |            |          |         |         |                 |
|             | 4             | - 13                                                                            | 16.52                                                                                                    | 6.65                                                                      |          |        |           |          |          |          |   |     |   |   |   |   |   |   |          |     |        |         |        |          |            |          |         |         |                 |
|             | 4             | - 14                                                                            | < 10.04                                                                                                    |                                                                           |          |        |           |          |          | >        |   |     |   |   |   |   |   |   |          |     |        |         |        |          |            |          |         |         |                 |
| <           |               |                                                                                 |                                                                                                    |                                                                           |          |        |           |          |          |          |   |     |   |   |   |   |   |   |          |     |        |         |        |          |            |          |         | *       |                 |
|             |               |                                                                                 |                                                                                                    |                                                                           |          |        |           |          |          |          | - |     |   |   | _ |   |   |   |          | Pat | th = c | /users/ | yudha' | docum    | ents I     | DB = non | a WF =  | = untit | Jed             |
| E           | 1             | О Тур                                                                           | pe here to sear                                                                                                    | ch                                                                        |          |        | (         | D F      | āi _     |          |   | 1 0 | 9 | 0 |   | P | × | 2 | <b>A</b> | W   |        | 26      |        | <b>1</b> | ē <i>(</i> | (小) 10,  | 18/2021 | 2       | 2               |

Klik *Make Equation*, pindahkan posisi c sehingga y c x. Kemudian pilih *LS*, karena untuk menguji data panel dan pilih *Panel Option*.

| Effens     File Edit Object View Proc Quick Options Add-ins Window Help     Command |                                                                                                    | - Command Explor |
|-------------------------------------------------------------------------------------|----------------------------------------------------------------------------------------------------|------------------|
| Command Capture                                                                     | Equation Estimation X  Specification Rend Optoors Options  Equation section  Dependent variable followed by list of regressors including ARMA  Synce Control Control  Sample: 2011 2015  CCC Cancel  Path = clusters/yudihuldocuments: 08 |                  |
| Type here to search                                                                 |                                                                                                    | 10/18/2021 22    |

14 Regresi Data Panel dengan Software EViews

Setelah pindah ke panel *Options* kita pilih opsi untuk penentuan model estimasi memilih apakah menggunakan *Fix Effect Model, Command Effect Model, dan Random Effect Model.* 

# 1. UJI CHOW

15

Langkah awal yang harus dilakukan adalah menguji *Fix Effect Model*. Langkah di EViews adalah klik *Fix Effect Model* 

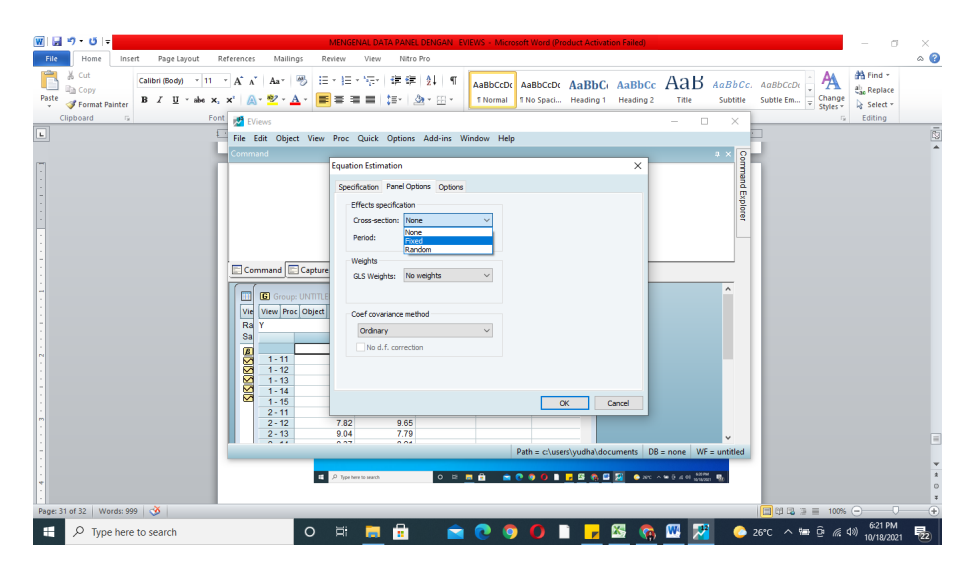

Gunakan Uji Chow dan setelah keluar regresi dari *FIXED EFFECT* klik *View*, pilih *Fixed/Random Effect Testing* dan klik *Redundant Fixed Effect*.

| ☑ Eviews Elie Edit Object View Proc Oxick Ontions Add-ins Window Help                                                                                                    | -                               | 0              | ×                |
|----------------------------------------------------------------------------------------------------|---------------------------------|----------------|------------------|
| Image: Control Control Contrel Contecont Control Control Control Control Control Control Cont |                                 |                | Command Explorer |
| Command                                                                                                    |                                 |                |                  |
|                                                                                                    |                                 |                |                  |
| Path = cluses/yudhaidocum                                                                                                    | ents DB = none                  | WF = unt       | titled           |
| 📲 🔎 Type here to search O 🖽 🧰 🖻 💼 💼 💿 📀 🚺 🖺 🧖 🔛 🦉 🖉 🖉 💿 🧔 27°C 🗠 🕬                                                                                                    | 臣《(40) <sup>7:00</sup><br>10/20 | 5 PM<br>3/2021 | 23)              |

Regresi Data Panel dengan Software EViews|

Perhatikan probabilitas F, jika nilai probabilitas adalah 0.00 < alfa (0,05) maka Ho = *Command Effect Model* di tolak. Oleh karena itu, H1 : *Fixed Effect Model* diterima.

Analisis lanjutan adalah menggunakan uji Hausman *Fixed Effect Model* dan *Random Effect Model*. Jika hasil analisis sama maka uji LM tidak lagi diperlukan.

# 2. UJI HAUSMAN

| 🛃 E    | Views                                |                                                                                                    |                                  | -                                             | ٥                  | ×        |
|--------|--------------------------------------|----------------------------------------------------------------------------------------------------|----------------------------------|-----------------------------------------------|--------------------|----------|
| File   | Edit                                 | Object View Proc Quick Options Add-ins Window H                                                                                                    | lelp                             |                                               |                    |          |
|        | <b>G</b> 9                           | Group: UNTITLED Workfile: UNTITLED::Untitled\                                                                                                    |                                  |                                               |                    | Com      |
| Vie    | Viev                                 | Equation: UNTITLED Workfile: UNTITLED::Untitled                                                                                                    |                                  |                                               |                    | mano     |
| Ra     | Y                                    | View Proc Object Print Name Freeze Estimate Forecast St.                                                                                                    | nts Resids                       |                                               |                    | Exp      |
| B<br>► | 1                                    | Redundant Fixed Effects Tests<br>Equation: Untitled<br>Test cross-section fixed effects                                                                                                    |                                  | Î                                             |                    | lorer    |
|        | 1                                    | Effects Test Statistic                                                                                                    | d.f. Prob.                       |                                               |                    |          |
|        | 2                                    | Cross-section F         184.797152         (23)           Cross-section Chi-square         458.757735         458.757735         458.757735                                                                                                    | (95) 0.0000<br>23 0.0000         |                                               |                    |          |
|        | 2<br>2<br>3<br>3<br>3<br>3<br>3<br>4 | Cross-section fixed effects test equation:<br>Dependent Variable - Y<br>Method Panel Least Squares<br>Date: 1/02/021 Time: 19.26<br>Perioda included: 5<br>Cross-sections included: 5<br>Cross-sections included: 24<br>Total panel (datanced) observations: 120 |                                  |                                               |                    |          |
| L      | 4                                    | Variable Coefficient Std. Error t-Sta                                                                                                    | istic Prob.                      |                                               |                    |          |
| L      | 4                                    | C 8.930802 1.507664 5.923<br>X 0.230171 0.191529 1.201                                                                                                    | 603 0.0000<br>756 0.2319         |                                               |                    |          |
|        |                                      | Root MSE         3.403760         R-squared           Mean dependent var         10.70308         Adjusted R-squared           S.D. dependent var         3.438884         S.E. of regression                                                                    | 0.012091<br>0.003719<br>3.432484 | ×                                             |                    |          |
|        |                                      |                                                                                                    |                                  |                                               |                    |          |
|        |                                      | c                                                                                                    | ommand                           | ×                                             |                    |          |
|        |                                      |                                                                                                    | Command                          | Capture                                       |                    |          |
|        |                                      |                                                                                                    |                                  |                                               |                    |          |
|        |                                      |                                                                                                    |                                  | Path = c\userS\vudha\documents DB = no        | WE = I             | untitled |
| -      | 1                                    | P Type here to search                                                                                                    | o ≓i C                           | 🛤 🗄 💼 💽 💽 🚺 🗋 🦣 🖽 🖉 🖾 🔛 🗔 💿 🥥 27°C ^ 📾 🖟 40 🔐 | :28 PM<br>/20/2021 | 25       |

Langkah yang dilakukan pada Uji Hausman sebagai berikut:

Lakukan kembali ke estimasi awal klik Proc kemudian pilih Estimate seperti regresi awal

|   | EViews                                                                                                    | Object Many Deer Onlyth Ondines Add ins Mindow Had                                                                                                    | -                                            | - 0                            | ×              |
|---|----------------------------------------------------------------------------------------------------|----------------------------------------------------------------------------------------------------|----------------------------------------------|--------------------------------|----------------|
|   |                                                                                                    | Scours UNTITIED. Workfile UNTITIED-Listelard                                                                                                    |                                              |                                | 0              |
|   | e View<br>Y<br>1<br>1<br>1<br>1<br>1<br>1<br>1<br>1<br>1<br>2<br>2<br>2<br>2<br>2<br>3<br>3<br>3<br>3<br>3<br>3<br>3<br>3<br>3<br>3<br>3<br>3<br>3 | Bequient UNITED Verifie UNITED:United:     Wrei Preci Osrael Oracle Control France Lationate Forecast State     Forecast.     Environment Control Science     Cross Make Gradent Group     Trade Control Control     Cross Make Gradent Group     Make Medid     Cross United Control     Make Medid     Cross United Control     Make Medid     Cross United Control     Make Medid     Cross United Control     Make Medid     Cross United Control     Trade Control     Cross United Control     Trade Control     Control     Make Medid     Cross United Control     Make Medid     Cross United Control     Trade Control     Control     Contro     Control     Control     Control     Control     Control     C |                                              |                                | mmand Explorer |
| L | 4                                                                                                    | Total panel (balanced) observations: 120<br>Variable Coefficient Std. Error t-Statist                                                                                                    | tic Prob.                                    |                                |                |
|   | 4                                                                                                    | C 8.930802 1.507664 5.92360<br>X 0.230171 0.191529 1.20175                                                                                                    | 03 0.0000<br>56 0.2319                       |                                |                |
| < | ×                                                                                                    | Root MSE         3.403760         R-squared           Mean dependent var         10.70308         Adjusted R-squared           S.D. dependent var         3.438884         S.E. of regression                                                                                                    | 0.012091<br>0.003719<br>3.43244 v            |                                |                |
|   |                                                                                                    | <b>6</b> -1                                                                                                    |                                              |                                |                |
|   |                                                                                                    |                                                                                                    | Command Capture                              |                                |                |
|   |                                                                                                    |                                                                                                    |                                              |                                |                |
|   |                                                                                                    |                                                                                                    | Path = c/users\yudha\documents D             | B = none   WF =                | untitled       |
| 1 | 1                                                                                                    | P Type here to search O                                                                                                    | ) 🖽 🧮 🗄 🔄 😋 💽 🚺 🗎 🧑 🕎 🖉 🦉 🦉 🔤 🥝 28°C 🛆 🛥 🗄 🧟 | ⊅») 7:31 PM<br>\$>) 10/20/2021 | 25             |

Pada Panel Options pilih Random untuk melakukan pengujian Random Effect, lalu klik OK.

| 🛃 E  | Views      |                                                                                                    | - 0                     | $\times$ |
|------|------------|----------------------------------------------------------------------------------------------------|-------------------------|----------|
| File | Edit       | Object View Proc Quick Options Add-ins Window Help                                                            |                         |          |
| [ 🗖  | <b>G</b> 6 |                                                                                                    |                         | Con      |
| Vie  | Viev       |                                                                                                    |                         | man      |
| Ra   | Y          | View Proc Object Instantion - Research Research Research                                                      |                         | d Exp    |
|      |            | Redundant Fix                                                                                                 |                         | olore    |
| E    | 1          | Equation: Until Specification Panel Options Options                                                           |                         |          |
|      | 1          | Effects specification                                                                                         |                         |          |
|      | 1          | Cross-section: Andom V                                                                                        |                         |          |
|      | 2          | Cross-section Period: Nane V                                                                                  |                         |          |
|      | 2          | Weights                                                                                                    |                         |          |
|      | 2          | Cross-section Q.5 Weights Volume                                                                              |                         |          |
|      | 3          | Dependent Van<br>Method Panel                                                                                 |                         |          |
|      | 3          | Date: 10/20/21<br>Sample: 2011 Coef coverience method                                                         |                         |          |
|      | 3          | Periods include Ordinary                                                                                      |                         |          |
|      | 4          | Total panel (ba _ No.d.f. correction                                                                          |                         |          |
|      | 4.         | Variabl                                                                                                    |                         |          |
|      | 4          |                                                                                                    |                         |          |
|      |            | X Control Control                                                                                             |                         |          |
|      | -          | Root MSE UNVERTED UNVERTED                                                                                    |                         |          |
|      |            | Mean dependent var 10.70308 Adjusted R-squared 0.003719<br>SD dependent var 343884 SE of trepresein 3.47284 Y |                         |          |
|      | L          |                                                                                                    |                         |          |
|      |            |                                                                                                    |                         |          |
|      |            | Command                                                                                                    |                         |          |
|      |            | Command Capture                                                                                               |                         |          |
|      |            |                                                                                                    |                         |          |
|      |            |                                                                                                    |                         |          |
|      |            |                                                                                                    | 1005                    | -        |
|      |            | Pith = c\usersyudha\documents   DB =                                                                          | none WF = ui<br>7:32 PM | ntitled  |
|      | 1          | 🛛 Type here to search 💫 🖸 📑 💼 💼 🔤 🙋 🥺 🚺 🔲 🧖 🏧 💆 📶 🤤 🧔 28°C 🗠 😁 📴 🦧 🕸                                          | 10/20/2021              | 25       |

Maka keluarlah estimasi/regresi seperti dibawah, belum bisa membacanya karena belum mengetahui model apa yang tepat digunakan untuk penelitian ini, setelah mengetahui model yang terpilih, baru bisa digunakan.

| 2    | EViews |                                                                                                    |                                                                  |                                                                               |                       |                                                           |          |     |     |   |      |   |   |   |      |             |           |              | -                    | σ        | ×      |
|------|--------|----------------------------------------------------------------------------------------------------|------------------------------------------------------------------|-------------------------------------------------------------------------------|-----------------------|-----------------------------------------------------------|----------|-----|-----|---|------|---|---|---|------|-------------|-----------|--------------|----------------------|----------|--------|
| File | Edit   | Object View Proc Qui                                                                                                    | ck Options                                                       | Add-ins Win                                                                   | dow Help              |                                                           |          |     |     |   |      |   |   |   |      |             |           |              |                      |          |        |
|      | 6      | Group: UNTITLED Workfile: U                                                                                                    | JNTITLED::Unt                                                    | itled\                                                                        |                       |                                                           | 8        |     |     | _ |      |   |   |   |      |             |           |              |                      |          | Com    |
| V    | e Viev | Equation: UNTITLED V                                                                                                    | /orkfile: UNTI                                                   | LED::Untitled                                                                 |                       |                                                           |          |     | • × |   |      |   |   |   |      |             |           |              |                      |          | man    |
| R    | a Y    | View Proc Object Print                                                                                                    | Name Freeze                                                      | Estimate For                                                                  | ecast Stats R         | esids                                                     |          |     |     |   |      |   |   |   |      |             |           |              |                      |          | , m    |
|      |        | Dependent Variable: Y<br>Method: Panel EGLS (Crr<br>Date: 10/20/21 Time: 19<br>Sample: 2011 2015<br>Periods included: 5<br>Cross-sections included<br>Total panel (balanced) of<br>Swamy and Arora estima | oss-section ra<br>:32<br>: 24<br>oservations: 1<br>tor of compor | andom effects)<br>20<br>nent variances                                        |                       |                                                           |          |     | ,   |   |      |   |   |   |      |             |           |              |                      |          | plorer |
|      | 2      | Variable                                                                                                    | Coefficient                                                      | Std. Error                                                                    | t-Statistic           | Prob.                                                     |          |     |     |   |      |   |   |   |      |             |           |              |                      |          |        |
| L    | 2      | C<br>X                                                                                                    | 10.47836<br>0.029185                                             | 0.766212<br>0.037596                                                          | 13.67554<br>0.776291  | 0.0000<br>0.4391                                          |          |     |     |   |      |   |   |   |      |             |           |              |                      |          |        |
| L    | 3      |                                                                                                    | Effects Spe                                                      | ecification                                                                   | S.D.                  | Rho                                                       |          |     |     |   |      |   |   |   |      |             |           |              |                      |          |        |
| L    | 4      | Cross-section random<br>Idiosyncratic random                                                                                                    |                                                                  |                                                                               | 3.466236<br>0.565637  | 0.9741<br>0.0259                                          |          |     |     |   |      |   |   |   |      |             |           |              |                      |          |        |
| L    | 4      |                                                                                                    | Weighted                                                         | Statistics                                                                    |                       |                                                           |          |     |     |   |      |   |   |   |      |             |           |              |                      |          |        |
| ٢    | ×      | Root MSE<br>Mean dependent var<br>S.D. dependent var<br>Sum squared resid<br>Durbin-Watson stat                                                                                                    | 0.560269<br>0.779023<br>0.564056<br>37.66819<br>1.597344         | R-squared<br>Adjusted R-so<br>S.E. of regres<br>F-statistic<br>Prob(F-statist | quared<br>sion<br>ic) | 0.005093<br>-0.003339<br>0.564997<br>0.603994<br>0.438613 |          |     |     | , |      |   |   |   |      |             |           |              |                      |          |        |
|      |        |                                                                                                    |                                                                  |                                                                               |                       |                                                           |          |     |     |   |      |   |   |   |      |             |           |              |                      |          |        |
|      |        |                                                                                                    |                                                                  |                                                                               | Comm                  | and                                                       |          |     |     |   |      | × |   |   |      |             |           |              |                      |          |        |
|      |        |                                                                                                    |                                                                  |                                                                               | E Co                  | mmand                                                     | Capture  |     |     |   | <br> |   |   |   |      |             |           |              |                      |          |        |
|      |        |                                                                                                    |                                                                  |                                                                               |                       |                                                           |          |     |     |   |      |   |   |   |      |             |           |              |                      |          |        |
|      |        |                                                                                                    |                                                                  |                                                                               |                       |                                                           |          |     |     |   |      |   |   |   |      |             |           |              |                      |          |        |
|      |        |                                                                                                    |                                                                  |                                                                               | _                     |                                                           |          |     |     |   |      |   |   | _ | Path | = c:\users\ | yudha\doc | uments       | DB = none            | WF = unt | itled  |
| :    |        | P Type here to search                                                                                                    |                                                                  |                                                                               | 0                     | Ħ                                                         | <b>i</b> | 📄 🖸 | 9   | 0 | 🧑 🛛  | 4 | 8 | 2 |      | <u></u> 28' | °C ^ %    | - ē <i>(</i> | く <sup>(1)</sup> 7:3 | /2021    | 25     |

Menggunakan uji hausman. Klik VIEW, pilih FIXED / RANDOM EFFECT TESTING kemudian pilih HAUSMAN TEST

| 2  | EViews  |                                                                                                    | -        | ٥       | ×       |
|----|---------|----------------------------------------------------------------------------------------------------|----------|---------|---------|
| FI | e Edit  | Object View Proc Quick Options Add-ins Window Help                                                               |          |         | _       |
| C  | 6       |                                                                                                    |          |         | i i     |
|    | ie Viev | Equation: UNITLED: Workfile: UNITLED:: Unitiled                                                                  |          |         | man     |
| E  | ta Y    | View Proc Object Print Name Freeze Estimate Forecast Stats Resids                                                |          |         | i i i   |
|    |         | Representations                                                                                                  |          |         | plop    |
|    | E 1     | Estimation Output m effects)                                                                                     |          |         | ٩       |
|    |         | Coefficient Labels                                                                                               |          |         |         |
|    |         | Fixed/Random Effects                                                                                             |          |         |         |
|    |         | Actual, Fitted, Residual                                                                                         |          |         |         |
|    | 2       | Gradients and Derivatives + variances                                                                            |          |         |         |
| н  | 2       | ARMA Structure 8td. Error t-Statistic Prob.                                                                      |          |         |         |
| н  | 2       | Covariance Matrix 7880142 42 87554 0 0000                                                                        |          |         |         |
| н  | 3       | Coefficient Diagnostics   1037598  0.04391  0.04391                                                              |          |         |         |
| н  | 3       | Fixed/Random Effects Testing   Redundant Fixed Effects - Likelihood Ratio                                        |          |         |         |
| н  | 3       | Residual Diagnostics   Omitted Random Effects - Lagrange Multiplier                                              |          |         |         |
| н  | 3       | Label Correlated Random Effects - Hausman Test                                                                   |          |         |         |
| н  | 4       | 1005ymcrauc ramoom 0.565637 0.0259                                                                               |          |         |         |
|    | 4       | Weighted Statistics                                                                                              |          |         |         |
| н  |         | Root MSE 0.560259 R-squared 0.005093                                                                             |          |         |         |
| <  | ×       | Mean dependent var 0.779023 Adjusted R-squared -0.003339<br>D. desentet var 0.658/086 C. G. edvancesina 0.68/007 |          |         |         |
|    |         | 3.0. dependentical 0.504-00 3.2. 019(05001 0.504-097)<br>Sum squared resid 37.6819 F-statistic 0.603994          |          |         |         |
|    |         | Durbin-Watson stat 1.597344 Prob(F-statistic) 0.438613                                                           |          |         |         |
|    |         |                                                                                                    |          |         |         |
|    |         | Command ×                                                                                                    |          |         |         |
|    |         |                                                                                                    |          |         |         |
|    |         | Command Capture                                                                                                  |          |         |         |
|    |         |                                                                                                    |          |         |         |
|    |         |                                                                                                    |          |         |         |
|    |         | Path = c\users\vudha\documents DE                                                                                | B = none | WF = ur | ntitled |
|    |         |                                                                                                    | 7:3      | PM      | -       |
|    |         | 🗠 Type nere to search 🔰 🔁 🔁 🔁 🔁 🖓 🛄 🔛 🚺 🛄 🚱 📈 🛄 🤤 28°C 🔿 📟 🖓                                                     | 10/20    | /2021   | 125     |

Dari hasil Uji Hausman pada cross section random. H0 adalah random effect dan H1 fixed effect

Dilihat dari nilai signifikansi pada probabilitas di cross section random 0.39 > alfa (0.05), maka H0 diterima, H0 ditolak maka random effect lebih baik dari fixed effect

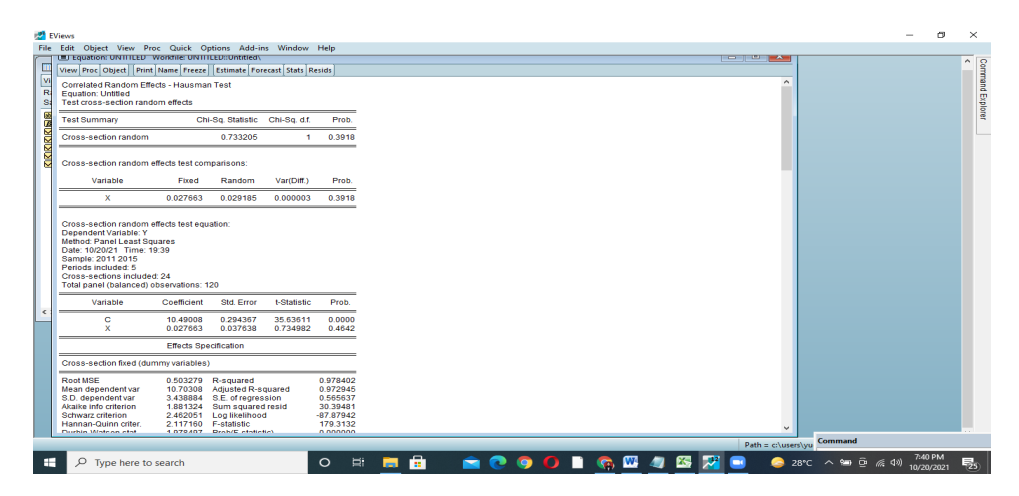

Kembali ke regresi awal, klik PROC kemudian pilih ESTIMATE

| 🛃 E  | Views  |                    |                   |               |              |           |      |   |    |      |   |   |      |   |          |   |          |          |      | -             | . 0       | ×      |
|------|--------|--------------------|-------------------|---------------|--------------|-----------|------|---|----|------|---|---|------|---|----------|---|----------|----------|------|---------------|-----------|--------|
| File | Edit   | Object View Pro    | c Quick Optio     | ns Add-ins    | Window       | Help      |      |   |    |      |   |   |      |   |          |   |          |          |      |               |           |        |
|      | ELG    | uation: UNITILED V | Vorkhie: UNITIEEU | "Untitled\    |              | ,         |      |   |    |      |   |   |      |   |          | _ |          |          |      |               |           | ^ 8    |
| 1    | View   | Proc Object Print  | Name Freeze Es    | timate Forec  | ast Stats Re | esids     |      |   |    |      |   |   |      |   |          |   |          |          |      |               |           | _ 3    |
|      | Dep    | Specify/Estimat    | e                 | - L.          |              |           |      |   |    |      |   |   |      |   |          |   |          |          |      |               |           | and    |
| S    | Date   | Forecast           |                   | effects)      |              |           |      |   |    |      |   |   |      |   |          |   |          |          |      |               |           | m<br>ž |
|      | Sam    | Make Residual      | ieries            |               |              |           |      |   |    |      |   |   |      |   |          |   |          |          |      |               |           | lore   |
| Ē    | Peric  | Make Regressor     | Group             |               |              |           |      |   |    |      |   |   |      |   |          |   |          |          |      |               |           | -      |
| X    | Tota   | Make Gradient      | Group             |               |              |           |      |   |    |      |   |   |      |   |          |   |          |          |      |               |           |        |
|      | Swa    | Make Derivative    | Group             | tiances       |              |           |      |   |    |      |   |   |      |   |          |   |          |          |      |               |           |        |
| Ĭ    |        | Make Model         |                   | Error         | t-Statistic  | Prob.     |      |   |    |      |   |   |      |   |          |   |          |          |      |               |           |        |
|      | _      | Update Coefs fr    | om Equation       | 6212          | 13.67554     | 0.0000    |      |   |    |      |   |   |      |   |          |   |          |          |      |               |           |        |
|      |        | Add-ins            |                   | ▶ 37596       | 0.776291     | 0.4391    |      |   |    |      |   |   |      |   |          |   |          |          |      |               |           |        |
|      |        |                    | Effects Passifi   | tion          |              |           |      |   |    |      |   |   |      |   |          |   |          |          |      |               |           |        |
|      |        |                    | Ellects opecili   | auon          | S.D.         | Rho       |      |   |    |      |   |   |      |   |          |   |          |          |      |               |           |        |
|      | Cross  | -section random    |                   |               | 3 466236     | 0.9741    |      |   |    |      |   |   |      |   |          |   |          |          |      |               |           |        |
|      | Idiosy | ncratic random     |                   |               | 0.565637     | 0.0259    |      |   |    |      |   |   |      |   |          |   |          |          |      |               |           |        |
|      |        |                    | Weighted Stat     | stics         |              |           |      |   |    |      |   |   |      |   |          |   |          |          |      |               |           |        |
|      | Root   | MSE                | 0.560269 R-       | squared       |              | 0.005093  |      |   |    |      |   |   |      |   |          |   |          |          |      |               |           |        |
|      | Mean   | dependent var      | 0.779023 Ad       | usted R-squ   | lared        | -0.003339 |      |   |    |      |   |   |      |   |          |   |          |          |      |               |           |        |
|      | Sum s  | squared resid      | 37.66819 F-6      | tatistic      | on           | 0.603994  |      |   |    |      |   |   |      |   |          |   |          |          |      |               |           |        |
| <    | Durbi  | n-Watson stat      | 1.597344 Pr       | b(F-statistic | )            | 0.438613  |      |   |    |      |   |   |      |   |          |   |          |          |      |               |           |        |
|      |        |                    | Unweighted Sta    | itistics      |              |           |      |   |    |      |   |   |      |   |          |   |          |          |      |               |           |        |
|      | R-squ  | uared              | 0.002872 Me       | an depender   | ntvar        | 10.70308  |      |   |    |      |   |   |      |   |          |   |          |          |      |               |           |        |
|      | Sum s  | squared resid      | 1403.244 Du       | rbin-Watson   | stat         | 0.042879  |      |   |    |      |   |   |      |   |          |   |          |          |      |               |           |        |
|      |        |                    |                   |               |              |           |      |   |    |      |   |   |      |   |          |   |          |          |      |               |           |        |
|      |        |                    |                   |               |              |           |      |   |    |      |   |   |      |   |          |   |          |          |      |               |           |        |
|      |        |                    |                   |               |              |           |      |   |    |      |   |   |      |   |          |   |          |          |      |               |           |        |
|      |        |                    |                   |               |              |           |      |   |    |      |   |   |      |   |          |   |          |          |      |               |           |        |
|      |        |                    |                   |               |              |           |      |   |    |      |   |   |      |   |          |   |          |          |      |               |           |        |
|      |        |                    |                   |               |              |           |      |   |    | <br> |   |   | <br> |   |          |   | Date     |          |      | Command       |           |        |
|      |        |                    |                   | _             |              | -         |      |   | 1. | -    | - | - |      | - |          | - | Pau      | - cr(use | yu   |               | 7:41 PM   |        |
|      | 7 ا    | 7 Type here to :   | earch             |               |              | 0         | Ri I | - |    | 0    | 9 |   | i 🙀  | 4 | <b>N</b> | ~ | <u> </u> |          | 28°C | : ^ 🛥 ල 🧟 🕬 1 | 0/20/2021 | 25     |

Setelah itu pilih kembali panel option, sekarang menguji model COMMAND EFFECT dengan memilih NONE lalu OK

| 2             | EViews                                                                                                    |                                      | - 6 ×                                                                                                    |
|---------------|----------------------------------------------------------------------------------------------------|--------------------------------------|----------------------------------------------------------------------------------------------------|
| File          | e Edit Object View Proc Quick Options Add                                                                                                    | ins Window Help                      |                                                                                                    |
|               | Equation: UNITLED Workfile: UNITLED::Untitle                                                                                                    |                                      | ^ Q                                                                                                    |
|               | View Proc Object Print Name Freeze Estimate F                                                                                                    | orecast Stats Resids                 | and a second second sec |
| 2 R 8 8 8 8 8 | Dependent Variable: Y<br>Method: Pranet EGLS (Cross-section random effec<br>Date: 102021: Time: 19:32<br>Sample: 2011 2015<br>Periods included: 5<br>Cross-sections included: 24<br>Total panet (palanced) observations: 120<br>Swamy and Arora estimator of component variance | a)<br>Equation Estimation X          | aand Explorer                                                                                                    |
|               | Variable Coefficient Std. Erro                                                                                                    |                                      |                                                                                                    |
|               | C 10.47836 0.76531                                                                                                    | Errects specification                |                                                                                                    |
|               | X 0.029185 0.03759                                                                                                    | Cross-section: None V                |                                                                                                    |
|               | Effects Specification                                                                                                    | Period: None V                       |                                                                                                    |
|               | Elletts Specification                                                                                                    | Weights                              |                                                                                                    |
|               | Crean andian random                                                                                                    | G S Mainhte No weights               |                                                                                                    |
|               | Idiosyncratic random                                                                                                    |                                      |                                                                                                    |
|               | Wolebted Statistics                                                                                                    |                                      |                                                                                                    |
|               | weighted atausucs                                                                                                    | Coef covariance method               |                                                                                                    |
|               | Root MSE 0.560269 R-squared                                                                                                    | Ordnary v                            |                                                                                                    |
|               | S.D. dependent var 0.564056 S.E. of regi                                                                                                    | No d.f. correction                   |                                                                                                    |
|               | Sum squared resid 37.66819 F-statistic                                                                                                    |                                      |                                                                                                    |
| Ľ             | Durbin-watson stat 1.597344 Prob(F-sta                                                                                                    |                                      |                                                                                                    |
|               | Unweighted Statistics                                                                                                    |                                      |                                                                                                    |
|               | R-squared 0.002872 Mean depe<br>Sum squared resid 1403.244 Durbin-Wa                                                                                                    | OK Cancel                            |                                                                                                    |
|               |                                                                                                    |                                      |                                                                                                    |
|               |                                                                                                    |                                      |                                                                                                    |
|               |                                                                                                    |                                      |                                                                                                    |
|               |                                                                                                    |                                      |                                                                                                    |
|               |                                                                                                    |                                      |                                                                                                    |
|               |                                                                                                    |                                      |                                                                                                    |
|               | _                                                                                                    | Path = c\users                       | Command                                                                                                    |
|               | P Type here to search                                                                                                    | O 🛱 🐂 🛱 📩 🔿 💽 🗿 🚺 🗎 🗞 🖽 🥒 🖾 💭 🚍 🔷 28 | c ^ 100 0 ( 10) 7:44 PM                                                                                                    |
|               |                                                                                                    |                                      | 10/20/2021 23                                                                                                    |

Maka keluarlah hasil regresi model COMMAND EFFECT, untuk mengetahui regresi model ini kita lakukan uji kembali

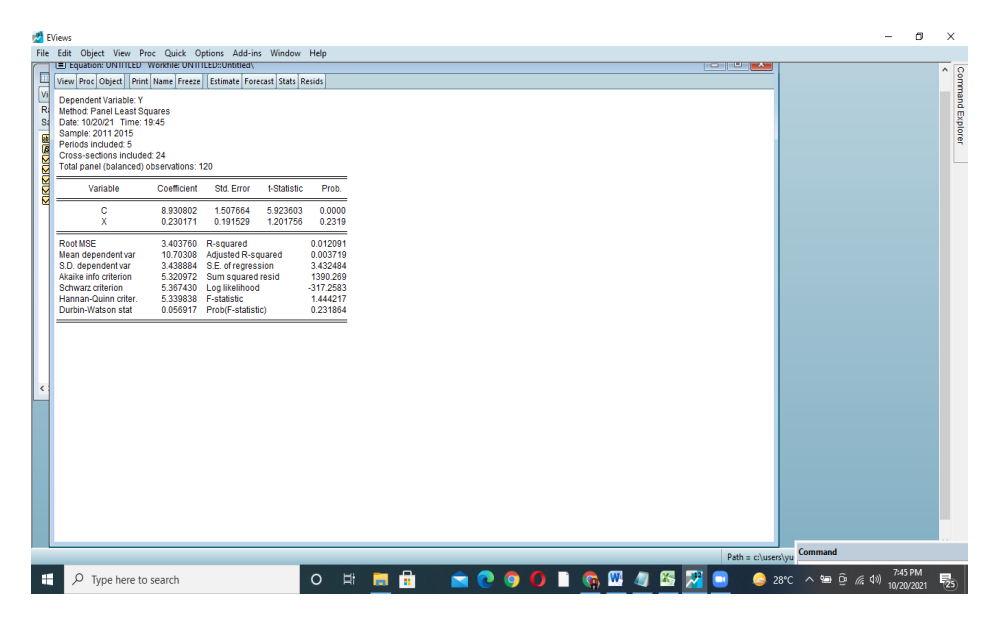

Menguji denga uji LM, klik VIEW kemudian pilih FIXED / RANDOM EFFECT TESTING kemudian pilih LAGRANGE MULTIPILER

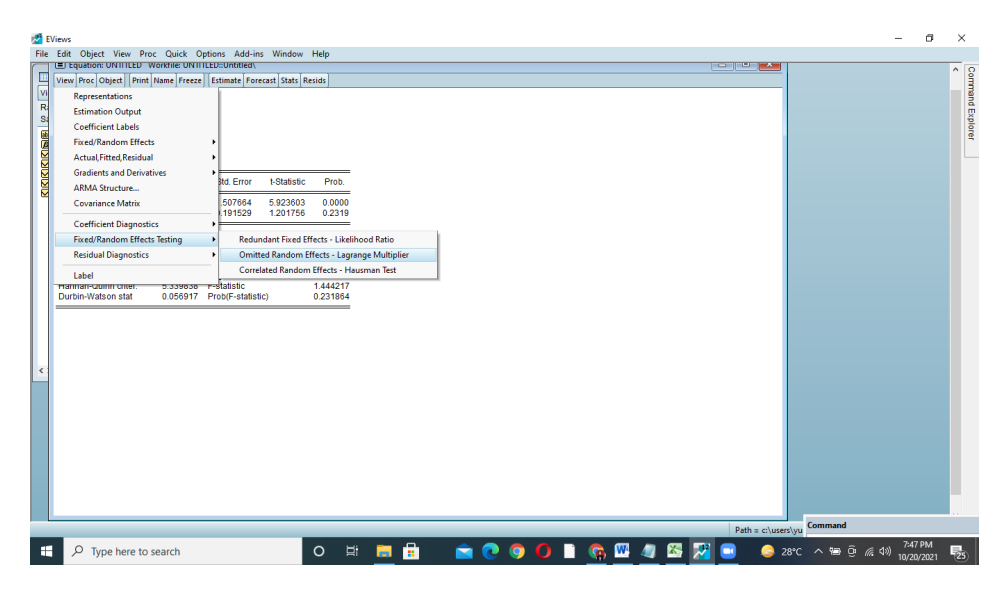

Maka keluarlah hasil uji LM, dari hasil uji LM maka yang terbaik adalah model COMMAND EFFECT dilihat dari BREUSCH-PAGAN

| 2   | EV             | iews                                                                                                   |                                                       |                        |                      |    |     |   |            |   |     |       |       |               |        |                   | -                | ٥              | ×            |
|-----|----------------|----------------------------------------------------------------------------------------------------|-------------------------------------------------------|------------------------|----------------------|----|-----|---|------------|---|-----|-------|-------|---------------|--------|-------------------|------------------|----------------|--------------|
| Fi  | le             | Edit Object View Pr                                                                                    | oc Quick Optic                                        | ons Add-ins            | Window Help          |    |     |   |            |   |     |       |       |               |        |                   |                  |                |              |
| ſ., | T              | El Equation: UNITILED                                                                                  | Workfile: UNITILE                                     | D::Untitled\           |                      |    |     |   |            |   |     |       |       |               |        |                   |                  |                | ^ 0          |
|     | 1              | View Proc Object Print                                                                                 | Name Freeze E                                         | stimate Forecas        | t Stats Resids       |    |     |   |            |   |     |       |       |               |        |                   |                  |                | B            |
|     | VI<br>Ri<br>Si | Lagrange Multiplier Tes<br>Null hypotheses: No eff<br>Alternative hypotheses:<br>(all others) alternat | ts for Random Eff<br>ects<br>Two-sided (Breus<br>ives | ects<br>:ch-Pagan) and | l one-sided          |    |     |   |            |   |     |       |       |               |        |                   |                  |                | mand Explore |
|     |                |                                                                                                    | T<br>Cross-section                                    | est Hypothesis<br>Time | :<br>Both            |    |     |   |            |   |     |       |       |               |        |                   |                  |                |              |
|     | N N            | Breusch-Pagan                                                                                          | 223.1903<br>(0.0000)                                  | 1.405979<br>(0.2357)   | 224.5962<br>(0.0000) |    |     |   |            |   |     |       |       |               |        |                   |                  |                |              |
| L   |                | Honda                                                                                                  | 14.93955<br>(0.0000)                                  | -1.185740<br>(0.8821)  | 9.725415<br>(0.0000) |    |     |   |            |   |     |       |       |               |        |                   |                  |                |              |
| L   |                | King-Wu                                                                                                | 14.93955<br>(0.0000)                                  | -1.185740<br>(0.8821)  | 4.655848<br>(0.0000) |    |     |   |            |   |     |       |       |               |        |                   |                  |                |              |
| L   |                | Standardized Honda                                                                                     | 15.39714<br>(0.0000)                                  | -0.972863<br>(0.8347)  | 6.881384<br>(0.0000) |    |     |   |            |   |     |       |       |               |        |                   |                  |                |              |
| L   |                | Standardized King-Wu                                                                                   | 15.39714<br>(0.0000)                                  | -0.972863<br>(0.8347)  | 2.295991<br>(0.0108) |    |     |   |            |   |     |       |       |               |        |                   |                  |                |              |
| L   |                | Gourieroux, et al.                                                                                     | -                                                     | -                      | 223.1903<br>(0.0000) |    |     |   |            |   |     |       |       |               |        |                   |                  |                |              |
| 4   | •              |                                                                                                    |                                                       |                        |                      |    |     |   |            |   |     |       |       |               |        |                   |                  |                |              |
|     |                |                                                                                                    |                                                       |                        |                      |    |     |   |            |   |     |       |       |               |        |                   |                  |                |              |
|     |                |                                                                                                    |                                                       |                        |                      |    |     |   |            |   |     |       |       |               |        |                   |                  |                |              |
|     |                |                                                                                                    |                                                       |                        |                      |    |     |   |            |   |     |       |       |               |        |                   |                  |                |              |
|     |                |                                                                                                    |                                                       |                        |                      |    |     |   |            |   |     |       |       |               |        |                   |                  |                |              |
|     | L              |                                                                                                    |                                                       |                        |                      |    |     |   |            |   |     |       |       |               | 6      | bnemm             |                  |                |              |
|     |                | _                                                                                                    |                                                       |                        | _                    | _  | _   | _ | _          | _ | _   | _     | _     | Path = c:\use | rs\yu  | Dimension         |                  |                |              |
|     |                |                                                                                                    | search                                                |                        | 0                    | Цi | 🥫 💼 |   | <b>e</b> 🧿 | 0 | 🧑 🛛 | 1 🦛 🛛 | 5 🔀 ( | 3 😂 :         | 28°C 🗸 | <b>` 100 00 /</b> | 信 句》 7:4<br>10/2 | 7 PM<br>0/2021 | 25           |

COMMAN EFFECT, kembali ke regresi COMMAND EFFECT dengan kembali ke PANEL OPTION pilih NONE lalu OK, maka muncullah hasil regresi COMMAND EFFECT.

| 2         | Views                                                                                                    | - 0 ×                                     |
|-----------|----------------------------------------------------------------------------------------------------|-------------------------------------------|
| File      | Edit Object View Proc Quick Options Add-ins Window Help                                                                                                    | Close                                     |
| ſ.        | E Equation: UNTITLED: Workfile UNTITLED::Untitlear\                                                                                                    | ^ Q                                       |
|           | View Proc Object Print Name Freeze Estimate Forecast Stats Resids                                                                                                    | ă la cara cara cara cara cara cara cara c |
| V F S WSW | Dependent Vanable Y<br>Method Zanat Lassa Squares<br>Date: 102021 Time: 19.50<br>Sample: 2011 201<br>Cross-sections included: 24<br>Tabla panel cabanici o beservations: 120                                                                                                    | nınd Explorer                             |
|           | Variable Coefficient Std. Error t-Statistic Prob.                                                                                                    |                                           |
|           | C 8.920802 1.507664 5.923603 0.0000<br>X 0.230171 0.191529 1.201756 0.2319                                                                                                    |                                           |
|           | Note         34.03750         R-separation         0.012011           Nate Independent         1072030         Augusted R-sequence         0.002719           SD. dependent var         34.8384         SE: def regression         3.432444           Avaiter Info ottelmin         5.32072         Nan augustef regional         3.432444           Avaiter Info ottelmin         5.32072         Nan augustef regional         3.47283           Hernan-Quim (The S. 33983)         Fatalistic         -317.2593         Harman-Quim (The S. 33983)         Fatalistic         0.231864           Durbin-Watson stat         0.056917         Proot/P-atafistic)         0.231864         0.231864 |                                           |
| <         |                                                                                                    |                                           |
|           | Path = c\us                                                                                                    | ers\yu Command                            |
| 1         | 🔎 Type here to search 🛛 🔍 🗮 🔚 💼 😧 📀 🥥 🚺 🗎 🧟 🖉 🖉 🖉 🖉                                                                                                    | 28°C ^ 🗐 🖗 🧟 ଏ୬) 7:50 PM                  |

Langkah selanjutnya UJI ASUMSI KLASIK

# **UJI NORMALITAS**

Pilih VIEW, kemudian RESIDUAL DIAGNOSTICS kemudian pilih NORMALITY TEST

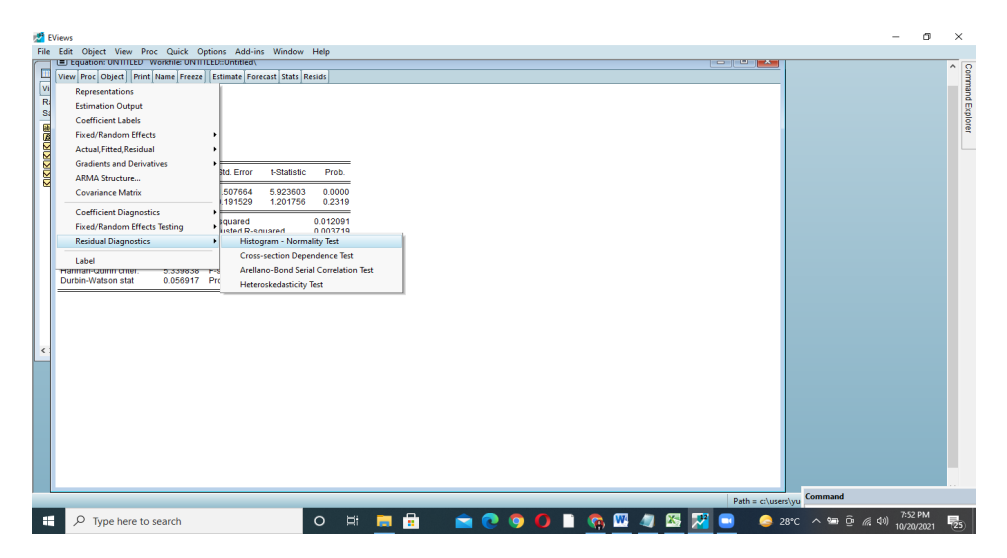

# HASIL UJI NORMALITAS

Dasar menentukan normalitas lihat dari probability dibawah 0.075 > 0.05 maka data distribusi normal

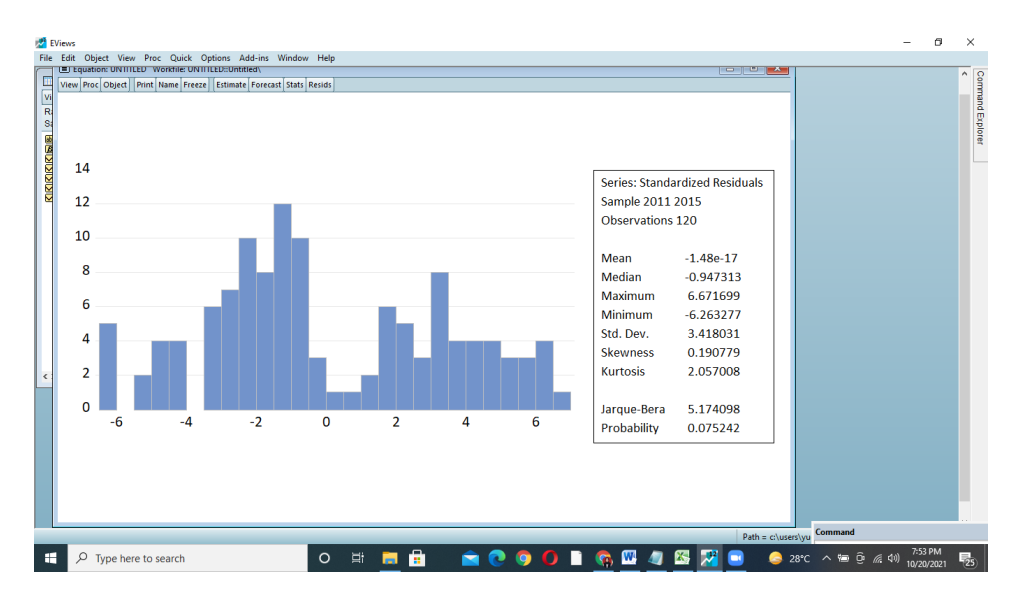

# UJI MULTIKOLINIERITAS

Pilih QUICK kemudian GROUP STATISTICS kemudian pilih CORRELATION

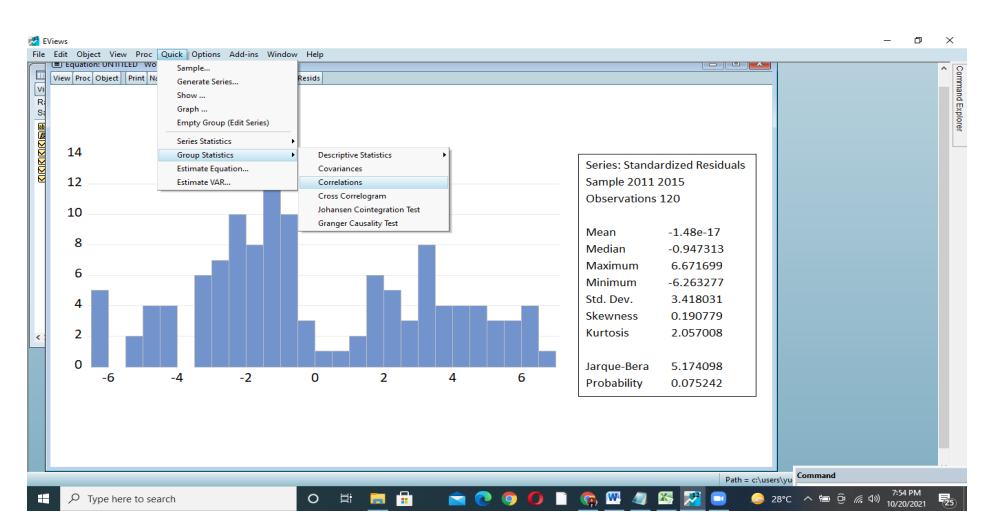

Pada kotak isikan pada variable yang diteliti, dalam contoh ini ada 1 variabel maka ditulis X lalu klik OK

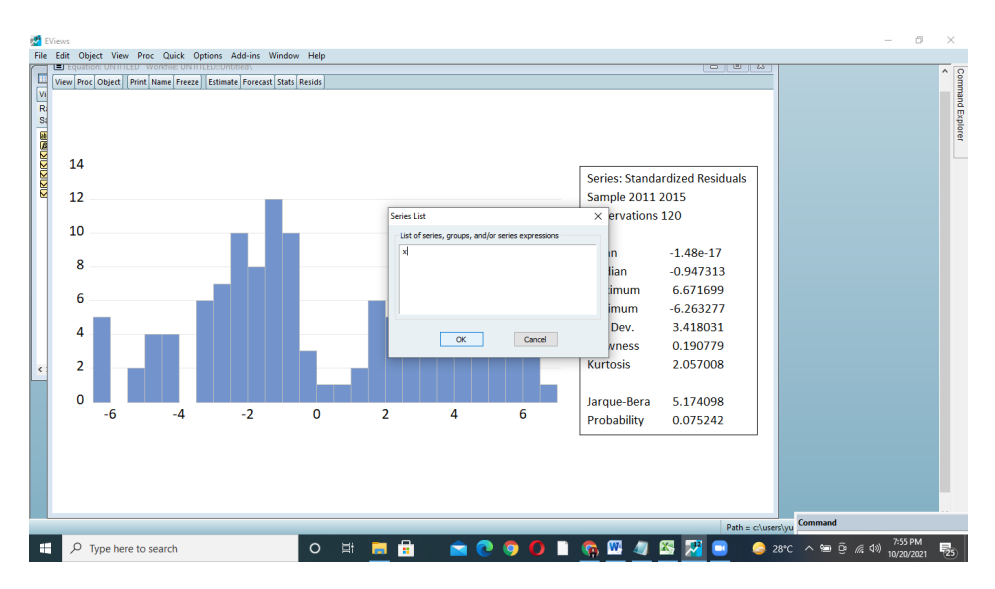

Maka akan muncul gambar seperti ini lalu klik YES

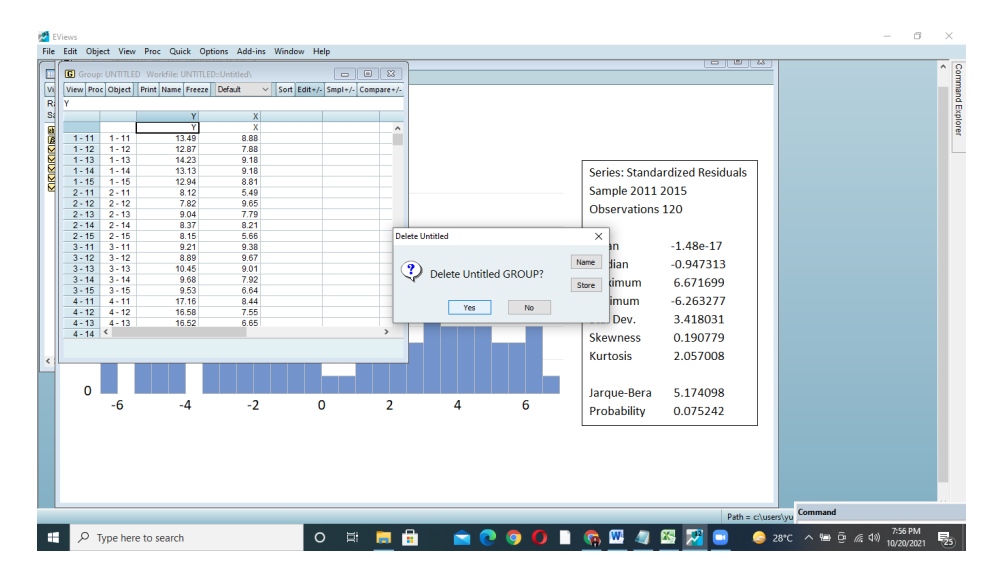

Ini adalah hasil dari UJI MULTIKOLINIERITAS

Uji multi apabila jika nilai dibawah 0.8 maka data bebas dari multikolinieritas, dan sebaliknya jika lebih besar dari 0.8 maka data terjangkit Multikolinieritas. Data ini menunjukkan 1.0000 data ini terjangkit multikolinieritas

| 2   | EViews |         |             |             |                 |                |              |          |            |       |       |       |               |              | -                            | 0     | ×     |
|-----|--------|---------|-------------|-------------|-----------------|----------------|--------------|----------|------------|-------|-------|-------|---------------|--------------|------------------------------|-------|-------|
| Fil | e Edit | Object  | View Pro    | c Quick Op  | tions Add-ins   | Window H       | Help         |          |            |       | <br>  |       |               |              |                              |       |       |
|     | View   | Proc Ob | iect Print  | Name Freeze | Estimate Fore   | cast Stats Res | ids          |          |            |       |       |       |               |              |                              | ^     | · Com |
|     |        |         |             |             |                 |                |              |          |            |       |       |       |               |              |                              |       | 3     |
| F   | 8      |         | G Group     | UNTITLED    | orkfile: UNTITI | D-Untitled     |              |          |            |       |       |       |               |              |                              |       | , a   |
|     |        |         | View Pro    | Object Prin | t Name Freeze   | Sample Shi     | et Stats Spe |          |            |       |       |       |               |              |                              |       | plore |
| ļ   |        |         |             |             |                 |                |              | c        | orrelation |       |       |       |               |              |                              |       | 1     |
| 6   | 1      | 4       |             | X           |                 |                |              |          |            |       |       |       |               |              |                              |       |       |
|     |        |         | -           | 1.000000    |                 |                |              |          |            |       |       |       | ^             |              |                              |       |       |
| 6   | 1      | 2       |             |             |                 |                |              |          |            |       |       |       |               |              |                              |       |       |
|     |        |         |             |             |                 |                |              |          |            |       |       |       |               |              |                              |       |       |
|     | 1      | 0       |             |             |                 |                |              |          |            |       |       |       |               |              |                              |       |       |
|     |        |         |             |             |                 |                |              |          |            |       |       |       |               |              |                              |       |       |
| L.  |        | 8       |             |             |                 |                |              |          |            |       |       |       |               |              |                              |       |       |
|     |        |         |             |             |                 |                |              |          |            |       |       |       |               |              |                              |       |       |
|     |        | 6       |             |             |                 |                |              |          |            |       |       |       |               |              |                              |       |       |
| L.  |        |         |             |             |                 |                |              |          |            |       |       |       |               |              |                              |       |       |
| L.  |        | 4       |             |             |                 |                |              |          |            |       |       |       |               |              |                              |       |       |
|     |        |         |             |             |                 |                |              |          |            |       |       |       |               |              |                              |       |       |
|     |        | 2       |             |             |                 |                |              |          |            |       |       |       |               |              |                              |       |       |
|     |        |         |             |             |                 |                |              |          |            |       |       |       |               |              |                              |       |       |
|     |        | 0       |             |             |                 |                |              |          |            |       |       |       |               |              |                              |       |       |
|     |        | -       |             | <           |                 |                |              |          |            |       |       |       | >             |              |                              |       |       |
|     |        |         |             |             |                 |                |              |          |            |       |       |       |               |              |                              |       |       |
|     |        |         |             |             |                 |                |              |          |            |       |       |       |               |              |                              |       |       |
|     |        |         |             |             |                 |                |              |          |            |       |       |       |               |              |                              |       |       |
|     |        |         |             |             |                 |                |              |          |            |       |       |       |               |              |                              |       |       |
|     |        |         |             |             |                 |                |              |          |            |       |       |       |               |              |                              |       |       |
|     |        |         |             |             |                 |                |              |          |            |       |       |       |               | Command      |                              |       |       |
|     |        |         |             |             |                 |                |              | - 0      |            |       |       | -     | Path = c:\use | rs\yu        | 7:56                         | PM    |       |
| E   | 7      | О Туре  | e here to s | earch       |                 |                | o 🗄          | <b>•</b> |            | U 🧿 🕻 | 🔥 💾 🥥 | - 🖄 🖄 | 🛄 😂 i         | 28°C ^ 🗐 🖗 . | 信 (4)) 7.30<br>(信 (4)) 10/20 | /2021 | 25    |

# UJI HETEROSKADISITAS

pertama blok pada folder resid

| M EViews<br>File Edit Object View Proc Quick Options Add-ins Window | r Helo                  |                       | - ø ×                          |
|---------------------------------------------------------------------|-------------------------|-----------------------|--------------------------------|
| (                                                                   |                         |                       | A 9                            |
| Workfile: UNTITLED                                                  |                         |                       | 000                            |
| View Proc Object Save Snapshot Freeze Details+/- Show Fetch !       | tore Delete Genr Sample |                       |                                |
| Range: 2011 2015 x 24 - 120 obs                                     | Filter: *               |                       |                                |
| Bangko 2012015 - 120 obs                                            | Order Hame              |                       |                                |
|                                                                     |                         | Path = churerthy      | Command                        |
|                                                                     |                         | Path = crusters y     | - 7158 PM                      |
| P Type here to search                                               | O 🛱 📻 📅 🔤 💽 🚺           | - 🙀 🚾 🚛 🖄 📈 💷 🛛 🥥 284 | C ^ @ @ @ @ 40) 10/20/2021 125 |

kemudian pilih generate, pada enter equation isi resabs=abs(resid) klik OK

| EViews<br>File Frit Object View Proc Ouick Ontions Add-ins Window                                                                              | / Help                   |                          |                  |                | - 6                     | ×        |
|----------------------------------------------------------------------------------------------------|--------------------------|--------------------------|------------------|----------------|-------------------------|----------|
| Workfile: UNTITLED                                                                                                    |                          |                          |                  |                |                         | < Comm   |
| View Proc Object Save Snapshot Freeze Details+/- Show Fetch S<br>Range: 2011 2015 x 24 - 120 obs<br>Sample: 2011 2015 - 120 obs                | itore Delete Genr Sample | Filter: *<br>Order: Name |                  |                |                         | hand Exp |
| Bit and hold 1     Generate Series by Equation       Consisted     Enter equation       Sort of the series     Sample       2011 2015     Oct. |                          |                          |                  |                |                         |          |
| < >\ Untitled \ New Page /                                                                                                    |                          |                          |                  |                |                         |          |
| 0                                                                                                    |                          |                          |                  | ▼<br>          |                         |          |
|                                                                                                    |                          |                          |                  | Path = c:\user | Command                 | _        |
| P Type here to search                                                                                                    | 0 🛱 🧮 📅 🚺                | 🖻 💽 🧿 🚺 I                | 🗕 <u>🧠 💆 🦓</u> 🛍 | 2 🥥 🔁 🖉        | 8°C ^ 🖶 😇 🌈 🕬 10/20/202 | 1 25     |

Maka akan muncul folder RESABS (Residual Absolut) dan klik didalamnya maka keluar data RESABS

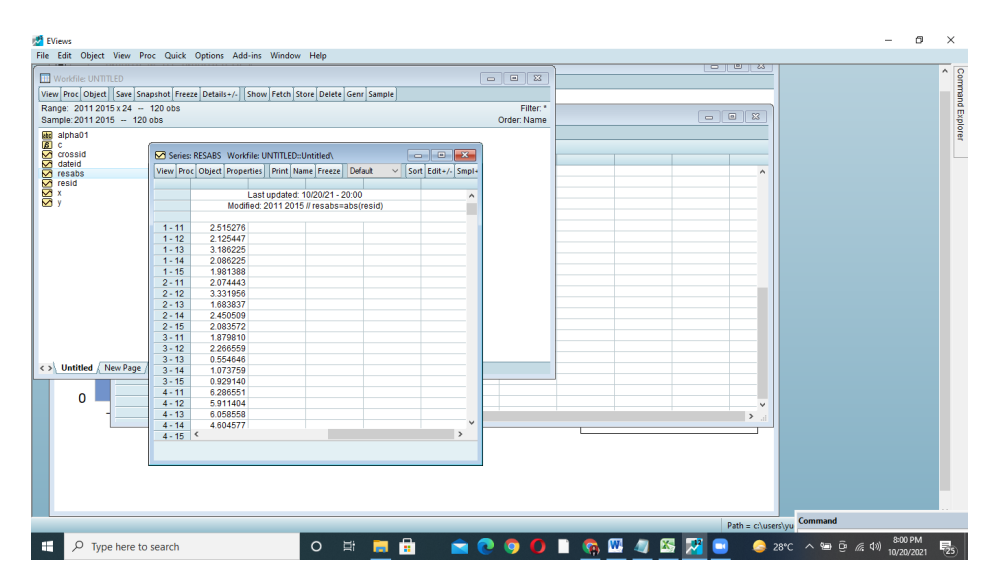

Selanjutnya klik QUICK kemudian ESTIMATE EQUATION

| 🛃 EViews                  |                           |                        |                    |           |              | -                         | ø ×       |
|---------------------------|---------------------------|------------------------|--------------------|-----------|--------------|---------------------------|-----------|
| File Edit Object View Pr  | oc Quick Options Add-ins  | Window Help            |                    |           |              |                           |           |
|                           | Sample                    |                        |                    |           |              |                           | ^ Q       |
| Workfile: UNTITLED        | Generate Series           |                        |                    | 3 23      |              |                           |           |
| View Proc Object Save Sna | ipst Channel              | ore Delete Genr Sample |                    |           |              |                           | 100       |
| Range: 2011 2015 x 24 -   | 12                        |                        |                    | Filter: * |              |                           | a d       |
| Sample: 2011 2015 - 120   | ob: Graph                 |                        | Orde               | r: Name   |              |                           |           |
| MB alpha01                | Empty Group (Edit Series) |                        |                    |           |              |                           | ore       |
| j <b>≣</b> c              |                           |                        |                    |           |              |                           |           |
| Crossid                   | Series Statistics         | Untitled               |                    |           |              |                           |           |
| M dateid                  | Group Statistics          | me Freeze Default ~    | Sort Edit+/- Smpl+ |           | ^            |                           |           |
| M resid                   | Estimate Equation         |                        |                    |           |              |                           |           |
| 🗹 X                       | Estimate VAR              | 10/20/21 - 20:00       | ^                  |           |              |                           |           |
| M Y                       | mounea. 20                | // resabs=abs(resid)   |                    |           |              |                           |           |
|                           |                           |                        |                    |           |              |                           |           |
|                           | 1-11 2.515276             |                        |                    |           |              |                           |           |
|                           | 1-12 2.125447             |                        |                    |           |              |                           |           |
|                           | 1-13 3.100225             |                        |                    |           |              |                           |           |
|                           | 1-15 1981388              |                        |                    |           |              |                           |           |
|                           | 2-11 2.074443             |                        |                    |           |              |                           |           |
|                           | 2 - 12 3.331956           |                        |                    |           |              |                           |           |
|                           | 2 - 13 1.683837           |                        |                    |           |              |                           |           |
|                           | 2 - 14 2.450509           |                        |                    |           |              |                           |           |
|                           | 2-15 2.083572             |                        |                    |           |              |                           |           |
|                           | 3-11 1.879810             |                        |                    |           |              |                           |           |
|                           | 3-12 2.200009             |                        |                    |           |              |                           |           |
| <>> Untitled New Page /   | 3-14 1.073759             |                        |                    |           |              |                           |           |
|                           | 3-15 0.929140             |                        |                    |           |              |                           |           |
|                           | 4 - 11 6.286551           |                        |                    |           |              |                           |           |
|                           | 4 - 12 5.911404           |                        |                    |           | ~            |                           |           |
| 1 1                       | 4 - 13 6.058558           |                        |                    |           | > _:         |                           |           |
|                           | 4 - 14 4.604577           |                        |                    |           |              | 1                         |           |
|                           | 4-15                      |                        |                    |           |              |                           |           |
|                           |                           |                        |                    |           |              |                           |           |
|                           |                           |                        |                    |           |              |                           |           |
|                           |                           |                        |                    |           |              |                           |           |
|                           |                           |                        |                    |           |              |                           |           |
|                           |                           |                        |                    |           |              |                           |           |
|                           |                           |                        |                    |           |              | Command                   |           |
|                           |                           | _                      |                    |           | Path = c:\us | ers\yu                    |           |
| III O Type here to        | search                    |                        | 🖶 🗢 👧 👩            |           | /m 🙉 💀 🕞 👝   | 28% _ 49 12 (6 (1)) 8:011 | PM So     |
| y type here to            |                           |                        | 🚥 🔤 🕓 🤘            |           |              | 10/20/                    | 2021 (25) |

Isi pada kolom RESABS C X

| File Edit Object View Pro | oc Quick Options Add-ins Window He       | 9                                                                    |                 | <u>^ 0</u>              |
|---------------------------|------------------------------------------|----------------------------------------------------------------------|-----------------|-------------------------|
| Workfile: UNTITLED        |                                          |                                                                      |                 |                         |
| View Proc Object Save Sna | pshot Freeze Details+/- Show Fetch Store | Delete Genr Sample                                                   |                 |                         |
| Range: 2011 2015 x 24     | 120 obs                                  | Filter: *                                                            |                 | n                       |
| Sample: 2011 2015 - 120   | obs                                      | Order: Name                                                          |                 |                         |
| alpha01                   |                                          |                                                                      |                 | 076                     |
| <b>Ø</b> C                | (                                        |                                                                      |                 |                         |
| Crossid                   | Series: RESABS Workfile: UNTITLED::Untit | ed\ Equation Estimation                                              | ×               |                         |
| M dateid                  | View Proc Object Properties Print Name   | reez                                                                 | ^               |                         |
| resid                     |                                          | Specification Panel Options Options                                  |                 |                         |
| ₩ x                       | Last updated: 10/2                       | /21 Equation specification                                           |                 |                         |
| M y                       | Modified: 2011 2015 // re                | sab Dependent variable followed by liet of represence inclusion ADMA |                 |                         |
|                           |                                          | and PDL terms, OR an explicit equation like Y=c(1)+c(2)*X.           |                 |                         |
|                           | 1 - 11 2.515276                          | receive c v                                                          |                 |                         |
|                           | 1-12 2.125447                            |                                                                      |                 |                         |
|                           | 1-13 3.186225                            |                                                                      |                 |                         |
|                           | 1-14 2.086225                            |                                                                      |                 |                         |
|                           | 1-15 1.981388                            |                                                                      |                 |                         |
|                           | 2 10 2 221056                            |                                                                      |                 |                         |
|                           | 2-12 3.331830                            |                                                                      |                 |                         |
|                           | 2 - 14 2 450509                          |                                                                      |                 |                         |
|                           | 2 - 15 2 083572                          | Estimation settings                                                  |                 |                         |
|                           | 3 - 11 1.879810                          | Method: LS - Least Squares (LS and AR)                               | ~               |                         |
|                           | 3 - 12 2.266559                          |                                                                      |                 |                         |
|                           | 3 - 13 0.554646                          | Sample: 2011 2015                                                    |                 |                         |
| < > Untitled / New Page / | 3 - 14 1.073759                          |                                                                      |                 |                         |
|                           | 3 - 15 0.929140                          |                                                                      |                 |                         |
| 0                         | 4 - 11 6.286551                          |                                                                      |                 |                         |
| • -                       | 4 - 12 5.911404                          | OK                                                                   | Cancel          |                         |
| 1                         | 4 - 13 6.058558                          |                                                                      | • • • • • • • • |                         |
|                           | 4-14 4.604577                            |                                                                      |                 | -                       |
|                           | 4-10 -                                   |                                                                      |                 |                         |
|                           |                                          |                                                                      |                 |                         |
|                           |                                          |                                                                      |                 |                         |
|                           |                                          |                                                                      |                 |                         |
|                           |                                          |                                                                      |                 |                         |
|                           |                                          |                                                                      |                 |                         |
|                           |                                          |                                                                      | Path = c:\u     | Command                 |
|                           |                                          |                                                                      |                 | - 802 PM                |
| () Type here to           | coarch                                   |                                                                      |                 | 2000 0 00 00 00 0000000 |

Kemudian geser pada PANEL OPTION, dan pilih model yang terpilih yaitu COMMAND EFFECT maka pilih NONE dan klik OK

| EViews                    | or Quick Ontions Add-ins Window Help           |                                      |             | - 8 ×                             |
|---------------------------|------------------------------------------------|--------------------------------------|-------------|-----------------------------------|
| The Edit Object view P    | the care options search white the              |                                      |             | × 0                               |
| Workfile: UNTITLED        |                                                |                                      |             | 3                                 |
| View Proc Object Save Sna | apshot Freeze Details+/- Show Fetch Store Dele | te Genr Sample                       |             | i                                 |
| Range: 2011 2015 x 24     | 120 obs                                        | Filter: *                            |             |                                   |
| Sample: 2011 2015 - 120   | obs                                            | Order: Name                          |             | <u>**</u>                         |
| Mc alpha01                |                                                |                                      |             | I I I I I I I I I I I I I I I I I |
| B C                       |                                                |                                      |             |                                   |
| dateid                    | Series: RESABS Workfile: UNITILED::Untitled    | Equation Estimation                  | ×           |                                   |
| M resabs                  | View Proc Object Properties Print Name Freez   | Cruckerter Dead Ontern Outure        |             | ^                                 |
| 🗹 resid                   |                                                | specification Parlel Options Options |             |                                   |
|                           | Last updated: 10/20/21                         | Effects specification                |             |                                   |
| <b>E</b> ,                | Modified: 2011 2015 // resab                   | Cross-section: None                  |             | -                                 |
|                           | 1 11 0 515076                                  |                                      |             | -                                 |
|                           | 1.12 2.010270                                  | Period: None ~                       |             | -                                 |
|                           | 1-13 3186225                                   |                                      |             |                                   |
|                           | 1-14 2.086225                                  | Weights                              |             |                                   |
|                           | 1 - 15 1.981388                                | GLS Weights: No weights ~            |             |                                   |
|                           | 2 - 11 2.074443                                |                                      |             |                                   |
|                           | 2 - 12 3.331956                                |                                      |             |                                   |
|                           | 2-13 1.683837                                  | Coef covariance method               |             | - 1                               |
|                           | 2-14 2.450509                                  |                                      |             | -                                 |
|                           | 2-15 2.083572                                  | Ordinary                             |             |                                   |
|                           | 3-11 1.0/9010                                  | No d.f. correction                   |             |                                   |
|                           | 3-13 0.554646                                  |                                      |             |                                   |
| < > Untitled New Page /   | 3 - 14 1.073759                                |                                      |             |                                   |
|                           | 3 - 15 0.929140                                |                                      |             |                                   |
|                           | 4 - 11 6.286551                                |                                      |             |                                   |
| 0                         | 4 - 12 5.911404                                |                                      | OK Cancel   | _ <b>v</b>                        |
| 1                         | 4 - 13 6.058558                                |                                      |             | E                                 |
|                           | 4-14 4.604577                                  |                                      | l.          |                                   |
|                           | 4-10 -                                         |                                      |             |                                   |
|                           |                                                |                                      |             |                                   |
|                           |                                                |                                      |             |                                   |
|                           |                                                |                                      |             |                                   |
|                           |                                                |                                      |             |                                   |
|                           |                                                |                                      |             |                                   |
|                           |                                                |                                      | 0.0         | Command                           |
|                           |                                                |                                      | Path =      | c:usestyu                         |
| F 2 Type here to          | search O                                       | 8 🗧 🗄 📩 🚖 💿 🚺                        | 📄 🚯 💹 🥼 🖉 🗔 | 💪 28°C ^ 📾 @ @ 40) 10 00 0001 🔜   |
|                           |                                                |                                      |             | 10/20/2021 (23)                   |

Ini adalah hasil uji HETEROSKADISITAS

Nilai probabilitas pada X sebesar 0.01 < alfa 0.05 maka terditeksi heteroskadisitas

| 🛃 EV   | ews                                                                                              |                                             | - a >             | ×     |
|--------|--------------------------------------------------------------------------------------------------|---------------------------------------------|-------------------|-------|
| File   | Edit Object View Proc Quick Options Add-ins Window                                               | Help                                        |                   |       |
|        | (orkfile: UNTITLED                                                                               |                                             |                   | Om    |
| View   | Equation: UNTITLED Workfile: UNTITLED::Untitled                                                  |                                             |                   | nand  |
| Sar    | View Proc Object Print Name Freeze Estimate Forecast Star                                        | Resids III III III III IIII IIII IIII IIII  |                   | Exp   |
|        | Dependent Variable: RESABS<br>Method: Panel Least Squares                                        |                                             |                   | lorer |
|        | Date: 10/20/21 Time: 20:02<br>Sample: 2011 2015                                                  |                                             |                   |       |
|        | Periods included: 5                                                                              |                                             |                   |       |
|        | Total panel (balanced) observations: 120                                                         |                                             |                   |       |
|        | Variable Coefficient Std. Error t-Stati                                                          | ic Prob.                                    |                   |       |
|        | C 1 100998 0 746400 1 475/                                                                       | 7* 0.1429                                   |                   |       |
|        | X 0.237755 0.094821 2.5074                                                                       | 25 0.0135                                   |                   |       |
|        | Root MSE 1.685102 R-squared                                                                      | 0.050586                                    |                   |       |
|        | S.D. dependent var 2.931675 Adjusted R-squared<br>S.D. dependent var 1.736662 S.E. of regression | 1.699322                                    |                   |       |
|        | Akaike info criterion 3.914862 Sum squared resid<br>Schwarz criterion 3.961320 Log likelihood    | 340,7481<br>-232,8917                       |                   |       |
|        | Hannan-Quinn criter. 3.933729 F-statistic<br>Durbin-Watson stat 0.238410 Prob/E-statistic)       | 6.287182                                    |                   |       |
|        |                                                                                                  |                                             |                   |       |
|        |                                                                                                  |                                             |                   |       |
| $\sim$ |                                                                                                  |                                             |                   |       |
|        |                                                                                                  |                                             |                   |       |
|        |                                                                                                  |                                             |                   |       |
|        |                                                                                                  |                                             |                   |       |
|        |                                                                                                  |                                             |                   |       |
|        |                                                                                                  |                                             |                   |       |
|        |                                                                                                  |                                             |                   |       |
|        |                                                                                                  |                                             |                   |       |
| 0.14   | 1550057220874                                                                                    | Path = chusers/vu Command                   |                   |       |
|        | P Type here to search                                                                            | O H: 📻 🛱 🚖 🗨 💿 🚺 📄 🗞 🔟 🥒 🖾 😾 💷 😂 28°C 🗠 🖼 🖗 | 変 句》)10/20/2021 局 | 5     |

Setelah itu langkah selanjutnya uji AUTOKOLERASI

Pada folder y x klik kanan kemudian OPEN kemudian AS GROUP

| Workfile: UNTITLE                                                                | ED<br>Save Snapshot Freeze Details-                                                                                           | +/- Show Fetch Store De                                                      | lete Genr Samp | (e)   | - | •                        |  |  |      |            |          |   |  | Comma   |
|----------------------------------------------------------------------------------|----------------------------------------------------------------------------------------------------|------------------------------------------------------------------------------|----------------|-------|---|--------------------------|--|--|------|------------|----------|---|--|---------|
| Range: 2011 2015<br>Sample: 2011 2015                                            | x 24 120 obs<br>120 obs                                                                                                    |                                                                              |                | ,<br> |   | Filter: *<br>Order: Name |  |  |      | 23         |          |   |  | nd Expl |
| alpha01<br>alpha01<br>alpha01<br>c<br>crossid<br>✓ dateid<br>✓ resabs<br>✓ resid |                                                                                                    |                                                                              |                |       |   |                          |  |  |      | ^          |          |   |  | lorer   |
| ₩ ŷ                                                                              | Open                                                                                                    | <ul> <li>as Group</li> </ul>                                                 |                |       |   |                          |  |  |      | -          |          |   |  |         |
| ↔ Untitled ()                                                                    | Preview Copy C Copy Special Paste Paste Paste Special Fetch from DB Update Store to DB Export to file Manage Links & Formulae | F9 as Equation<br>as Factor<br>as VAR<br>as VAR<br>as Multiple set<br>trl=F5 | ries           |       |   |                          |  |  |      |            |          |   |  |         |
|                                                                                  | Rename<br>Delete                                                                                                    |                                                                              |                |       |   |                          |  |  |      |            |          |   |  |         |
|                                                                                  |                                                                                                    |                                                                              |                |       |   |                          |  |  | Path | c:\users\y | u Comman | d |  |         |

# Maka muncul seperti ini

| EViews<br>File Edit Object View Proc Quick                                                                       | Options Add-ins Window                                 | Help                                                                                                    |                |                    |   |          |     |   |                  |              | - 0                   | ×           |
|----------------------------------------------------------------------------------------------------|--------------------------------------------------------|----------------------------------------------------------------------------------------------------|----------------|--------------------|---|----------|-----|---|------------------|--------------|-----------------------|-------------|
| Workfile: UNTITLED<br>View Proc Object Save Snapshot Fre<br>Range: 2011 2015 x 24 - 120 obs<br>Sample: - 120 nbs | ze Details+/- Show Fetch S                             | ore Delete Genr Samp                                                                                                    | le             | Filte              | 3 |          |     |   |                  |              |                       | Command Exp |
| apha01                                                                                                    |                                                        |                                                                                                    |                |                    |   |          |     |   |                  |              |                       | lorer       |
| X resid                                                                                                    | G Group: UNTITLED Workfi                               | e: UNTITLED::Untitled                                                                                                    |                |                    |   |          |     |   |                  |              |                       |             |
| 🖾 у                                                                                                    | View Proc Object Print Na                              | me Freeze Default                                                                                                    | V Sort Edit+/- | Smpl+/- Compare+/- |   |          |     |   |                  |              |                       |             |
| C>\ Unitied / New Page /                                                                                         | $\begin{array}{c c c c c c c c c c c c c c c c c c c $ | X<br>8.88<br>7.88<br>9.11<br>9.11<br>9.61<br>9.65<br>7.79<br>8.21<br>5.66<br>9.93<br>9.67<br>9.67<br>9.67<br>9.67<br>9.67<br>9.65<br>9.67<br>9.65<br>9.67<br>9.65<br>9.65<br>7.71<br>6.55<br>6.55<br>6.59 |                | ~                  |   |          |     |   |                  |              |                       |             |
|                                                                                                    |                                                        |                                                                                                    |                |                    |   |          |     |   | Path = c:\users\ | Command      |                       |             |
| 🚦 🔎 Type here to search                                                                                          |                                                        | o 🖽 🥫                                                                                                    | <b>i</b>       | 🖻 💽 🧿 🕻            |   | <b>6</b> | 4 🚳 | 7 | 28°              | rc ^ 🎟 🖗 🧔 🕸 | 8:06 PM<br>10/20/2021 | 5           |

Kemudian klik PROC kemudian Make equation, kembali ke regresi awal

| EViews<br>File Edit Object View Proc Quick                                                                                                    | Cotions Add-ins Window Help                                                                                                    | - 0     | ×                |
|----------------------------------------------------------------------------------------------------|----------------------------------------------------------------------------------------------------|---------|------------------|
| Workfile: UNITILED<br>(View Proc (Object) [save [snapshot] Fire<br>Range: 2011 2015 x 24 - 120 obs<br>Sample: 2011 2015 - 120 obs<br>Billion (Sample: 2011 2015 - 120 obs<br>Consider (Sample: 2012 2015 - 120 obs)<br>Consider (Sample: 2012 2015 - 120 obs)<br>Con | eze Details+A Show Fetch Store Delete Gen Sample<br>Filter *<br>Order Name                                                                                                    |         | Command Explorer |
| M read       M read       M read       M read       N untitled √New Page /                                                                                                    | Bit Coupy UNTITLED: Workfie UNTITLED: Horkfield         Image: Coupy Coupy C |         |                  |
|                                                                                                    | 4 14 15 31 771<br>4 15 11 6 553<br>5 11 1004 759<br>5 12 959 558<br>Path = cluserby:<br>Command                                                                                                    | 8:06 PM |                  |

Klik panel option pilih none karena model yg terpilih COMMAND EFFECT kemudian klik OK

| EViews<br>File Edit Object View Proc Quick | Options Add-ins Window H        | Help                                | - 0 ×                                 |
|--------------------------------------------|---------------------------------|-------------------------------------|---------------------------------------|
| Workfile: UNTITLED                         |                                 |                                     | iom                                   |
| View Proc Object Save Snapshot Fre         | eze Details+/- Show Fetch Store | re Delete Genr Sample               | nano                                  |
| Range: 2011 2015 x 24 - 120 obs            |                                 | Filter:*                            | i i i i i i i i i i i i i i i i i i i |
| Sample: 2011 2015 - 120 665                |                                 | Urder: Name                         | plor                                  |
| Big alphaon                                |                                 |                                     | 9                                     |
| crossid                                    |                                 | Equation Estimation X               |                                       |
| dateid<br>resabs<br>resid                  | (                               | Specification Panel Options Options |                                       |
|                                            | Group: UNTITLED Workfile: U     | UNTIT Effects spedification         |                                       |
| ₩ y                                        | View Proc Object Print Name     | e Freez Cross-section: None         |                                       |
|                                            | Y                               |                                     |                                       |
|                                            | 1-11 13.49                      | B.B. Period: None V                 |                                       |
|                                            | 1-13 14.23                      | 2.1 Weights                         |                                       |
|                                            | 1 - 14 13.13                    | 9.1 Normality Manufacture of        |                                       |
|                                            | 1 - 15 12.94                    | 8.8 GLS Wegnts: No Wegnts           |                                       |
|                                            | 2 - 11 8.12                     | 5.4                                 |                                       |
|                                            | 2 - 12 7.82                     | 9.6                                 |                                       |
|                                            | 2 - 13 9.04                     | 7.7 Coef covariance method          |                                       |
|                                            | 2 - 14 8.37                     | 8.2 Ordenny                         |                                       |
|                                            | 2 - 15 8.15                     | 5.e Cronary C                       |                                       |
|                                            | 3-11 9.21                       | 9.3 No d.f. correction              |                                       |
|                                            | 3 - 12 8.89                     | 9.6                                 |                                       |
| < > Untitled / New Page /                  | 3 - 13 10.45                    | 9.0                                 |                                       |
|                                            | 3-14 9.68                       |                                     |                                       |
|                                            | 3-15 9.53                       | 6.d                                 |                                       |
|                                            | 4-11 17.10                      | OK Cancel                           |                                       |
|                                            | 4-12 16.50                      |                                     |                                       |
|                                            | 4 14 15 31                      | 771                                 |                                       |
|                                            | 4 - 15 15.18                    | 6.53                                |                                       |
|                                            | 5-11 10.04                      | 7.59                                |                                       |
|                                            | 5 - 12 9.59                     | 6.58                                |                                       |
|                                            | 5-13 <                          | >                                   |                                       |
|                                            |                                 |                                     |                                       |
|                                            |                                 |                                     |                                       |
|                                            |                                 | Command                             |                                       |
|                                            |                                 | Path = cluserslyu                   |                                       |
| 🗄 🔎 Type here to search                    | C                               | O 🛱 🧮 💼 💼 😒 🧔 🚺 🗎 🚱 💆 🖉 🖉 🖉 🖉 🖉 🖉   | 807 PM<br>10/20/2021 25               |

Untuk menguji autokolerasi bisa dilihat pada DURBIN WATSON STAT di dalam regresi

|   | EVie              | /iews                                                                                                    |                                          | -       | 0 | ×           |
|---|-------------------|----------------------------------------------------------------------------------------------------|------------------------------------------|---------|---|-------------|
| F | ile E             | Edit Object View Proc Quick Options Add-ins Window Help                                                                                                    |                                          |         |   | _           |
| ſ | III V             | Equation: UNTITLED Workfile: UNTITLED::Untitled\                                                                                                    |                                          |         |   | Con         |
|   | View              | View Proc Object Print Name Freeze Estimate Forecast Stats Resids                                                                                                    |                                          |         |   | man         |
|   | Ran<br>Sam<br>Sam | Dependent Variable Y<br>Mehod Panel east Squares<br>Dale: 102021: Time: 2007<br>Sample: 2011 2016<br>Sample: 2011 2016<br>Gross-sections included: 24<br>Cross-sections included: 24                                                                                                    |                                          |         |   | id Explorer |
| L |                   | Variable Coefficient Std. Error t-Statistic Prob.                                                                                                    |                                          |         |   |             |
| ľ | ~                 | X 0.230171 0.191529 1.201756 0.2319<br>C 8.930802 1.507684 5.923603 0.0000                                                                                                    |                                          |         |   |             |
|   | 0                 | Rot USE         34.03790         R-spured         0.12041           Mean dependent var         10.7300         Aglusted F-suzzet         0.003719           S.D. dependent var         3.33884         S.C. of regression         3.42444           Azaira infordiment         5.20072         S.U. expendent var         3.43884           Durbin - S. 20072         S.L. of specific variant variant var |                                          |         |   |             |
|   |                   |                                                                                                    |                                          |         |   |             |
|   |                   | 5-12 0.59<br>5-12 0.59<br>5-13 <                                                                                                    | , · · ·                                  |         |   |             |
| Ĩ |                   |                                                                                                    | Path = c:\users\yu                       |         |   |             |
|   |                   | ho Type here to search O 🛱 🧮 🛱                                                                                                    | 🖻 💽 💿 💽 🗎 🧑 💯 🥒 🌆 🌠 🌔 🗢 32°C 🛄 Command 国 | Capture |   |             |

Autokolerasi dilihat dari

durbin Watson 0.056917,

k=1 (karena variable independen hanya 1)

jumlah observasi 120 sampel, yang mendekati adalah 100 jadi ambil nilai DL dan DU observasi 100

DL= 1.654

DU=1.694

4-DL= 4-1.654 = 2.346

4-DU=4-1.694 =2.306

Maka data ini terditeksi AUTOKOLERASI, karena DW < DU DL

# INTERPRESTASI

# Interprestasi Hasil Regresi

| 🛃 E                | flews                                                                                                    | – Ø ×                              |
|--------------------|----------------------------------------------------------------------------------------------------|------------------------------------|
| File               | Edit Object View Proc Quick Options Add-ins Window Help                                                                                                    |                                    |
| 1                  | Equation: UNITLED Workfile UNITLED:Untitled                                                                                                    | Con                                |
| Vie                | View Proc Object Print Name Freeze Estimate Forecast Stats Resids                                                                                                    | man                                |
| Ra<br>Sa<br>Bel SS | Dependent Visitable Y           Minde Paniel sast Squarks           Date: ND2147           Date: ND2147           Previous Inclused 5           Constructure 5           Cross-sections inclused 24           Cross-sections inclused 24           Cross-sections inclused 24                                                                                                    | d Explorer                         |
|                    | Variable Coefficient Std. Error t-Statistic Prob.                                                                                                    |                                    |
|                    | C 830002 1507684 5.923003 0.0000<br>X 0.230171 0.191529 1.201756 0.2319                                                                                                    |                                    |
| 0                  | Rost USE         3.402760         R-sexued         0.01291           Bud dependent var         3.43844         0.003719           S.D. dependent var         3.43844         3.43844           Axalian info dinktion         5.20072         3.43844           Human-Sudmit Cafe         5.33873         5.43844           Human-Quinn cafer         5.33838         1.180.258           Uniter-Wation stat         0.056917         Probif-statistic)         0.231884 |                                    |
|                    | 5-12 959 6.58 ♥<br>5-13 € >                                                                                                    |                                    |
|                    | Path = c\users\yu                                                                                                    |                                    |
| -                  | 🛛 🔎 Type here to search 🔿 🛱 🔚 💼 💼 💿 🥥 🔽 🕼 🖉 🖉 🖉 🐊 🖉 🔪 💩 sorc 🛆 🛥                                                                                                    | Ê ( ( d)) 2241 AM<br>10/21/2021 €3 |

# KOEFISIEN DETERMINASI/R-SQUARE (GOODNESS OF FIT)

Koefisien ini tentang seberapa baik garis regresi menjelaskan datanya (goodness of fit ). Artinya bagaimana garis regresi yang dibentuk nilai residual, maka mempuyai garis regresi yang sempurna. Koefisien determinasi (R2) adalah suatu indikator yang digunakan untuk menggambarkan berapa banyak variasi yang dijelaskan dalam model. Berdasarkan nilai R2 dapat diketahui tingkat signifikansi atau kesesuaian hubungan antara variabel bebas dan variabel tak bebas dalam regresi linier.contoh **R- square pada regresi diatas sebesar 0.012 Jadi variable independen berpengaruh sebesar 1% dan sisanya dipengaruhi oleh variable lain.** 

Koefisien ini menunjukkan seberapa besar prosentase variasi variabel independen yang digunakan dalam model mampu menjelaskan variasi variabel dependen. R2 sama dengan 0, maka tidak ada sedikitpun presentase sumbangan pengaruh yang diberikan variabel independen terhadap variabel dependen, atau variasi variabel independen yang digunakan dalam model tidak menjelaskan sedikitpun variasi variabel dependen. Sebaliknya R2 sama dengan 1, maka presentase sumbangan pengaruh yang diberikan variabel independen terhadap variabel dependen adalah sempurna, atau variasi variabel independen yang digunakan dalam model menjelaskan 100% variasi variabel dependen.

# Adjested R- Square

Adjusted R-Square hanya mengukur R-Square dengan variabel bebas yang signifikan saja. Oleh karena itu, nilai Adjusted R-Square pasti lebih rendah dari R-Square, kecuali variabel bebasnya cuma ada satu maka nilai Adjusted R-Square = R-Square. Jadi dalam Regresi Linier Berganda, kita harus menggunakan nilai Adjusted R-Square. Karena hanya satu variable maka tidak perlu, atau bisa dilihat adjusted R-square di regresi ini sebesar **0.003 maka perlu ditambahkan variable independent** 

Adjusted R-squared memperhitungkan jumlah variabel independen yang digunakan untuk memprediksi variabel target. Dengan demikian, kita dapat menentukan apakah menambahkan variabel baru ke model benar-benar meningkatkan kesesuaian model.

# UJI F/KELAKYAKAN MODEL SECARA KESELURUHAN

Uji F digunakan untuk menguji signifikansi pengaruh modal, kualitas manajemen, dan sumber daya insani terhadap tingkat daya saing usaha kecil. Langkah-langkah yang dilakukan adalah:

- 1) Merumuskan Hipotesis (Ha)
- 2) Ha diterima: berarti terdapat pengaruh yang signifikan antara variable independen terhadap variable dependen secara simultan.
- 3) Menentukan tingkat signifikansi yaitu sebesar 0,05 ( $\alpha = 0,05$ )
- 4) Membandingkan F hitung dengan F tabel.
  - a) Bila Fhitung <Ftabel, variable independen secara bersama-sama tidak berpengaruh terhadap variable dependen.

- b) Bila Fhitung >Ftabel, variable indepnden secra bersama-sama berpengaruh terhadap variable dependen
- 5) Berdasarkan Probabilitas
  - a) Dengan menggunakan nilai probabilitas, Ha akan diterima jika probabilitas kurang dari 0,05.

Pada regresi ini menggunakan uji F probabilitas. Nilai keseleruhan karena variabelnya 1 maka kita lihat prob (F-Statistik) sebesar 0.231 > alfa 0.05 jadi secara keseluruha variable independen tidak berpengaruh terhadap Y

# Uji T

Menguji secara partial, Uji Statistik t menunjukkan seberapa jauh pengaruh satu variable independen secara individu atau parsial dalam menerangkan variasi. independen. Langkah-langkah pengujian yang dilakukan adalah sebagai berikut:

- 1) Merumuskan hipotesis (Ha).
- 2) Menentukan tingkat signifikansi (a) sebesar 0,05.
- Membandingkan t hitung dengan t tabel. Jika t hitung lebih besar dari t tabel maka Ha diterima. Berarti bahwa variable independen secara individu berpengaruh terhadap variable dependen.

Uji t bisa dilihat dari t tabel maupun probabilitas

Lihat probabilitas sebesar 0.23 > 0.05 artinya secara parsial variable x tidak berpengaruh secara parsial

# Lampiran data T Statistik

| α untuk Uji Satu Pihak ( <i>one tail test</i> ) |       |         |           |                   |            |        |  |  |  |  |  |  |
|-------------------------------------------------|-------|---------|-----------|-------------------|------------|--------|--|--|--|--|--|--|
|                                                 | 0,25  | 0,10    | 0,05      | 0,025             | 0,01       | 0,005  |  |  |  |  |  |  |
| dk                                              |       | α untuk | Uji Dua P | ihak ( <i>two</i> | tail test) |        |  |  |  |  |  |  |
|                                                 | 0,50  | 0,20    | 0,10      | 0,05              | 0,02       | 0,01   |  |  |  |  |  |  |
| 1                                               | 1,000 | 3,078   | 6,314     | 12,706            | 31,821     | 63,657 |  |  |  |  |  |  |
| 2                                               | 0,816 | 1,886   | 2,920     | 4,303             | 6,965      | 9,925  |  |  |  |  |  |  |
| 3                                               | 0,765 | 1,638   | 2,353     | 3,182             | 4,541      | 5,841  |  |  |  |  |  |  |
| 4                                               | 0,741 | 1,533   | 2,132     | 2,776             | 3,747      | 4,604  |  |  |  |  |  |  |
| 5                                               | 0,727 | 1,476   | 2,015     | 2,571             | 3,365      | 4,032  |  |  |  |  |  |  |
| 6                                               | 0,718 | 1,440   | 1,943     | 2,447             | 3,143      | 3,707  |  |  |  |  |  |  |
| 7                                               | 0,711 | 1,415   | 1,895     | 2,365             | 2,998      | 3,499  |  |  |  |  |  |  |
| 8                                               | 0,706 | 1,397   | 1,860 ·   | 2,306             | 2,896      | 3,355  |  |  |  |  |  |  |
| 9                                               | 0,703 | 1,383   | 1,833     | 2,262             | 2,821      | 3,250  |  |  |  |  |  |  |
| 10                                              | 0,700 | 1,372   | 1,812     | 2,228             | 2,764      | 3,169  |  |  |  |  |  |  |
| 11                                              | 0,697 | 1,363   | 1,796     | 2,201             | 2,718      | 3,106  |  |  |  |  |  |  |
| 12                                              | 0,695 | 1,356   | 1,782     | 2,179             | 2,681      | 3,055  |  |  |  |  |  |  |
| 13                                              | 0,692 | 1,350   | 1,771     | 2,160             | 2,650      | 3,012  |  |  |  |  |  |  |
| 14                                              | 0,691 | 1,345   | 1,761     | 2,145             | 2,624      | 2,977  |  |  |  |  |  |  |
| 15                                              | 0,690 | 1,341   | 1,753     | 2,131             | 2,602      | 2,947  |  |  |  |  |  |  |
| 16                                              | 0,689 | 1,337   | 1,746     | 2,120             | 2,583      | 2,921  |  |  |  |  |  |  |
| 17                                              | 0,688 | 1,333   | 1,740     | 2,110             | 2,567      | 2,898  |  |  |  |  |  |  |
| 18                                              | 0,688 | 1,330   | 1,734     | 2,101             | 2,552      | 2,878  |  |  |  |  |  |  |
| 19                                              | 0,687 | 1,328   | 1,729     | 2,093             | 2,539      | 2,861  |  |  |  |  |  |  |
| 20                                              | 0,687 | 1,325   | 1,725     | 2,086             | 2,528      | 2,845  |  |  |  |  |  |  |
| 21                                              | 0,686 | 1,323   | 1,721     | 2,080             | 2,518      | 2,831  |  |  |  |  |  |  |
| 22                                              | 0,686 | 1,321   | 1,717     | 2,074             | 2,508      | 2,819  |  |  |  |  |  |  |
| 23                                              | 0,685 | 1,319   | 1,714     | 2,069             | 2,500      | 2,807  |  |  |  |  |  |  |
| 24                                              | 0,685 | 1,318   | 1,711     | 2,064             | 2,492      | 2,797  |  |  |  |  |  |  |
| 25                                              | 0,684 | 1,316   | 1,708     | 2,060             | 2,485      | 2,787  |  |  |  |  |  |  |
| 26                                              | 0,684 | 1,315   | 1,706     | 2,056             | 2,479      | 2,779  |  |  |  |  |  |  |
| 27                                              | 0,684 | 1,314   | 1,703     | 2,052             | 2,473      | 2,771  |  |  |  |  |  |  |
| 28                                              | 0,683 | 1,313   | 1,701     | 2,048             | 2,467      | 2,763  |  |  |  |  |  |  |
| 29                                              | 0,683 | 1,311   | 1,699     | 2,045             | 2,462      | 2,756  |  |  |  |  |  |  |
| 30                                              | 0,683 | 1,310   | 1,697     | 2,042             | 2,457      | 2,750  |  |  |  |  |  |  |
| 40                                              | 0,681 | 1,303   | 1,684     | 2,021             | 2,423      | 2,704  |  |  |  |  |  |  |
| 60                                              | 0,679 | 1,296   | 1,671     | 2,000             | 2,390      | 2,660  |  |  |  |  |  |  |
| 120                                             | 0,677 | 1,289   | 1,658     | 1,980             | 2,358      | 2,617  |  |  |  |  |  |  |
| ~                                               | 0,674 | 1,282   | 1,645     | 1,960             | 2,326      | 2,576  |  |  |  |  |  |  |

# LAMPIRAN DU DL untuk uji autokolerasi dengan alfa = 0.05

| n∖k                                                                                                    | 1                                                                                                    | L                                                                                                    | 1                                                                                                    | 2                                                                                                    | 3                                                                                                    | }                                                                                                    | 4                                                                                                    | L I                                                                                                    | :                                                                                                    | i                                                                                                    | 6                                                                                                    | i                                                                                                    | 7                                                                                                    | 7                                                                                                    | 1                                                                                                    | }                                                                                                    | 5                                                                                                    | )                                                                                                    | 1                                                                                                    | 0                                                                                                    |
|----------------------------------------------------------------------------------------------------|----------------------------------------------------------------------------------------------------|----------------------------------------------------------------------------------------------------|----------------------------------------------------------------------------------------------------|----------------------------------------------------------------------------------------------------|----------------------------------------------------------------------------------------------------|----------------------------------------------------------------------------------------------------|----------------------------------------------------------------------------------------------------|----------------------------------------------------------------------------------------------------|----------------------------------------------------------------------------------------------------|----------------------------------------------------------------------------------------------------|----------------------------------------------------------------------------------------------------|----------------------------------------------------------------------------------------------------|----------------------------------------------------------------------------------------------------|----------------------------------------------------------------------------------------------------|----------------------------------------------------------------------------------------------------|----------------------------------------------------------------------------------------------------|----------------------------------------------------------------------------------------------------|----------------------------------------------------------------------------------------------------|----------------------------------------------------------------------------------------------------|----------------------------------------------------------------------------------------------------|
| 6                                                                                                    | 0.610                                                                                                    | 1.400                                                                                                    |                                                                                                    |                                                                                                    |                                                                                                    |                                                                                                    |                                                                                                    |                                                                                                    |                                                                                                    |                                                                                                    |                                                                                                    |                                                                                                    |                                                                                                    |                                                                                                    |                                                                                                    |                                                                                                    |                                                                                                    |                                                                                                    |                                                                                                    |                                                                                                    |
| 7                                                                                                    | 0.700                                                                                                    | 1.356                                                                                                    | 8.467                                                                                                    | 1.896                                                                                                    |                                                                                                    |                                                                                                    |                                                                                                    |                                                                                                    |                                                                                                    |                                                                                                    |                                                                                                    |                                                                                                    |                                                                                                    |                                                                                                    |                                                                                                    |                                                                                                    |                                                                                                    |                                                                                                    |                                                                                                    |                                                                                                    |
|                                                                                                    | 0 762                                                                                                    | 1 222                                                                                                    | 0 550                                                                                                    | 1 777                                                                                                    | 0 267                                                                                                    | 2 297                                                                                                    |                                                                                                    |                                                                                                    |                                                                                                    |                                                                                                    |                                                                                                    |                                                                                                    |                                                                                                    |                                                                                                    |                                                                                                    |                                                                                                    |                                                                                                    |                                                                                                    |                                                                                                    |                                                                                                    |
|                                                                                                    | 0.703                                                                                                    | 1.302                                                                                                    | 0.305                                                                                                    | 1.000                                                                                                    | 0.307                                                                                                    | 2.207                                                                                                    | 0.000                                                                                                    | 0.000                                                                                                    |                                                                                                    |                                                                                                    |                                                                                                    |                                                                                                    |                                                                                                    |                                                                                                    |                                                                                                    |                                                                                                    |                                                                                                    |                                                                                                    |                                                                                                    |                                                                                                    |
| 9                                                                                                    | 0.824                                                                                                    | 1.320                                                                                                    | 0.629                                                                                                    | T-933                                                                                                    | 0.455                                                                                                    | 2.128                                                                                                    | 0.296                                                                                                    | 2.588                                                                                                    |                                                                                                    |                                                                                                    |                                                                                                    |                                                                                                    |                                                                                                    |                                                                                                    |                                                                                                    |                                                                                                    |                                                                                                    |                                                                                                    |                                                                                                    |                                                                                                    |
| 10                                                                                                    | 0.879                                                                                                    | 1.320                                                                                                    | 0.697                                                                                                    | 1.641                                                                                                    | 0.525                                                                                                    | 2.016                                                                                                    | 0.376                                                                                                    | 2.414                                                                                                    | 0.243                                                                                                    | 2.822                                                                                                    |                                                                                                    |                                                                                                    |                                                                                                    |                                                                                                    |                                                                                                    |                                                                                                    |                                                                                                    |                                                                                                    |                                                                                                    |                                                                                                    |
| 11                                                                                                    | 0.927                                                                                                    | 1.324                                                                                                    | 0.758                                                                                                    | 1.604                                                                                                    | 0.595                                                                                                    | 1.928                                                                                                    | 0.444                                                                                                    | 2.283                                                                                                    | 0.315                                                                                                    | 2.645                                                                                                    | 0.203                                                                                                    | 3.004                                                                                                    |                                                                                                    |                                                                                                    |                                                                                                    |                                                                                                    |                                                                                                    |                                                                                                    |                                                                                                    |                                                                                                    |
| 12                                                                                                    | 0.971                                                                                                    | 1.331                                                                                                    | 0.812                                                                                                    | 1.579                                                                                                    | 0.658                                                                                                    | 1.864                                                                                                    | 0.512                                                                                                    | 2.177                                                                                                    | 0.380                                                                                                    | 2.506                                                                                                    | 0.268                                                                                                    | 2.832                                                                                                    | 0.171                                                                                                    | 3.149                                                                                                    |                                                                                                    |                                                                                                    |                                                                                                    |                                                                                                    |                                                                                                    |                                                                                                    |
| 13                                                                                                    | 1.010                                                                                                    | 1.340                                                                                                    | 0.861                                                                                                    | 1.562                                                                                                    | 0.715                                                                                                    | 1.816                                                                                                    | 0.574                                                                                                    | 2.094                                                                                                    | 0.444                                                                                                    | 2.390                                                                                                    | 0.328                                                                                                    | 2.692                                                                                                    | 0.230                                                                                                    | 2.985                                                                                                    | 0.147                                                                                                    | 3.266                                                                                                    |                                                                                                    |                                                                                                    |                                                                                                    |                                                                                                    |
| 14                                                                                                    | 1.045                                                                                                    | 1.350                                                                                                    | 0.905                                                                                                    | 1.551                                                                                                    | 0.767                                                                                                    | 1.779                                                                                                    | 0.632                                                                                                    | 2.030                                                                                                    | 0.505                                                                                                    | 2.296                                                                                                    | 0.389                                                                                                    | 2.572                                                                                                    | 0.286                                                                                                    | 2.848                                                                                                    | 0.200                                                                                                    | 3.111                                                                                                    | 0.127                                                                                                    | 3.360                                                                                                    |                                                                                                    |                                                                                                    |
| 15                                                                                                    | 1.077                                                                                                    | 1.361                                                                                                    | 0.946                                                                                                    | 1.543                                                                                                    | 0.814                                                                                                    | 1.750                                                                                                    | 0.685                                                                                                    | 1.977                                                                                                    | 0.562                                                                                                    | 2.220                                                                                                    | 8.447                                                                                                    | 2.471                                                                                                    | 0.343                                                                                                    | 2.777                                                                                                    | 0.251                                                                                                    | 2.979                                                                                                    | 0.175                                                                                                    | 3.716                                                                                                    | 0.111                                                                                                    | 3.438                                                                                                    |
| 16                                                                                                    | 1 106                                                                                                    | 1 271                                                                                                    | 6 982                                                                                                    | 1 5 29                                                                                                    | 8 857                                                                                                    | 1 779                                                                                                    | 0 724                                                                                                    | 1 925                                                                                                    | 0.615                                                                                                    | 2 157                                                                                                    | 8 582                                                                                                    | 2 299                                                                                                    | 6 298                                                                                                    | 2 624                                                                                                    | 8 364                                                                                                    | 2 860                                                                                                    | 8 222                                                                                                    | 3 098                                                                                                    | 0 155                                                                                                    | 3 384                                                                                                    |
| 17                                                                                                    | 1 1 2 2                                                                                                    | 1 201                                                                                                    | 1 015                                                                                                    | 1 536                                                                                                    | 0.007                                                                                                    | 1 710                                                                                                    | 0.730                                                                                                    | 1 000                                                                                                    | 0.013                                                                                                    | 2.1.07                                                                                                    | 0.502                                                                                                    | 3 210                                                                                                    | 0.3.50                                                                                                    | 3 5 3 7                                                                                                    | 0.307                                                                                                    | 2.000                                                                                                    | 0 171                                                                                                    | 2076                                                                                                    | 0.1.00                                                                                                    | 3 194                                                                                                    |
| 17                                                                                                    | 1.155                                                                                                    | 1.301                                                                                                    | LULJ                                                                                                    | 1.330                                                                                                    | 0.057                                                                                                    | 1.710                                                                                                    | 0.775                                                                                                    | 1.300                                                                                                    | 0.004                                                                                                    | 2.104                                                                                                    | 0.304                                                                                                    | 2.510                                                                                                    | 0.4.11                                                                                                    | 2.357                                                                                                    | 0.530                                                                                                    | 2.7.57                                                                                                    | 0.272                                                                                                    | 2.373                                                                                                    | 0.150                                                                                                    | 3.104                                                                                                    |
| 18                                                                                                    | 1.158                                                                                                    | 1.391                                                                                                    | T.040                                                                                                    | 1.535                                                                                                    | 0.933                                                                                                    | T-930                                                                                                    | 0.820                                                                                                    | 1.8/2                                                                                                    | 0.710                                                                                                    | 2.060                                                                                                    | 0.603                                                                                                    | 2.68                                                                                                    | 0.502                                                                                                    | 2.461                                                                                                    | 0.407                                                                                                    | 2.668                                                                                                    | 0.321                                                                                                    | 2.8/3                                                                                                    | 0.244                                                                                                    | 3.073                                                                                                    |
| 19                                                                                                    | 1.180                                                                                                    | 1.401                                                                                                    | 1.074                                                                                                    | 1.536                                                                                                    | 0.967                                                                                                    | 1.685                                                                                                    | 0.859                                                                                                    | 1.848                                                                                                    | 0.752                                                                                                    | 2.023                                                                                                    | 0.649                                                                                                    | 2.206                                                                                                    | 0.549                                                                                                    | 2.396                                                                                                    | 0.456                                                                                                    | 2.589                                                                                                    | 0.369                                                                                                    | 2.783                                                                                                    | 0.290                                                                                                    | 2.974                                                                                                    |
| 20                                                                                                    | 1.201                                                                                                    | 1.411                                                                                                    | 1.100                                                                                                    | 1.537                                                                                                    | 0.998                                                                                                    | 1.676                                                                                                    | 0.894                                                                                                    | 1.828                                                                                                    | 0.792                                                                                                    | 1.991                                                                                                    | 0.691                                                                                                    | 2.162                                                                                                    | 0.595                                                                                                    | 2.339                                                                                                    | 0.502                                                                                                    | 2.521                                                                                                    | 0.416                                                                                                    | 2.704                                                                                                    | 0.336                                                                                                    | 2.885                                                                                                    |
| 21                                                                                                    | 1.221                                                                                                    | 1.420                                                                                                    | 1.125                                                                                                    | 1.538                                                                                                    | 1.026                                                                                                    | 1.669                                                                                                    | 0.927                                                                                                    | 1.812                                                                                                    | 0.829                                                                                                    | 1.964                                                                                                    | 0.731                                                                                                    | 2.124                                                                                                    | 0.637                                                                                                    | 2.290                                                                                                    | 0.546                                                                                                    | 2.461                                                                                                    | 0.461                                                                                                    | 2.633                                                                                                    | 0.380                                                                                                    | 2.806                                                                                                    |
| 22                                                                                                    | 1.239                                                                                                    | 1.429                                                                                                    | 1.147                                                                                                    | 1.541                                                                                                    | 1.053                                                                                                    | 1.664                                                                                                    | 0.958                                                                                                    | 1.797                                                                                                    | 0.863                                                                                                    | 1.940                                                                                                    | 0.769                                                                                                    | 2.090                                                                                                    | 0.677                                                                                                    | 2.246                                                                                                    | 0.588                                                                                                    | 2.407                                                                                                    | 0.504                                                                                                    | 2.571                                                                                                    | 0.424                                                                                                    | 2.735                                                                                                    |
| 23                                                                                                    | 1.257                                                                                                    | 1.437                                                                                                    | 1.168                                                                                                    | 1.543                                                                                                    | 1.078                                                                                                    | 1.660                                                                                                    | 0.986                                                                                                    | 1.785                                                                                                    | 0.895                                                                                                    | 1.920                                                                                                    | 0.804                                                                                                    | 2.061                                                                                                    | 0.715                                                                                                    | 2.208                                                                                                    | 0.628                                                                                                    | 2.360                                                                                                    | 0.545                                                                                                    | 2.514                                                                                                    | 0.465                                                                                                    | 2.670                                                                                                    |
| 24                                                                                                    | 1.273                                                                                                    | 1.446                                                                                                    | 1.188                                                                                                    | 1.546                                                                                                    | 1.101                                                                                                    | 1.656                                                                                                    | 1.013                                                                                                    | 1.775                                                                                                    | 0.925                                                                                                    | 1.902                                                                                                    | 0.837                                                                                                    | 2.035                                                                                                    | 0.750                                                                                                    | 2.174                                                                                                    | 0.666                                                                                                    | 2.318                                                                                                    | 0.584                                                                                                    | 2.464                                                                                                    | 0.506                                                                                                    | 2.613                                                                                                    |
| 25                                                                                                    | 1 299                                                                                                    | 1.454                                                                                                    | 1 206                                                                                                    | 1 550                                                                                                    | 1 1 72                                                                                                    | 1 654                                                                                                    | 1 629                                                                                                    | 1 767                                                                                                    | 0.952                                                                                                    | 1 996                                                                                                    | 0.969                                                                                                    | 2 612                                                                                                    | 6 784                                                                                                    | 2 144                                                                                                    | 0 702                                                                                                    | 2 290                                                                                                    | 0.671                                                                                                    | 2 419                                                                                                    | 0 544                                                                                                    | 2 560                                                                                                    |
| ~~~~~~~~~~~~~~~~~~~~~~~~~~~~~~~~~~~~~~~                                                                                                    | 1 200                                                                                                    | 1 461                                                                                                    | 1 200                                                                                                    | 1 663                                                                                                    | 1 1 4 3                                                                                                    | 1 (5)                                                                                                    | 1.000                                                                                                    | 1 7.0                                                                                                    | 0.000                                                                                                    | 1 073                                                                                                    | 0.000                                                                                                    | 1.000                                                                                                    | 0.704                                                                                                    | 2117                                                                                                    | 0.702                                                                                                    | 2.200                                                                                                    | 0.021                                                                                                    | 2,710                                                                                                    | 0.544                                                                                                    | 2.500                                                                                                    |
| 20                                                                                                    | 1.302                                                                                                    | 1.401                                                                                                    | 1.224                                                                                                    | 1.335                                                                                                    | 1.145                                                                                                    | 1.032                                                                                                    | 1.002                                                                                                    | 1.735                                                                                                    | 4.004                                                                                                    | 1.0/5                                                                                                    | 0.057                                                                                                    | 1.332                                                                                                    | 0.010                                                                                                    | 2117                                                                                                    | 0.755                                                                                                    | 2.240                                                                                                    | 0.007                                                                                                    | 2.3/3                                                                                                    | 0.501                                                                                                    | 2.515                                                                                                    |
|                                                                                                    | 1.310                                                                                                    | L.469                                                                                                    | 1.240                                                                                                    | T.220                                                                                                    | T.105                                                                                                    | T 021                                                                                                    | L084                                                                                                    | T \23                                                                                                    | 1.004                                                                                                    | 1.901                                                                                                    | 0.925                                                                                                    | 1.974                                                                                                    | 0.845                                                                                                    | 2.093                                                                                                    | U. /6/                                                                                                    | 2.216                                                                                                    | 0.091                                                                                                    | 2.342                                                                                                    | 0.616                                                                                                    | 2.470                                                                                                    |
| 28                                                                                                    | 1.328                                                                                                    | 1.476                                                                                                    | 1.255                                                                                                    | 1.560                                                                                                    | 1.181                                                                                                    | 1.650                                                                                                    | 1.104                                                                                                    | 1.747                                                                                                    | 1.028                                                                                                    | 1.850                                                                                                    | 0.951                                                                                                    | 1.959                                                                                                    | 0.874                                                                                                    | 2.071                                                                                                    | 0.798                                                                                                    | 2.188                                                                                                    | 0.723                                                                                                    | 2.309                                                                                                    | 0.649                                                                                                    | 2.431                                                                                                    |
| 29                                                                                                    | 1.341                                                                                                    | 1.483                                                                                                    | 1.270                                                                                                    | 1.563                                                                                                    | 1.198                                                                                                    | 1.650                                                                                                    | 1.124                                                                                                    | 1.743                                                                                                    | 1.050                                                                                                    | 1.841                                                                                                    | 0.975                                                                                                    | 1.944                                                                                                    | 0.900                                                                                                    | 2.052                                                                                                    | 0.826                                                                                                    | 2.164                                                                                                    | 0.753                                                                                                    | 2.278                                                                                                    | 0.681                                                                                                    | 2.396                                                                                                    |
| 30                                                                                                    | 1.352                                                                                                    | 1.489                                                                                                    | 1.284                                                                                                    | 1.567                                                                                                    | 1.214                                                                                                    | 1.650                                                                                                    | 1.143                                                                                                    | 1.739                                                                                                    | 1.071                                                                                                    | 1.833                                                                                                    | 0.998                                                                                                    | 1.931                                                                                                    | 0.926                                                                                                    | 2.034                                                                                                    | 0.854                                                                                                    | 2.141                                                                                                    | 0.782                                                                                                    | 2.251                                                                                                    | 0.712                                                                                                    | 2.363                                                                                                    |
|                                                                                                    |                                                                                                    |                                                                                                    |                                                                                                    |                                                                                                    |                                                                                                    |                                                                                                    |                                                                                                    |                                                                                                    |                                                                                                    |                                                                                                    |                                                                                                    |                                                                                                    |                                                                                                    |                                                                                                    |                                                                                                    |                                                                                                    |                                                                                                    |                                                                                                    |                                                                                                    |                                                                                                    |
|                                                                                                    |                                                                                                    |                                                                                                    |                                                                                                    |                                                                                                    |                                                                                                    |                                                                                                    |                                                                                                    |                                                                                                    |                                                                                                    |                                                                                                    |                                                                                                    |                                                                                                    |                                                                                                    |                                                                                                    |                                                                                                    |                                                                                                    |                                                                                                    |                                                                                                    |                                                                                                    |                                                                                                    |
|                                                                                                    |                                                                                                    |                                                                                                    |                                                                                                    |                                                                                                    |                                                                                                    |                                                                                                    |                                                                                                    |                                                                                                    |                                                                                                    |                                                                                                    |                                                                                                    |                                                                                                    |                                                                                                    |                                                                                                    |                                                                                                    |                                                                                                    |                                                                                                    |                                                                                                    |                                                                                                    |                                                                                                    |
| n∖k                                                                                                    | 1                                                                                                    | L                                                                                                    | :                                                                                                    | 2                                                                                                    | :                                                                                                    | 3                                                                                                    | -                                                                                                    | 1                                                                                                    |                                                                                                    | 5                                                                                                    |                                                                                                    | 5                                                                                                    |                                                                                                    | 7                                                                                                    |                                                                                                    | 8                                                                                                    |                                                                                                    | 9                                                                                                    | 1                                                                                                    | 10                                                                                                    |
| n\k<br>31                                                                                                    | 1<br>1.363                                                                                                    | 1.496                                                                                                    | :<br>1.297                                                                                                    | 2                                                                                                    | :<br>1.229                                                                                                    | 3<br>1.650                                                                                                    | 1.160                                                                                                    | 1.735                                                                                                    | 1.690                                                                                                    | 5<br>1.825                                                                                                    | 1.020                                                                                                    | 5<br>1.920                                                                                                    | 0.950                                                                                                    | 7<br>2.018                                                                                                    | 0.879                                                                                                    | 8                                                                                                    | 0.810                                                                                                    | 9<br>2.226                                                                                                    | 1<br>0.741                                                                                                    | 0<br>2.333                                                                                                    |
| n\k<br>31<br>32                                                                                                    | 1<br>1.363<br>1.373                                                                                                    | 1.496<br>1.502                                                                                                    | :<br>1.297<br>1.309                                                                                                    | 2<br>1.570<br>1.574                                                                                                    | :<br>1.229<br>1.244                                                                                                    | 3<br>1.650<br>1.650                                                                                                    | 1.160<br>1.177                                                                                                    | 1.735<br>1.732                                                                                                    | 1.690<br>1.109                                                                                                    | 5<br>1.825<br>1.819                                                                                                    | 1.620<br>1.641                                                                                                    | 5<br>1.920<br>1.909                                                                                                    | 0.950<br>0.972                                                                                                    | 7<br>2.018<br>2.004                                                                                                    | 0.879<br>0.904                                                                                                    | 8<br>2.120<br>2.102                                                                                                    | 0.810<br>0.836                                                                                                    | 9<br>2.226<br>2.203                                                                                                    | 1<br>0.741<br>0.769                                                                                                    | 0<br>2.333<br>2.306                                                                                                    |
| n\k<br>31<br>32<br>33                                                                                                    | 1.363<br>1.373<br>1.383                                                                                                    | 1.496<br>1.502<br>1.508                                                                                                    | 1.297<br>1.309<br>1.321                                                                                                    | 2<br>1.570<br>1.574<br>1.577                                                                                                    | :<br>1.229<br>1.244<br>1.258                                                                                                    | 3<br>1.650<br>1.650<br>1.651                                                                                                    | 1.160<br>1.177<br>1.193                                                                                                    | 1<br>1.735<br>1.732<br>1.730                                                                                                    | 1.090<br>1.109<br>1.127                                                                                                    | 5<br>1.825<br>1.819<br>1.813                                                                                                    | 1.020<br>1.041<br>1.061                                                                                                    | 5<br>1.920<br>1.909<br>1.900                                                                                                    | 0.950<br>0.972<br>0.994                                                                                                    | 7<br>2.018<br>2.004<br>1.991                                                                                                    | 0.879<br>0.904<br>0.927                                                                                                    | 8<br>2.120<br>2.102<br>2.085                                                                                                    | 0.810<br>0.836<br>0.861                                                                                                    | 9<br>2.226<br>2.203<br>2.181                                                                                                    | 1<br>0.741<br>0.769<br>0.796                                                                                                    | 0<br>2.333<br>2.306<br>2.281                                                                                                    |
| n\k<br>31<br>32<br>33<br>34                                                                                                    | 1.363<br>1.373<br>1.383<br>1.393                                                                                                    | 1.496<br>1.502<br>1.508<br>1.514                                                                                                    | :<br>1.297<br>1.309<br>1.321<br>1.333                                                                                                    | 1.570<br>1.574<br>1.577<br>1.580                                                                                                    | :<br>1.229<br>1.244<br>1.258<br>1.271                                                                                                    | 3<br>1.650<br>1.650<br>1.651<br>1.652                                                                                                    | 1.160<br>1.177<br>1.193<br>1.208                                                                                                    | 1.735<br>1.732<br>1.730<br>1.728                                                                                                    | 1.090<br>1.109<br>1.127<br>1.144                                                                                                    | 5<br>1.825<br>1.819<br>1.813<br>1.808                                                                                                    | 1.020<br>1.041<br>1.061<br>1.079                                                                                                    | 5<br>1.920<br>1.909<br>1.900<br>1.891                                                                                                    | 0.950<br>0.972<br>0.994<br>1.015                                                                                                    | 7<br>2.018<br>2.004<br>1.991<br>1.978                                                                                                    | 0.879<br>0.904<br>0.927<br>0.950                                                                                                    | 8<br>2.120<br>2.102<br>2.085<br>2.069                                                                                                    | 0.810<br>0.836<br>0.861<br>0.885                                                                                                    | 9<br>2.226<br>2.203<br>2.181<br>2.162                                                                                                    | 0.741<br>0.769<br>0.796<br>0.821                                                                                                    | 0<br>2.333<br>2.306<br>2.281<br>2.257                                                                                                    |
| n\k<br>31<br>32<br>33<br>34                                                                                                    | 1.363<br>1.373<br>1.383<br>1.393<br>1.402                                                                                                    | 1.496<br>1.502<br>1.508<br>1.514<br>1.519                                                                                                    | :<br>1.297<br>1.309<br>1.321<br>1.333<br>1.343                                                                                                    | 1.570<br>1.574<br>1.577<br>1.580<br>1.584                                                                                                    | :<br>1.229<br>1.244<br>1.258<br>1.271<br>1.283                                                                                                    | 1.650<br>1.650<br>1.651<br>1.652<br>1.653                                                                                                    | 1.160<br>1.177<br>1.193<br>1.208<br>1.272                                                                                                    | 1.735<br>1.732<br>1.730<br>1.728<br>1.726                                                                                                    | 1.090<br>1.109<br>1.127<br>1.144<br>1.160                                                                                                    | 1.825<br>1.819<br>1.813<br>1.808<br>1.803                                                                                                    | 1.020<br>1.041<br>1.061<br>1.079<br>1.097                                                                                                    | 1.920<br>1.909<br>1.900<br>1.891<br>1.884                                                                                                    | 0.950<br>0.972<br>0.994<br>1.015<br>1.034                                                                                                    | 7<br>2.018<br>2.004<br>1.991<br>1.978<br>1.967                                                                                                    | 0.879<br>0.904<br>0.927<br>0.950<br>0.971                                                                                                    | 8<br>2.120<br>2.102<br>2.085<br>2.069<br>2.054                                                                                                    | 0.810<br>0.836<br>0.861<br>0.885<br>0.908                                                                                                    | 9<br>2.226<br>2.203<br>2.181<br>2.162<br>2.144                                                                                                    | 0.741<br>0.769<br>0.796<br>0.821<br>0.845                                                                                                    | 0<br>2.333<br>2.306<br>2.281<br>2.257<br>2.236                                                                                                    |
| n\k<br>31<br>32<br>33<br>34<br>35                                                                                                    | 1.363<br>1.373<br>1.383<br>1.393<br>1.402                                                                                                    | 1.496<br>1.502<br>1.508<br>1.514<br>1.519<br>1.525                                                                                                    | :<br>1.297<br>1.309<br>1.321<br>1.333<br>1.343<br>1.343                                                                                                    | 1.570<br>1.574<br>1.574<br>1.580<br>1.584                                                                                                    | :<br>1.229<br>1.244<br>1.258<br>1.271<br>1.283<br>1.295                                                                                                    | 1.650<br>1.650<br>1.651<br>1.652<br>1.653                                                                                                    | 1.160<br>1.177<br>1.193<br>1.208<br>1.222<br>1.225                                                                                                    | 1.735<br>1.732<br>1.730<br>1.728<br>1.726                                                                                                    | 1.090<br>1.109<br>1.127<br>1.144<br>1.160                                                                                                    | 1.825<br>1.819<br>1.813<br>1.808<br>1.803                                                                                                    | 1.020<br>1.041<br>1.061<br>1.079<br>1.097                                                                                                    | 1.920<br>1.909<br>1.900<br>1.891<br>1.884                                                                                                    | 0.950<br>0.972<br>0.994<br>1.015<br>1.034                                                                                                    | 7<br>2.018<br>2.004<br>1.991<br>1.978<br>1.967                                                                                                    | 0.879<br>0.904<br>0.927<br>0.950<br>0.971                                                                                                    | 8<br>2.120<br>2.102<br>2.085<br>2.069<br>2.054                                                                                                    | 0.810<br>0.836<br>0.861<br>0.885<br>0.908                                                                                                    | 9<br>2.226<br>2.203<br>2.181<br>2.162<br>2.144<br>2.127                                                                                                    | 1<br>0.741<br>0.769<br>0.796<br>0.821<br>0.845<br>0.968                                                                                                    | 0<br>2.333<br>2.306<br>2.281<br>2.257<br>2.236<br>2.216                                                                                                    |
| n\k<br>31<br>32<br>33<br>34<br>35<br>36                                                                                                    | 1<br>1.363<br>1.373<br>1.383<br>1.393<br>1.402<br>1.411                                                                                                    | 1.496<br>1.502<br>1.508<br>1.514<br>1.519<br>1.525                                                                                                    | :<br>1.297<br>1.309<br>1.321<br>1.333<br>1.343<br>1.354                                                                                                    | 1.570<br>1.574<br>1.577<br>1.580<br>1.584<br>1.587                                                                                                    | :<br>1.229<br>1.244<br>1.258<br>1.271<br>1.283<br>1.295                                                                                                    | 1.650<br>1.650<br>1.651<br>1.652<br>1.653<br>1.654                                                                                                    | 1.160<br>1.177<br>1.193<br>1.208<br>1.222<br>1.236                                                                                                    | 1.735<br>1.732<br>1.730<br>1.728<br>1.726<br>1.724                                                                                                    | 1.090<br>1.109<br>1.127<br>1.144<br>1.160<br>1.175                                                                                                    | 1.825<br>1.819<br>1.813<br>1.808<br>1.808<br>1.803<br>1.799                                                                                                    | 1.020<br>1.041<br>1.061<br>1.079<br>1.097<br>1.114                                                                                                    | 1.920<br>1.909<br>1.909<br>1.891<br>1.884<br>1.876                                                                                                    | 0.950<br>0.972<br>0.994<br>1.015<br>1.034<br>1.053                                                                                                    | 7<br>2.018<br>2.004<br>1.991<br>1.978<br>1.967<br>1.957                                                                                                    | 0.879<br>0.904<br>0.927<br>0.950<br>0.971<br>0.991                                                                                                    | 8<br>2.120<br>2.102<br>2.085<br>2.069<br>2.054<br>2.041                                                                                                    | 0.810<br>0.836<br>0.861<br>0.885<br>0.908<br>0.908                                                                                                    | 2.226<br>2.203<br>2.181<br>2.162<br>2.144<br>2.127<br>2.112                                                                                                    | 1<br>0.741<br>0.769<br>0.796<br>0.821<br>0.845<br>0.868                                                                                                    | 2.333<br>2.306<br>2.281<br>2.257<br>2.236<br>2.216                                                                                                    |
| n\k<br>31<br>32<br>33<br>34<br>35<br>36<br>37                                                                                                    | 1<br>1.363<br>1.373<br>1.383<br>1.393<br>1.462<br>1.411<br>1.419                                                                                                    | 1.496<br>1.502<br>1.508<br>1.514<br>1.519<br>1.525<br>1.530                                                                                                    | 1.297<br>1.309<br>1.321<br>1.333<br>1.343<br>1.354<br>1.364                                                                                                    | 1.570<br>1.574<br>1.577<br>1.580<br>1.584<br>1.587<br>1.590                                                                                                    | 1.229<br>1.244<br>1.258<br>1.271<br>1.283<br>1.295<br>1.307                                                                                                    | 1.650<br>1.650<br>1.651<br>1.653<br>1.653<br>1.654                                                                                                    | 1.160<br>1.177<br>1.193<br>1.208<br>1.222<br>1.236<br>1.249                                                                                                    | 1.735<br>1.732<br>1.730<br>1.726<br>1.726<br>1.724<br>1.723                                                                                                    | 1.090<br>1.109<br>1.127<br>1.144<br>1.160<br>1.175<br>1.190                                                                                                    | 1.825<br>1.819<br>1.813<br>1.803<br>1.803<br>1.799<br>1.795                                                                                                    | 1.020<br>1.041<br>1.061<br>1.079<br>1.097<br>1.114<br>1.131                                                                                                    | 1.920<br>1.909<br>1.900<br>1.891<br>1.884<br>1.876<br>1.870                                                                                                    | 0.950<br>0.972<br>0.994<br>1.015<br>1.034<br>1.053<br>1.071                                                                                                    | 7<br>2.018<br>2.004<br>1.991<br>1.978<br>1.967<br>1.957<br>1.948                                                                                                    | 0.879<br>0.964<br>0.927<br>0.950<br>0.971<br>0.991<br>1.011                                                                                                    | 8<br>2.120<br>2.102<br>2.085<br>2.069<br>2.054<br>2.054<br>2.041<br>2.029                                                                                                    | 0.810<br>0.836<br>0.861<br>0.885<br>0.968<br>0.968<br>0.951                                                                                                    | 2.226<br>2.203<br>2.181<br>2.162<br>2.144<br>2.127<br>2.112                                                                                                    | 0.741<br>0.769<br>0.796<br>0.821<br>0.845<br>0.845<br>0.868<br>0.891                                                                                                    | 2.333<br>2.306<br>2.281<br>2.257<br>2.236<br>2.216<br>2.197                                                                                                    |
| n\k<br>31<br>32<br>33<br>34<br>35<br>36<br>37<br>38                                                                                                    | 1<br>1.363<br>1.373<br>1.383<br>1.393<br>1.402<br>1.411<br>1.419<br>1.427                                                                                                    | 1.496<br>1.502<br>1.508<br>1.514<br>1.519<br>1.525<br>1.530<br>1.535                                                                                                    | :<br>1.297<br>1.309<br>1.321<br>1.333<br>1.343<br>1.354<br>1.364<br>1.373                                                                                                    | 1.570<br>1.574<br>1.577<br>1.580<br>1.584<br>1.587<br>1.590<br>1.594                                                                                                    | :<br>1.229<br>1.244<br>1.258<br>1.271<br>1.283<br>1.295<br>1.307<br>1.318                                                                                                    | 1.650<br>1.650<br>1.651<br>1.653<br>1.654<br>1.655<br>1.656                                                                                                    | 1.160<br>1.177<br>1.193<br>1.208<br>1.222<br>1.236<br>1.249<br>1.261                                                                                                    | 1.735<br>1.732<br>1.730<br>1.728<br>1.726<br>1.724<br>1.723<br>1.722                                                                                                    | 1.090<br>1.109<br>1.127<br>1.144<br>1.160<br>1.175<br>1.190<br>1.204                                                                                                    | 1.825<br>1.819<br>1.813<br>1.808<br>1.803<br>1.799<br>1.795<br>1.792                                                                                                    | 1.020<br>1.041<br>1.061<br>1.079<br>1.097<br>1.114<br>1.131<br>1.146                                                                                                    | 1.920<br>1.909<br>1.900<br>1.891<br>1.884<br>1.876<br>1.870<br>1.870                                                                                                    | 0.950<br>0.972<br>0.994<br>1.015<br>1.034<br>1.053<br>1.071<br>1.088                                                                                                    | 7<br>2.018<br>2.004<br>1.991<br>1.978<br>1.967<br>1.957<br>1.948<br>1.939                                                                                                    | 0.879<br>0.904<br>0.927<br>0.950<br>0.971<br>0.991<br>1.011<br>1.029                                                                                                    | 8<br>2.120<br>2.102<br>2.085<br>2.069<br>2.054<br>2.041<br>2.029<br>2.017                                                                                                    | 0.810<br>0.836<br>0.861<br>0.968<br>0.908<br>0.930<br>0.951<br>0.970                                                                                                    | 9<br>2.226<br>2.203<br>2.181<br>2.162<br>2.144<br>2.127<br>2.112<br>2.098                                                                                                    | 0.741<br>0.769<br>0.796<br>0.821<br>0.845<br>0.868<br>0.891<br>0.912                                                                                                    | 2.333<br>2.306<br>2.281<br>2.257<br>2.236<br>2.216<br>2.197<br>2.180                                                                                                    |
| n\k<br>31<br>32<br>33<br>34<br>35<br>36<br>37<br>38<br>39                                                                                                    | 1<br>1.363<br>1.373<br>1.383<br>1.393<br>1.402<br>1.411<br>1.419<br>1.427<br>1.435                                                                                                    | 1.496<br>1.502<br>1.508<br>1.514<br>1.519<br>1.525<br>1.530<br>1.535<br>1.535                                                                                                    | :<br>1.297<br>1.309<br>1.321<br>1.333<br>1.343<br>1.354<br>1.354<br>1.364<br>1.373<br>1.382                                                                                                    | 1.570<br>1.574<br>1.577<br>1.580<br>1.584<br>1.587<br>1.590<br>1.594<br>1.597                                                                                                    | :<br>1.229<br>1.244<br>1.258<br>1.271<br>1.283<br>1.295<br>1.307<br>1.318<br>1.328                                                                                                    | 1.650<br>1.650<br>1.651<br>1.653<br>1.654<br>1.655<br>1.656<br>1.658                                                                                                    | 1.160<br>1.177<br>1.193<br>1.208<br>1.222<br>1.236<br>1.249<br>1.261<br>1.273                                                                                                    | 1.735<br>1.732<br>1.730<br>1.726<br>1.724<br>1.723<br>1.722<br>1.722                                                                                                    | 1.090<br>1.109<br>1.127<br>1.144<br>1.160<br>1.175<br>1.190<br>1.204<br>1.218                                                                                                    | 1.825<br>1.819<br>1.813<br>1.808<br>1.803<br>1.799<br>1.795<br>1.792<br>1.792                                                                                                    | 1.020<br>1.041<br>1.061<br>1.079<br>1.097<br>1.114<br>1.131<br>1.146<br>1.161                                                                                                    | 1.909<br>1.909<br>1.900<br>1.891<br>1.884<br>1.876<br>1.870<br>1.864<br>1.859                                                                                                    | 0.950<br>0.972<br>0.994<br>1.015<br>1.034<br>1.053<br>1.071<br>1.088<br>1.104                                                                                                    | 7<br>2.018<br>2.004<br>1.991<br>1.978<br>1.967<br>1.957<br>1.948<br>1.939<br>1.932                                                                                                    | 0.879<br>0.964<br>0.927<br>0.950<br>0.971<br>0.991<br>1.011<br>1.029<br>1.047                                                                                                    | 8<br>2.120<br>2.162<br>2.085<br>2.069<br>2.054<br>2.041<br>2.029<br>2.017<br>2.017                                                                                                    | 0.810<br>0.836<br>0.861<br>0.908<br>0.908<br>0.930<br>0.951<br>0.970<br>0.970                                                                                                    | 9<br>2.226<br>2.203<br>2.181<br>2.162<br>2.144<br>2.127<br>2.112<br>2.098<br>2.098                                                                                                    | 1<br>0.741<br>0.769<br>0.821<br>0.845<br>0.845<br>0.868<br>0.891<br>0.912<br>0.912                                                                                                    | 2.333<br>2.306<br>2.281<br>2.257<br>2.236<br>2.216<br>2.197<br>2.180<br>2.164                                                                                                    |
| n\k<br>31<br>32<br>33<br>34<br>35<br>36<br>37<br>38<br>39<br>40                                                                                                    | 1<br>1.363<br>1.373<br>1.383<br>1.393<br>1.402<br>1.411<br>1.419<br>1.427<br>1.435<br>1.442                                                                                                    | 1.496<br>1.502<br>1.508<br>1.514<br>1.519<br>1.525<br>1.530<br>1.535<br>1.540<br>1.544                                                                                                    | 1.297<br>1.309<br>1.321<br>1.333<br>1.343<br>1.354<br>1.364<br>1.373<br>1.382<br>1.382<br>1.391                                                                                                    | 1.570<br>1.574<br>1.577<br>1.580<br>1.584<br>1.587<br>1.590<br>1.594<br>1.597<br>1.600                                                                                                    | :<br>1.229<br>1.244<br>1.258<br>1.271<br>1.283<br>1.295<br>1.307<br>1.318<br>1.328<br>1.338                                                                                                    | 1.650<br>1.651<br>1.651<br>1.653<br>1.654<br>1.655<br>1.656<br>1.658<br>1.659                                                                                                    | 1.160<br>1.177<br>1.193<br>1.208<br>1.222<br>1.236<br>1.249<br>1.261<br>1.273<br>1.285                                                                                                    | 1.735<br>1.732<br>1.730<br>1.728<br>1.726<br>1.724<br>1.723<br>1.722<br>1.722<br>1.721                                                                                                    | 1.090<br>1.109<br>1.127<br>1.144<br>1.160<br>1.175<br>1.190<br>1.204<br>1.218<br>1.230                                                                                                    | 1.825<br>1.819<br>1.813<br>1.808<br>1.803<br>1.799<br>1.795<br>1.792<br>1.789<br>1.786                                                                                                    | 1.020<br>1.041<br>1.061<br>1.079<br>1.097<br>1.114<br>1.131<br>1.146<br>1.161<br>1.175                                                                                                    | 1.909<br>1.909<br>1.900<br>1.891<br>1.884<br>1.876<br>1.870<br>1.864<br>1.859<br>1.854                                                                                                    | 0.950<br>0.972<br>0.994<br>1.015<br>1.034<br>1.053<br>1.071<br>1.088<br>1.104<br>1.120                                                                                                    | 2.018<br>2.004<br>1.991<br>1.978<br>1.967<br>1.957<br>1.948<br>1.939<br>1.932<br>1.932                                                                                                    | 0.879<br>0.964<br>0.950<br>0.950<br>0.971<br>0.991<br>1.011<br>1.029<br>1.047<br>1.064                                                                                           | 8<br>2.120<br>2.085<br>2.069<br>2.054<br>2.041<br>2.029<br>2.017<br>2.007<br>1.997                                                                                                    | 0.810<br>0.836<br>0.861<br>0.988<br>0.930<br>0.930<br>0.970<br>0.970<br>0.990<br>1.008                                                                                                    | 9<br>2.226<br>2.203<br>2.181<br>2.162<br>2.144<br>2.127<br>2.112<br>2.098<br>2.098<br>2.097                                                                                                    | 1<br>0.741<br>0.769<br>0.821<br>0.845<br>0.845<br>0.868<br>0.891<br>0.912<br>0.932<br>0.932                                                                                                    | 0<br>2.333<br>2.306<br>2.281<br>2.257<br>2.236<br>2.216<br>2.197<br>2.180<br>2.164<br>2.149                                                                                                    |
| n\k<br>31<br>32<br>33<br>34<br>35<br>36<br>37<br>38<br>39<br>40<br>45                                                                                                    | 1<br>1.363<br>1.373<br>1.383<br>1.402<br>1.411<br>1.419<br>1.427<br>1.435<br>1.442<br>1.445                                                                                                    | 1.496<br>1.502<br>1.508<br>1.514<br>1.519<br>1.525<br>1.530<br>1.535<br>1.540<br>1.544<br>1.566                                                                                                    | 1.297<br>1.309<br>1.321<br>1.333<br>1.343<br>1.354<br>1.364<br>1.373<br>1.382<br>1.391<br>1.430                                                                                                    | 1.570<br>1.574<br>1.577<br>1.580<br>1.584<br>1.587<br>1.590<br>1.594<br>1.597<br>1.600<br>1.615                                                                                                    | :<br>1.229<br>1.244<br>1.258<br>1.271<br>1.283<br>1.295<br>1.307<br>1.318<br>1.328<br>1.338<br>1.338                                                                                                    | 1.650<br>1.650<br>1.651<br>1.653<br>1.654<br>1.655<br>1.656<br>1.658<br>1.659<br>1.666                                                                                                    | 1.160<br>1.177<br>1.193<br>1.208<br>1.222<br>1.236<br>1.249<br>1.261<br>1.273<br>1.285<br>1.336                                                                                                    | 1.735<br>1.732<br>1.730<br>1.728<br>1.726<br>1.724<br>1.723<br>1.722<br>1.722<br>1.721<br>1.721                                                                                                    | 1.090<br>1.109<br>1.127<br>1.144<br>1.160<br>1.175<br>1.190<br>1.204<br>1.218<br>1.230<br>1.287                                                                                                    | 1.825<br>1.819<br>1.813<br>1.803<br>1.799<br>1.795<br>1.792<br>1.789<br>1.786<br>1.776                                                                                                    | 1.620<br>1.041<br>1.061<br>1.079<br>1.1097<br>1.114<br>1.131<br>1.146<br>1.161<br>1.175<br>1.238                                                                                                    | 1.920<br>1.909<br>1.900<br>1.891<br>1.884<br>1.876<br>1.870<br>1.864<br>1.859<br>1.854<br>1.835                                                                                                    | 0.950<br>0.972<br>0.994<br>1.015<br>1.034<br>1.053<br>1.071<br>1.088<br>1.104<br>1.120<br>1.189                                                                                                    | 2.018<br>2.004<br>1.991<br>1.978<br>1.967<br>1.957<br>1.948<br>1.939<br>1.932<br>1.932<br>1.924<br>1.895                                                                                                    | 0.879<br>0.904<br>0.950<br>0.950<br>0.971<br>0.991<br>1.011<br>1.029<br>1.047<br>1.064<br>1.139                                                                                  | 8<br>2.120<br>2.085<br>2.069<br>2.054<br>2.041<br>2.029<br>2.017<br>2.007<br>1.997<br>1.958                                                                                                    | 0.810<br>0.836<br>0.861<br>0.885<br>0.968<br>0.930<br>0.951<br>0.970<br>0.990<br>1.068<br>1.689                                                                                                    | 2.226<br>2.203<br>2.181<br>2.162<br>2.144<br>2.127<br>2.112<br>2.098<br>2.085<br>2.072<br>2.022                                                                                                    | 1<br>0.741<br>0.769<br>0.821<br>0.845<br>0.868<br>0.891<br>0.912<br>0.932<br>0.932<br>1.038                                                                                                    | 0<br>2.333<br>2.306<br>2.281<br>2.257<br>2.236<br>2.216<br>2.197<br>2.180<br>2.180<br>2.149<br>2.088                                                                                                    |
| n\k<br>31<br>32<br>33<br>34<br>35<br>36<br>37<br>38<br>39<br>40<br>45<br>50                                                                                                    | 1<br>1.363<br>1.373<br>1.383<br>1.393<br>1.402<br>1.411<br>1.419<br>1.427<br>1.435<br>1.442<br>1.475<br>1.503                                                                                           | 1.496<br>1.502<br>1.508<br>1.514<br>1.519<br>1.525<br>1.530<br>1.535<br>1.540<br>1.544<br>1.566<br>1.585                                                                                                    | 1.297<br>1.309<br>1.321<br>1.333<br>1.343<br>1.354<br>1.364<br>1.373<br>1.382<br>1.391<br>1.430<br>1.462                                                                                                    | 1.570<br>1.574<br>1.577<br>1.580<br>1.584<br>1.587<br>1.590<br>1.594<br>1.597<br>1.600<br>1.615<br>1.628                                                                                                    | :<br>1.229<br>1.244<br>1.258<br>1.271<br>1.283<br>1.295<br>1.307<br>1.318<br>1.328<br>1.338<br>1.338<br>1.338<br>1.383<br>1.421                                                                             | 1.650<br>1.650<br>1.651<br>1.653<br>1.654<br>1.655<br>1.656<br>1.658<br>1.659<br>1.666<br>1.674                                                                                                    | 1.160<br>1.177<br>1.193<br>1.208<br>1.222<br>1.236<br>1.249<br>1.261<br>1.273<br>1.285<br>1.336<br>1.378                                                                                            | 1.735<br>1.732<br>1.730<br>1.728<br>1.726<br>1.724<br>1.723<br>1.722<br>1.722<br>1.721<br>1.720<br>1.721                                                                                                    | 1.090<br>1.109<br>1.127<br>1.144<br>1.160<br>1.175<br>1.190<br>1.204<br>1.218<br>1.230<br>1.287<br>1.335                                                                                                    | 1.825<br>1.819<br>1.813<br>1.808<br>1.803<br>1.799<br>1.795<br>1.792<br>1.789<br>1.786<br>1.776                                                                                                    | 1.020<br>1.041<br>1.061<br>1.079<br>1.1097<br>1.114<br>1.131<br>1.146<br>1.161<br>1.175<br>1.238<br>1.291                                                                                                    | 1.920<br>1.909<br>1.900<br>1.891<br>1.884<br>1.876<br>1.870<br>1.864<br>1.859<br>1.854<br>1.855<br>1.854                                                                                                    | 0.950<br>0.972<br>0.994<br>1.015<br>1.034<br>1.053<br>1.071<br>1.088<br>1.104<br>1.120<br>1.189<br>1.246                                                                                                    | 2.018<br>2.004<br>1.991<br>1.978<br>1.967<br>1.957<br>1.948<br>1.939<br>1.932<br>1.932<br>1.924<br>1.895<br>1.875                                                                                                    | 0.879<br>0.964<br>0.950<br>0.950<br>0.971<br>0.991<br>1.011<br>1.029<br>1.047<br>1.064<br>1.139<br>1.201                                                                         | 8<br>2.120<br>2.085<br>2.069<br>2.054<br>2.041<br>2.029<br>2.017<br>2.007<br>1.997<br>1.958<br>1.930                                                                                                    | 0.810<br>0.836<br>0.861<br>0.9885<br>0.930<br>0.951<br>0.970<br>0.990<br>1.008<br>1.089<br>1.156                                                                                                    | 2.226<br>2.203<br>2.181<br>2.162<br>2.144<br>2.127<br>2.112<br>2.098<br>2.085<br>2.072<br>2.022<br>1.986                                                                                                    | 1<br>0.741<br>0.769<br>0.796<br>0.821<br>0.845<br>0.868<br>0.891<br>0.912<br>0.932<br>0.932<br>0.952<br>1.038<br>1.110                                                                                                    | 0<br>2.333<br>2.306<br>2.281<br>2.257<br>2.236<br>2.197<br>2.180<br>2.164<br>2.149<br>2.088<br>2.044                                                                                                    |
| n\k<br>31<br>32<br>33<br>34<br>35<br>36<br>37<br>38<br>39<br>49<br>49<br>45<br>50<br>55                                                                                                    | 1<br>1.363<br>1.373<br>1.383<br>1.393<br>1.402<br>1.411<br>1.419<br>1.427<br>1.435<br>1.442<br>1.475<br>1.503<br>1.528                                                                                  | 1.496<br>1.502<br>1.508<br>1.514<br>1.519<br>1.525<br>1.530<br>1.535<br>1.540<br>1.544<br>1.566<br>1.585<br>1.601                                                                                                    | :<br>1.297<br>1.309<br>1.321<br>1.333<br>1.343<br>1.354<br>1.364<br>1.373<br>1.382<br>1.391<br>1.430<br>1.462<br>1.490                                                                                                    | 1.570<br>1.574<br>1.577<br>1.580<br>1.584<br>1.587<br>1.590<br>1.594<br>1.597<br>1.600<br>1.615<br>1.628<br>1.641                                                                                                    | :<br>1.229<br>1.244<br>1.258<br>1.271<br>1.283<br>1.295<br>1.307<br>1.318<br>1.328<br>1.338<br>1.338<br>1.338<br>1.383<br>1.421<br>1.452                                                                    | 1.650<br>1.650<br>1.651<br>1.653<br>1.654<br>1.655<br>1.656<br>1.658<br>1.659<br>1.666<br>1.674                                                                                                    | 1.160<br>1.177<br>1.193<br>1.208<br>1.222<br>1.236<br>1.249<br>1.261<br>1.273<br>1.285<br>1.336<br>1.378<br>1.414                                                                                   | 1.735<br>1.732<br>1.730<br>1.728<br>1.726<br>1.724<br>1.723<br>1.722<br>1.722<br>1.721<br>1.720<br>1.721<br>1.724                                                                                                    | 1.090<br>1.109<br>1.127<br>1.144<br>1.160<br>1.175<br>1.190<br>1.204<br>1.218<br>1.230<br>1.287<br>1.335<br>1.374                                                                                                    | 1.825<br>1.819<br>1.813<br>1.808<br>1.803<br>1.799<br>1.795<br>1.792<br>1.789<br>1.786<br>1.776<br>1.771<br>1.768                                                                                                    | 1.020<br>1.041<br>1.061<br>1.079<br>1.097<br>1.114<br>1.131<br>1.146<br>1.161<br>1.175<br>1.238<br>1.291<br>1.334                                                                                                    | 1.920<br>1.909<br>1.900<br>1.891<br>1.884<br>1.876<br>1.870<br>1.864<br>1.859<br>1.854<br>1.855<br>1.822<br>1.814                                                                                                    | 0.950<br>0.972<br>0.994<br>1.015<br>1.034<br>1.053<br>1.071<br>1.088<br>1.104<br>1.120<br>1.189<br>1.246<br>1.294                                                                                           | 2.018<br>2.004<br>1.991<br>1.978<br>1.967<br>1.957<br>1.948<br>1.939<br>1.932<br>1.932<br>1.924<br>1.895<br>1.875<br>1.861                                                                                                    | 6.879<br>6.964<br>6.927<br>6.950<br>6.971<br>1.011<br>1.011<br>1.029<br>1.047<br>1.064<br>1.139<br>1.201<br>1.253                                                                | 8<br>2.120<br>2.162<br>2.085<br>2.069<br>2.054<br>2.041<br>2.029<br>2.017<br>2.007<br>1.997<br>1.958<br>1.930<br>1.909                                                                                                    | 0.810<br>0.836<br>0.861<br>0.968<br>0.950<br>0.951<br>0.970<br>0.990<br>1.008<br>1.089<br>1.156<br>1.212                                                                                                    | 2.226<br>2.203<br>2.181<br>2.162<br>2.144<br>2.127<br>2.112<br>2.098<br>2.085<br>2.072<br>2.022<br>1.986<br>1.959                                                                                                    | 1<br>0.741<br>0.769<br>0.796<br>0.821<br>0.845<br>0.868<br>0.891<br>0.912<br>0.932<br>0.952<br>1.038<br>1.110<br>1.170                                                                                                    | 0<br>2.333<br>2.306<br>2.281<br>2.257<br>2.236<br>2.197<br>2.180<br>2.164<br>2.149<br>2.088<br>2.044<br>2.010                                                                                                    |
| n\k<br>31<br>32<br>33<br>34<br>35<br>36<br>37<br>38<br>39<br>40<br>45<br>50<br>50                                                                                                    | 1<br>1.363<br>1.373<br>1.383<br>1.402<br>1.411<br>1.419<br>1.427<br>1.435<br>1.442<br>1.445<br>1.503<br>1.528<br>1.549                                                                                  | 1.496<br>1.502<br>1.508<br>1.514<br>1.519<br>1.525<br>1.530<br>1.535<br>1.540<br>1.544<br>1.566<br>1.585<br>1.601<br>1.616                                                                                                    | :<br>1.297<br>1.309<br>1.321<br>1.333<br>1.343<br>1.354<br>1.354<br>1.364<br>1.373<br>1.382<br>1.391<br>1.430<br>1.462<br>1.490<br>1.514                                                                                                    | 1.570<br>1.574<br>1.577<br>1.580<br>1.584<br>1.587<br>1.590<br>1.594<br>1.597<br>1.600<br>1.615<br>1.628<br>1.641<br>1.652                                                                                                    | :<br>1.229<br>1.244<br>1.258<br>1.271<br>1.283<br>1.295<br>1.307<br>1.318<br>1.328<br>1.338<br>1.338<br>1.338<br>1.338<br>1.421<br>1.452<br>1.480                                                           | 1.650<br>1.650<br>1.651<br>1.653<br>1.654<br>1.655<br>1.656<br>1.658<br>1.659<br>1.666<br>1.674<br>1.681                                                                                                    | 1.160<br>1.177<br>1.193<br>1.208<br>1.222<br>1.236<br>1.249<br>1.261<br>1.273<br>1.285<br>1.336<br>1.378<br>1.414                                                                                   | 1.735<br>1.732<br>1.730<br>1.728<br>1.726<br>1.724<br>1.723<br>1.722<br>1.722<br>1.721<br>1.720<br>1.721<br>1.724<br>1.724                                                                                                    | 1.090<br>1.109<br>1.127<br>1.144<br>1.160<br>1.175<br>1.190<br>1.204<br>1.218<br>1.230<br>1.287<br>1.335<br>1.374                                                                                                    | 1.825<br>1.819<br>1.813<br>1.808<br>1.803<br>1.799<br>1.795<br>1.795<br>1.792<br>1.789<br>1.786<br>1.776<br>1.771<br>1.768                                                                                                    | 1.020<br>1.041<br>1.061<br>1.079<br>1.097<br>1.114<br>1.131<br>1.146<br>1.161<br>1.175<br>1.238<br>1.291<br>1.334<br>1.377                                                                                                    | 1.920<br>1.909<br>1.900<br>1.891<br>1.884<br>1.876<br>1.870<br>1.864<br>1.859<br>1.854<br>1.855<br>1.822<br>1.814<br>1.808                                                                                                    | 0.950<br>0.972<br>0.994<br>1.015<br>1.034<br>1.053<br>1.071<br>1.088<br>1.104<br>1.120<br>1.189<br>1.246<br>1.294<br>1.335                                                                                  | 2.018<br>2.004<br>1.991<br>1.978<br>1.967<br>1.957<br>1.948<br>1.939<br>1.932<br>1.932<br>1.924<br>1.895<br>1.875<br>1.861<br>1.850                                                                                                    | 0.879<br>0.904<br>0.927<br>0.950<br>0.971<br>0.991<br>1.011<br>1.029<br>1.047<br>1.064<br>1.139<br>1.201<br>1.253<br>1.298                                                       | 8<br>2.120<br>2.085<br>2.069<br>2.054<br>2.041<br>2.029<br>2.017<br>2.007<br>1.997<br>1.958<br>1.930<br>1.999<br>1.894                                                                                                    | 0.810<br>0.836<br>0.861<br>0.985<br>0.930<br>0.951<br>0.970<br>0.990<br>1.008<br>1.089<br>1.156<br>1.212<br>1.260                                                                                                    | 2.226           2.203           2.181           2.162           2.144           2.127           2.112           2.098           2.085           2.072           2.022           1.986           1.959           1.939                                                                                                    | 1<br>0.741<br>0.769<br>0.796<br>0.821<br>0.845<br>0.868<br>0.891<br>0.912<br>0.932<br>0.952<br>1.038<br>1.110<br>1.170<br>1.222                                                                                                    | 2,333<br>2,306<br>2,281<br>2,257<br>2,236<br>2,216<br>2,197<br>2,180<br>2,164<br>2,149<br>2,088<br>2,044<br>2,010<br>1,984                                                                                                    |
| n\k<br>31<br>32<br>33<br>34<br>35<br>36<br>37<br>38<br>39<br>40<br>45<br>50<br>555<br>60                                                                                                    | 1<br>1.363<br>1.373<br>1.383<br>1.402<br>1.411<br>1.419<br>1.427<br>1.435<br>1.442<br>1.445<br>1.445<br>1.503<br>1.528<br>1.567                                                                         | 1.496<br>1.502<br>1.508<br>1.514<br>1.519<br>1.525<br>1.530<br>1.535<br>1.540<br>1.544<br>1.566<br>1.585<br>1.601<br>1.616                                                                                                    | :<br>1.297<br>1.309<br>1.321<br>1.333<br>1.343<br>1.354<br>1.354<br>1.364<br>1.373<br>1.382<br>1.382<br>1.391<br>1.430<br>1.462<br>1.490<br>1.536                                                                                                    | 1.570<br>1.574<br>1.577<br>1.580<br>1.584<br>1.587<br>1.590<br>1.594<br>1.597<br>1.600<br>1.615<br>1.628<br>1.641<br>1.652                                                                                                    | :<br>1.229<br>1.244<br>1.258<br>1.271<br>1.283<br>1.295<br>1.307<br>1.318<br>1.328<br>1.338<br>1.338<br>1.338<br>1.338<br>1.3421<br>1.452<br>1.462                                                          | 1.650<br>1.650<br>1.651<br>1.653<br>1.654<br>1.655<br>1.656<br>1.658<br>1.659<br>1.666<br>1.674<br>1.681<br>1.681                                                                                                    | 1.160<br>1.177<br>1.193<br>1.208<br>1.222<br>1.236<br>1.249<br>1.261<br>1.273<br>1.285<br>1.336<br>1.378<br>1.414<br>1.444                                                                          | 1.735<br>1.732<br>1.730<br>1.728<br>1.726<br>1.724<br>1.724<br>1.723<br>1.722<br>1.721<br>1.720<br>1.721<br>1.724<br>1.724<br>1.724                                                                                                    | 1.090<br>1.109<br>1.127<br>1.144<br>1.160<br>1.175<br>1.190<br>1.204<br>1.218<br>1.230<br>1.287<br>1.335<br>1.374<br>1.408                                                                                                    | 1.825<br>1.819<br>1.813<br>1.808<br>1.803<br>1.799<br>1.795<br>1.795<br>1.792<br>1.789<br>1.786<br>1.776<br>1.771<br>1.768                                                                                                    | 1.020<br>1.041<br>1.061<br>1.079<br>1.097<br>1.114<br>1.131<br>1.146<br>1.161<br>1.175<br>1.238<br>1.291<br>1.334<br>1.372<br>1.404                                                                                                    | 1.920<br>1.909<br>1.900<br>1.891<br>1.884<br>1.876<br>1.870<br>1.864<br>1.859<br>1.854<br>1.855<br>1.822<br>1.814<br>1.808                                                                                                    | 0.950<br>0.972<br>0.994<br>1.015<br>1.034<br>1.053<br>1.071<br>1.088<br>1.104<br>1.120<br>1.189<br>1.246<br>1.294<br>1.335                                                                                  | 2.018<br>2.004<br>1.991<br>1.978<br>1.967<br>1.957<br>1.948<br>1.939<br>1.932<br>1.932<br>1.924<br>1.895<br>1.875<br>1.861<br>1.850<br>1.842                                                                                                    | 0.879<br>0.904<br>0.927<br>0.950<br>0.971<br>0.991<br>1.011<br>1.029<br>1.047<br>1.064<br>1.139<br>1.201<br>1.253<br>1.298<br>1.326                                              | 8<br>2.120<br>2.085<br>2.069<br>2.054<br>2.041<br>2.029<br>2.017<br>2.007<br>1.997<br>1.958<br>1.930<br>1.909<br>1.894<br>1.882                                                                                                    | 0.810<br>0.836<br>0.861<br>0.968<br>0.930<br>0.951<br>0.970<br>0.990<br>1.068<br>1.089<br>1.156<br>1.212<br>1.260                                                                                                    | 2.226           2.203           2.181           2.162           2.144           2.127           2.098           2.098           2.098           2.0972           2.092           1.986           1.959           1.922                                                                                                    | 1<br>0.741<br>0.769<br>0.796<br>0.821<br>0.845<br>0.868<br>0.891<br>0.912<br>0.932<br>0.932<br>0.952<br>1.038<br>1.110<br>1.170<br>1.222                                                                                           | 0<br>2.333<br>2.306<br>2.281<br>2.257<br>2.236<br>2.216<br>2.197<br>2.180<br>2.164<br>2.149<br>2.088<br>2.044<br>2.010<br>1.984<br>1.964                                                                                                    |
| n\k<br>31<br>32<br>33<br>34<br>35<br>36<br>37<br>38<br>39<br>40<br>45<br>50<br>55<br>60<br>60                                                                                                    | 1<br>1.363<br>1.373<br>1.383<br>1.393<br>1.402<br>1.411<br>1.419<br>1.427<br>1.435<br>1.442<br>1.475<br>1.503<br>1.528<br>1.528<br>1.549<br>1.569                                                       | 1.496<br>1.502<br>1.508<br>1.514<br>1.519<br>1.525<br>1.530<br>1.535<br>1.540<br>1.544<br>1.566<br>1.585<br>1.601<br>1.641<br>1.629                                                                                                    | :<br>1.297<br>1.309<br>1.321<br>1.333<br>1.343<br>1.354<br>1.354<br>1.354<br>1.373<br>1.382<br>1.391<br>1.430<br>1.440<br>1.440<br>1.514<br>1.514                                                                                                    | 1.570<br>1.574<br>1.577<br>1.580<br>1.584<br>1.590<br>1.594<br>1.597<br>1.600<br>1.615<br>1.628<br>1.641<br>1.662<br>1.662                                                                                                    | :<br>1.229<br>1.244<br>1.258<br>1.271<br>1.283<br>1.295<br>1.307<br>1.318<br>1.328<br>1.338<br>1.338<br>1.338<br>1.338<br>1.452<br>1.452<br>1.450                                                           | 1.650<br>1.650<br>1.651<br>1.652<br>1.653<br>1.654<br>1.655<br>1.656<br>1.658<br>1.659<br>1.666<br>1.654<br>1.681<br>1.683                                                                                                    | 1.160<br>1.177<br>1.193<br>1.208<br>1.223<br>1.236<br>1.249<br>1.261<br>1.273<br>1.285<br>1.336<br>1.336<br>1.336<br>1.338<br>1.414<br>1.444<br>1.444                                               | 1.735<br>1.732<br>1.730<br>1.728<br>1.726<br>1.724<br>1.724<br>1.721<br>1.721<br>1.721<br>1.721<br>1.721<br>1.721<br>1.721<br>1.721                                                                                                    | 1.090<br>1.109<br>1.127<br>1.144<br>1.160<br>1.175<br>1.190<br>1.204<br>1.218<br>1.230<br>1.287<br>1.335<br>1.374<br>1.408<br>1.468                                                                                                    | 1.825<br>1.819<br>1.813<br>1.808<br>1.803<br>1.795<br>1.795<br>1.792<br>1.789<br>1.786<br>1.776<br>1.776<br>1.776<br>1.776                                                                                                    | 1.020<br>1.041<br>1.061<br>1.077<br>1.114<br>1.131<br>1.146<br>1.161<br>1.175<br>1.238<br>1.291<br>1.334<br>1.334<br>1.334                                                                                                    | 1.920<br>1.909<br>1.900<br>1.891<br>1.884<br>1.876<br>1.870<br>1.864<br>1.859<br>1.854<br>1.855<br>1.822<br>1.814<br>1.808<br>1.805                                                                                                    | 0.950<br>0.972<br>0.994<br>1.015<br>1.034<br>1.053<br>1.071<br>1.088<br>1.104<br>1.129<br>1.146<br>1.294<br>1.294<br>1.294<br>1.294                                                                         | 7<br>2.018<br>2.004<br>1.991<br>1.978<br>1.967<br>1.957<br>1.948<br>1.939<br>1.932<br>1.932<br>1.924<br>1.895<br>1.875<br>1.861<br>1.850<br>1.850<br>1.850                                                                                                    | 0.879<br>0.904<br>0.927<br>0.950<br>0.971<br>0.991<br>1.011<br>1.029<br>1.047<br>1.064<br>1.139<br>1.201<br>1.253<br>1.298<br>1.336                                              | 8<br>2.120<br>2.085<br>2.069<br>2.054<br>2.054<br>2.054<br>2.041<br>2.017<br>2.007<br>1.997<br>1.958<br>1.930<br>1.909<br>1.894<br>1.894<br>1.894                                                                                                    | 0.810<br>0.836<br>0.861<br>0.938<br>0.930<br>0.951<br>0.970<br>0.990<br>1.008<br>1.089<br>1.156<br>1.212<br>1.260<br>1.361                                                                                              | 2.226           2.203           2.181           2.162           2.144           2.127           2.112           2.098           2.052           2.072           2.032           1.936           1.9393           1.9393                                                                                                    | 1<br>0.741<br>0.769<br>0.796<br>0.821<br>0.845<br>0.868<br>0.891<br>0.912<br>0.932<br>0.932<br>0.952<br>1.038<br>1.1100<br>1.170<br>1.222                                                                                          | 2.333<br>2.306<br>2.281<br>2.257<br>2.236<br>2.216<br>2.197<br>2.180<br>2.180<br>2.149<br>2.088<br>2.044<br>2.010<br>1.984<br>1.964                                                                                                    |
| n\k<br>31<br>32<br>33<br>34<br>35<br>36<br>37<br>38<br>39<br>40<br>45<br>50<br>55<br>60<br>65<br>70                                                                                                    | 11.363<br>1.373<br>1.383<br>1.393<br>1.402<br>1.411<br>1.419<br>1.427<br>1.435<br>1.549<br>1.567<br>1.583                                                                                               | 1.496<br>1.502<br>1.508<br>1.514<br>1.519<br>1.525<br>1.530<br>1.540<br>1.544<br>1.566<br>1.629<br>1.641                                                                                                    | :<br>1.297<br>1.309<br>1.321<br>1.333<br>1.354<br>1.354<br>1.354<br>1.354<br>1.354<br>1.391<br>1.439<br>1.4452<br>1.490<br>1.514<br>1.554                                                                                                    | 2<br>1.570<br>1.574<br>1.574<br>1.580<br>1.584<br>1.584<br>1.597<br>1.599<br>1.609<br>1.615<br>1.628<br>1.641<br>1.652<br>1.662<br>1.662                                                                                                    | :<br>1.229<br>1.244<br>1.258<br>1.271<br>1.283<br>1.295<br>1.307<br>1.318<br>1.328<br>1.338<br>1.338<br>1.421<br>1.452<br>1.480<br>1.503<br>1.525                                                           | 1.650<br>1.651<br>1.652<br>1.653<br>1.654<br>1.655<br>1.656<br>1.658<br>1.659<br>1.666<br>1.674<br>1.681<br>1.689<br>1.696                                                                                                    | 1.160<br>1.177<br>1.193<br>1.208<br>1.222<br>1.236<br>1.249<br>1.261<br>1.273<br>1.285<br>1.336<br>1.378<br>1.414<br>1.444<br>1.471<br>1.494                                                        | 1.735<br>1.732<br>1.730<br>1.728<br>1.726<br>1.724<br>1.721<br>1.721<br>1.721<br>1.721<br>1.721<br>1.721<br>1.721<br>1.721<br>1.721<br>1.721<br>1.721<br>1.721                                                                                                    | 1.090<br>1.109<br>1.127<br>1.144<br>1.160<br>1.175<br>1.190<br>1.204<br>1.218<br>1.230<br>1.287<br>1.335<br>1.374<br>1.408<br>1.438                                                                                                    | 1.825<br>1.819<br>1.813<br>1.808<br>1.803<br>1.799<br>1.795<br>1.792<br>1.789<br>1.776<br>1.776<br>1.767<br>1.767                                                                                                    | (1.020)<br>1.041<br>1.061<br>1.079<br>1.097<br>1.114<br>1.131<br>1.146<br>1.161<br>1.175<br>1.238<br>1.291<br>1.334<br>1.372<br>1.404                                                                                                    | 5<br>1.920<br>1.909<br>1.900<br>1.891<br>1.884<br>1.870<br>1.864<br>1.859<br>1.854<br>1.835<br>1.822<br>1.814<br>1.808<br>1.805<br>1.805                                                                                                    | 0.950<br>0.972<br>0.994<br>1.015<br>1.034<br>1.053<br>1.071<br>1.088<br>1.104<br>1.120<br>1.189<br>1.2464<br>1.235<br>1.370<br>1.401                                                                        | 7<br>2.018<br>2.004<br>1.991<br>1.978<br>1.967<br>1.957<br>1.957<br>1.957<br>1.952<br>1.932<br>1.932<br>1.924<br>1.855<br>1.861<br>1.850<br>1.843<br>1.838                                                                                                    | 0.879<br>0.904<br>0.927<br>0.950<br>0.971<br>1.011<br>1.029<br>1.047<br>1.201<br>1.253<br>1.298<br>1.336<br>1.369                                                                | 8<br>2,120<br>2,085<br>2,069<br>2,054<br>2,054<br>2,054<br>2,054<br>2,054<br>2,054<br>1,957<br>1,957<br>1,958<br>1,930<br>1,939<br>1,8394<br>1,8394<br>1,8394                                                                                                    | 0.810<br>0.836<br>0.861<br>0.968<br>0.930<br>0.951<br>1.068<br>1.212<br>1.260<br>1.301<br>1.337                                                                                                    | 9<br>2,226<br>2,203<br>2,181<br>2,162<br>2,144<br>2,127<br>2,144<br>2,098<br>2,098<br>2,098<br>2,092<br>2,092<br>1,939<br>1,939<br>1,939<br>1,939                                                                                                    | 1<br>0.741<br>0.769<br>0.821<br>0.821<br>0.821<br>0.932<br>0.932<br>0.952<br>1.038<br>1.110<br>1.222<br>1.266                                                                                                    | 0<br>2.333<br>2.306<br>2.281<br>2.257<br>2.236<br>2.216<br>2.197<br>2.180<br>2.164<br>2.149<br>2.088<br>2.044<br>2.010<br>1.984<br>1.964<br>1.964                                                                                                    |
| n\k<br>31<br>32<br>33<br>34<br>35<br>36<br>37<br>38<br>36<br>37<br>38<br>40<br>45<br>50<br>55<br>60<br>65<br>70                                                                                                    | 11.363<br>11.373<br>11.383<br>11.393<br>11.402<br>11.411<br>11.419<br>11.427<br>11.435<br>11.442<br>11.475<br>11.503<br>11.528<br>11.549<br>11.567<br>11.583<br>11.583                                  | 1.496<br>1.502<br>1.508<br>1.514<br>1.519<br>1.525<br>1.530<br>1.535<br>1.540<br>1.535<br>1.601<br>1.616<br>1.629<br>1.641<br>1.642                                                                                                    | :<br>1.297<br>1.309<br>1.321<br>1.333<br>1.343<br>1.354<br>1.354<br>1.364<br>1.450<br>1.462<br>1.490<br>1.514<br>1.554<br>1.554                                                                                                    | 2<br>1.570<br>1.574<br>1.577<br>1.580<br>1.584<br>1.587<br>1.590<br>1.594<br>1.597<br>1.600<br>1.615<br>1.628<br>1.641<br>1.652<br>1.662<br>1.662<br>1.662                                                                                                    | :<br>1.229<br>1.244<br>1.258<br>1.271<br>1.283<br>1.295<br>1.307<br>1.318<br>1.328<br>1.338<br>1.338<br>1.338<br>1.338<br>1.421<br>1.452<br>1.480<br>1.503<br>1.525<br>1.543                                | 3<br>1.650<br>1.651<br>1.652<br>1.653<br>1.654<br>1.655<br>1.656<br>1.658<br>1.659<br>1.666<br>1.674<br>1.681<br>1.689<br>1.696<br>1.703                                                                                      | 1.160<br>1.177<br>1.193<br>1.208<br>1.222<br>1.236<br>1.249<br>1.261<br>1.273<br>1.285<br>1.336<br>1.378<br>1.414<br>1.444<br>1.471<br>1.444                                                        | 1.735<br>1.732<br>1.730<br>1.728<br>1.728<br>1.726<br>1.724<br>1.721<br>1.720<br>1.721<br>1.720<br>1.721<br>1.724<br>1.725<br>1.731<br>1.735<br>1.735                                                                                                    | 1.090<br>1.109<br>1.127<br>1.144<br>1.160<br>1.175<br>1.190<br>1.204<br>1.218<br>1.230<br>1.287<br>1.335<br>1.374<br>1.408<br>1.438<br>1.464<br>1.487                                                                                                    | 1.825<br>1.819<br>1.813<br>1.808<br>1.803<br>1.799<br>1.795<br>1.792<br>1.789<br>1.776<br>1.776<br>1.767<br>1.768<br>1.777                                                                                                    | 1.020<br>1.041<br>1.061<br>1.079<br>1.097<br>1.114<br>1.131<br>1.146<br>1.161<br>1.175<br>1.238<br>1.291<br>1.334<br>1.372<br>1.404<br>1.433<br>1.458                                                                                           | 1.920<br>1.909<br>1.900<br>1.891<br>1.884<br>1.876<br>1.870<br>1.864<br>1.879<br>1.854<br>1.855<br>1.822<br>1.814<br>1.808<br>1.805<br>1.802<br>1.801                                                                                                    | 0.950<br>0.972<br>0.994<br>1.015<br>1.034<br>1.053<br>1.071<br>1.088<br>1.104<br>1.120<br>1.189<br>1.246<br>1.294<br>1.335<br>1.370<br>1.4401<br>1.428                                                      | 7<br>2.018<br>2.004<br>1.991<br>1.978<br>1.967<br>1.957<br>1.948<br>1.939<br>1.932<br>1.932<br>1.932<br>1.932<br>1.934<br>1.835<br>1.855<br>1.856<br>1.856<br>1.838<br>1.838                                                                                                    | 0.879<br>0.904<br>0.927<br>0.950<br>0.971<br>1.011<br>1.029<br>1.047<br>1.064<br>1.139<br>1.201<br>1.253<br>1.298<br>1.366<br>1.369                                              | 8<br>2.120<br>2.069<br>2.054<br>2.054<br>2.054<br>2.054<br>2.054<br>2.057<br>2.007<br>1.997<br>1.958<br>1.930<br>1.999<br>1.894<br>1.832<br>1.834                                                                                                    | 0.810<br>0.836<br>0.861<br>0.968<br>0.930<br>0.951<br>1.068<br>1.0689<br>1.156<br>1.212<br>1.260<br>1.301<br>1.337<br>1.337                                                                                             | 9<br>2,226<br>2,203<br>2,181<br>2,162<br>2,144<br>2,127<br>2,144<br>2,098<br>2,098<br>2,098<br>2,092<br>1,939<br>1,939<br>1,939<br>1,939<br>1,939                                                                                                    | 1<br>0,741<br>0,769<br>0,879<br>0,845<br>0,845<br>0,845<br>0,845<br>0,912<br>0,932<br>0,952<br>1,038<br>1,110<br>1,222<br>1,266<br>1,345<br>1,345                                                                                  | 0<br>2.333<br>2.336<br>2.281<br>2.257<br>2.236<br>2.216<br>2.197<br>2.180<br>2.164<br>2.149<br>2.088<br>2.044<br>2.010<br>1.984<br>1.954                                                                                                    |
| n\k<br>31<br>32<br>33<br>34<br>36<br>37<br>38<br>39<br>40<br>45<br>50<br>50<br>50<br>65<br>70<br>75<br>80                                                                                                    | 11.363<br>11.373<br>11.383<br>11.393<br>11.402<br>11.411<br>11.419<br>11.427<br>11.435<br>11.503<br>11.503<br>11.528<br>11.549<br>11.567<br>11.583<br>11.598<br>11.611                                  | 1.496<br>1.502<br>1.508<br>1.514<br>1.519<br>1.525<br>1.530<br>1.535<br>1.540<br>1.544<br>1.566<br>1.629<br>1.641<br>1.652<br>1.662                                                                                                    | :<br>1.297<br>1.309<br>1.321<br>1.333<br>1.343<br>1.354<br>1.354<br>1.354<br>1.430<br>1.440<br>1.514<br>1.536<br>1.554<br>1.554                                                                                                    | 2<br>1.570<br>1.574<br>1.577<br>1.580<br>1.584<br>1.587<br>1.590<br>1.594<br>1.690<br>1.615<br>1.628<br>1.641<br>1.652<br>1.662<br>1.662<br>1.662<br>1.662<br>1.662                                                                                                    | :<br>1.229<br>1.244<br>1.258<br>1.271<br>1.283<br>1.295<br>1.307<br>1.318<br>1.328<br>1.338<br>1.338<br>1.338<br>1.338<br>1.421<br>1.452<br>1.430<br>1.503<br>1.525<br>1.543<br>1.556                       | 3<br>1.650<br>1.651<br>1.652<br>1.653<br>1.654<br>1.653<br>1.656<br>1.658<br>1.659<br>1.666<br>1.674<br>1.689<br>1.669<br>1.703<br>1.709<br>1.715                                                                             | 1.160<br>1.177<br>1.193<br>1.208<br>1.222<br>1.236<br>1.249<br>1.261<br>1.273<br>1.285<br>1.336<br>1.378<br>1.414<br>1.444<br>1.471<br>1.444<br>1.515<br>1.534                                      | 1.735           1.732           1.732           1.730           1.728           1.728           1.721           1.721           1.721           1.721           1.721           1.721           1.721           1.721           1.723           1.724           1.739           1.743                                                                                                    | 1.090<br>1.109<br>1.127<br>1.144<br>1.160<br>1.175<br>1.190<br>1.204<br>1.230<br>1.287<br>1.335<br>1.374<br>1.408<br>1.438<br>1.448<br>1.4487<br>1.507                                                                                                    | 1,825<br>1,819<br>1,813<br>1,808<br>1,803<br>1,799<br>1,795<br>1,792<br>1,795<br>1,792<br>1,786<br>1,770<br>1,768<br>1,770<br>1,768<br>1,770<br>1,772                                                                                                    | 1.020<br>1.041<br>1.061<br>1.079<br>1.097<br>1.114<br>1.131<br>1.146<br>1.161<br>1.175<br>1.238<br>1.291<br>1.334<br>1.372<br>1.404<br>1.433<br>1.458<br>1.480                                                                                  | 5<br>1.920<br>1.909<br>1.900<br>1.891<br>1.884<br>1.876<br>1.870<br>1.864<br>1.859<br>1.854<br>1.855<br>1.822<br>1.814<br>1.808<br>1.805<br>1.802<br>1.801<br>1.801                                                                                                    | 0.950<br>0.972<br>0.994<br>1.015<br>1.034<br>1.053<br>1.071<br>1.088<br>1.104<br>1.120<br>1.189<br>1.246<br>1.294<br>1.335<br>1.370<br>1.401<br>1.428<br>1.453                                              | 7<br>2.018<br>2.004<br>1.991<br>1.978<br>1.967<br>1.957<br>1.948<br>1.939<br>1.932<br>1.932<br>1.932<br>1.932<br>1.934<br>1.855<br>1.861<br>1.855<br>1.861<br>1.858<br>1.838<br>1.838                                                                                                    | 0.879<br>0.904<br>0.927<br>0.950<br>0.971<br>1.011<br>1.029<br>1.047<br>1.064<br>1.139<br>1.201<br>1.253<br>1.298<br>1.369<br>1.369<br>1.399<br>1.425                            | 8<br>2.120<br>2.069<br>2.054<br>2.054<br>2.054<br>2.054<br>2.054<br>2.057<br>2.007<br>1.997<br>1.958<br>1.930<br>1.999<br>1.894<br>1.854<br>1.854<br>1.854                                                                                                    | 0.810<br>0.836<br>0.861<br>0.908<br>0.930<br>0.951<br>1.008<br>1.008<br>1.156<br>1.212<br>1.260<br>1.301<br>1.337<br>1.369<br>1.337                                                                                     | 2,226<br>2,223<br>2,213<br>2,162<br>2,144<br>2,127<br>2,112<br>2,098<br>2,072<br>2,072<br>2,072<br>2,072<br>2,072<br>1,986<br>1,959<br>1,939<br>1,939<br>1,939<br>1,939<br>1,939<br>1,939                                                                                                    | 1<br>0,741<br>0,769<br>0,879<br>0,845<br>0,845<br>0,845<br>0,845<br>0,845<br>0,932<br>0,952<br>1,038<br>1,110<br>0,1222<br>1,266<br>1,305<br>1,339<br>1,369                                                                        | 2,333           2,336           2,281           2,257           2,236           2,197           2,180           2,197           2,180           2,197           2,180           2,197           2,180           2,197           2,180           2,197           2,180           2,044           2,044           1,954           1,955                                                                                                    |
| n\k<br>31<br>32<br>33<br>34<br>35<br>36<br>37<br>38<br>39<br>40<br>45<br>50<br>55<br>50<br>60<br>65<br>55<br>60<br>60<br>55<br>50<br>60<br>60<br>60<br>60<br>85<br>80<br>85                                                                               | 1<br>1.363<br>1.373<br>1.383<br>1.402<br>1.411<br>1.419<br>1.427<br>1.435<br>1.4475<br>1.503<br>1.508<br>1.509<br>1.559<br>1.559<br>1.559<br>1.561                                                      | 1.496<br>1.502<br>1.508<br>1.514<br>1.519<br>1.525<br>1.530<br>1.540<br>1.540<br>1.546<br>1.585<br>1.601<br>1.616<br>1.629<br>1.641<br>1.652<br>1.662<br>1.662                                                                                  | :<br>1.297<br>1.309<br>1.321<br>1.333<br>1.354<br>1.354<br>1.354<br>1.354<br>1.373<br>1.382<br>1.430<br>1.544<br>1.554<br>1.554<br>1.5554<br>1.556<br>1.600                                                                                                    | 2<br>1.570<br>1.574<br>1.577<br>1.580<br>1.584<br>1.587<br>1.590<br>1.659<br>1.659<br>1.659<br>1.652<br>1.652<br>1.652<br>1.652<br>1.652<br>1.652<br>1.658<br>1.658<br>1.658                                                                                                    | :<br>1,229<br>1,244<br>1,258<br>1,271<br>1,283<br>1,295<br>1,307<br>1,318<br>1,328<br>1,338<br>1,338<br>1,338<br>1,3421<br>1,450<br>1,557<br>5,75                                                           | 1,650<br>1,650<br>1,651<br>1,652<br>1,653<br>1,654<br>1,655<br>1,656<br>1,658<br>1,659<br>1,664<br>1,689<br>1,664<br>1,689<br>1,664<br>1,689<br>1,689<br>1,689<br>1,689<br>1,703<br>1,703                                     | 1.160<br>1.177<br>1.193<br>1.208<br>1.222<br>1.236<br>1.249<br>1.261<br>1.273<br>1.285<br>1.336<br>1.444<br>1.471<br>1.444<br>1.515<br>1.534                                                        | 1.735           1.732           1.730           1.730           1.730           1.731           1.723           1.724           1.723           1.721           1.721           1.721           1.721           1.721           1.721           1.721           1.721           1.721           1.721           1.721           1.723           1.724           1.725           1.739           1.743                                                                                                    | 1.090<br>1.109<br>1.127<br>1.144<br>1.160<br>1.175<br>1.190<br>1.204<br>1.218<br>1.235<br>1.374<br>1.408<br>1.408<br>1.408<br>1.4487<br>1.507                                                                                                    | 1.825<br>1.819<br>1.813<br>1.808<br>1.808<br>1.799<br>1.795<br>1.795<br>1.795<br>1.789<br>1.783<br>1.776<br>1.776<br>1.768<br>1.770<br>1.768<br>1.770<br>1.768                                                                                                    | 1.020<br>1.041<br>1.061<br>1.079<br>1.097<br>1.114<br>1.131<br>1.146<br>1.161<br>1.175<br>1.238<br>1.2391<br>1.334<br>1.372<br>1.404<br>1.433<br>1.4480<br>1.500                                                                                | 5<br>1.920<br>1.909<br>1.900<br>1.891<br>1.884<br>1.876<br>1.870<br>1.870<br>1.864<br>1.835<br>1.822<br>1.814<br>1.835<br>1.822<br>1.814<br>1.838<br>1.8385<br>1.8301<br>1.801                                                                                                    | 0.950<br>0.972<br>0.994<br>1.015<br>1.034<br>1.053<br>1.071<br>1.088<br>1.104<br>1.129<br>1.246<br>1.335<br>1.370<br>1.401<br>1.428<br>1.453<br>1.474                                                       | 7<br>2.018<br>2.004<br>1.991<br>1.978<br>1.967<br>1.957<br>1.948<br>1.939<br>1.932<br>1.932<br>1.932<br>1.932<br>1.932<br>1.932<br>1.932<br>1.850<br>1.875<br>1.861<br>1.850<br>1.843<br>1.858<br>1.834<br>1.834<br>1.834                                                                                                    | 0.879<br>0.904<br>0.927<br>0.950<br>0.971<br>1.011<br>1.029<br>1.047<br>1.1364<br>1.139<br>1.201<br>1.253<br>1.298<br>1.336<br>1.339<br>1.425<br>1.448                           | 8<br>2.120<br>2.102<br>2.085<br>2.069<br>2.054<br>2.041<br>2.037<br>2.017<br>1.957<br>1.957<br>1.958<br>1.930<br>1.939<br>1.834<br>1.832<br>1.834<br>1.832                                                                                                    | 0.810<br>0.836<br>0.861<br>0.885<br>0.908<br>0.951<br>0.970<br>0.990<br>1.008<br>1.202<br>1.260<br>1.212<br>1.301<br>1.337<br>1.369<br>1.397                                                                            | 2,226<br>2,203<br>2,181<br>2,162<br>2,144<br>2,127<br>2,112<br>2,098<br>2,072<br>2,022<br>2,022<br>2,022<br>1,986<br>1,959<br>1,939<br>1,939     | 1<br>0.741<br>0.769<br>0.821<br>0.845<br>0.868<br>0.891<br>0.912<br>0.952<br>1.038<br>1.1100<br>1.1700<br>1.222<br>1.266<br>1.305<br>1.339                                                                                         | U<br>2,333<br>2,306<br>2,281<br>2,257<br>2,236<br>2,216<br>2,197<br>2,180<br>2,044<br>2,010<br>1,584<br>1,584<br>1,584<br>1,584<br>1,948                                                                                                    |
| n\k<br>31<br>32<br>33<br>34<br>35<br>36<br>37<br>38<br>39<br>40<br>45<br>50<br>55<br>50<br>60<br>65<br>70<br>70<br>75<br>80<br>85<br>90                                                                                                    | 1<br>1.363<br>1.373<br>1.383<br>1.393<br>1.402<br>1.411<br>1.419<br>1.442<br>1.442<br>1.442<br>1.442<br>1.445<br>1.563<br>1.568<br>1.569<br>1.567<br>1.588<br>1.568<br>1.568<br>1.561<br>1.624<br>1.624 | 1.496<br>1.502<br>1.508<br>1.514<br>1.519<br>1.525<br>1.530<br>1.535<br>1.540<br>1.544<br>1.566<br>1.585<br>1.601<br>1.619<br>1.619<br>1.652<br>1.662<br>1.652<br>1.652                                                                         | :<br>1.297<br>1.309<br>1.321<br>1.333<br>1.343<br>1.354<br>1.354<br>1.354<br>1.430<br>1.514<br>1.536<br>1.554<br>1.571<br>1.586<br>1.600<br>1.612                                                                                                    | 2<br>1.570<br>1.574<br>1.587<br>1.580<br>1.584<br>1.587<br>1.590<br>1.615<br>1.628<br>1.662<br>1.662<br>1.662<br>1.662<br>1.662<br>1.662<br>1.662<br>1.668<br>1.668<br>1.688                                                                                                    | :<br>1.229<br>1.244<br>1.258<br>1.271<br>1.283<br>1.295<br>1.307<br>1.318<br>1.328<br>1.338<br>1.338<br>1.328<br>1.338<br>1.421<br>1.452<br>1.480<br>1.503<br>1.525<br>1.543<br>1.559                       | 1,650<br>1,650<br>1,651<br>1,652<br>1,653<br>1,654<br>1,655<br>1,656<br>1,656<br>1,656<br>1,656<br>1,656<br>1,656<br>1,656<br>1,659<br>1,656<br>1,659<br>1,656<br>1,659<br>1,659<br>1,659<br>1,701<br>1,705<br>1,771<br>1,776 | 1.160<br>1.177<br>1.193<br>1.208<br>1.222<br>1.236<br>1.249<br>1.261<br>1.273<br>1.285<br>1.336<br>1.378<br>1.414<br>1.444<br>1.4471<br>1.515<br>1.534<br>1.559<br>1.566                            | 4<br>1.735<br>1.732<br>1.730<br>1.728<br>1.726<br>1.724<br>1.720<br>1.721<br>1.720<br>1.721<br>1.721<br>1.720<br>1.721<br>1.720<br>1.721<br>1.720<br>1.721<br>1.721<br>1.720<br>1.721<br>1.720<br>1.721<br>1.721<br>1.721<br>1.725<br>1.721<br>1.725<br>1.721<br>1.725<br>1.721<br>1.725<br>1.727<br>1.721<br>1.725<br>1.727<br>1.725<br>1.727<br>1.725<br>1.727<br>1.725<br>1.725<br>1.755<br>1.755 | 1.090<br>1.109<br>1.127<br>1.144<br>1.160<br>1.175<br>1.190<br>1.204<br>1.218<br>1.230<br>1.287<br>1.335<br>1.374<br>1.408<br>1.438<br>1.448<br>1.448<br>1.4487<br>1.507<br>1.525<br>1.542                                                                                                    | 1.825<br>1.819<br>1.813<br>1.808<br>1.808<br>1.799<br>1.795<br>1.792<br>1.780<br>1.776<br>1.770<br>1.767<br>1.767<br>1.767<br>1.768<br>1.770<br>1.768<br>1.770<br>1.772<br>1.774<br>1.778                                                                                                    | 1.020<br>1.041<br>1.061<br>1.079<br>1.097<br>1.114<br>1.131<br>1.146<br>1.161<br>1.175<br>1.238<br>1.291<br>1.334<br>1.334<br>1.337<br>1.404<br>1.438<br>1.458<br>1.458<br>1.458                                                                | 1,920<br>1,909<br>1,900<br>1,891<br>1,884<br>1,876<br>1,870<br>1,874<br>1,875<br>1,874<br>1,875<br>1,874<br>1,875<br>1,874<br>1,875<br>1,874<br>1,875<br>1,874<br>1,875<br>1,874<br>1,875<br>1,876<br>1,876<br>1,877<br>1,878<br>1,876<br>1,876<br>1,877<br>1,876<br>1,876<br>1,877<br>1,876<br>1,876<br>1,877<br>1,876<br>1,876<br>1,877<br>1,876<br>1,876 | 0.950<br>0.972<br>0.994<br>1.015<br>1.034<br>1.053<br>1.071<br>1.088<br>1.104<br>1.120<br>1.189<br>1.246<br>1.294<br>1.335<br>1.370<br>1.401<br>1.428<br>1.4453<br>1.474                                    | 7<br>2.018<br>2.004<br>1.991<br>1.978<br>1.967<br>1.957<br>1.948<br>1.932<br>1.932<br>1.932<br>1.932<br>1.932<br>1.932<br>1.835<br>1.845<br>1.84 | 0.879<br>0.904<br>0.927<br>0.950<br>0.971<br>1.011<br>1.029<br>1.047<br>1.201<br>1.251<br>1.251<br>1.251<br>1.336<br>1.369<br>1.369<br>1.369<br>1.425<br>1.448                   | 8<br>2.120<br>2.085<br>2.069<br>2.054<br>2.054<br>2.054<br>2.054<br>1.907<br>1.955<br>1.930<br>1.930<br>1.834<br>1.834<br>1.834<br>1.8357<br>1.854                                                                                                    | 0.810<br>0.836<br>0.861<br>0.885<br>0.908<br>0.951<br>0.970<br>0.990<br>1.008<br>1.089<br>1.156<br>1.212<br>1.260<br>1.301<br>1.337<br>1.337<br>1.339<br>1.3397                                                         | 2,226<br>2,203<br>2,181<br>2,162<br>2,144<br>2,127<br>2,112<br>2,098<br>2,095<br>2,072<br>2,072<br>2,072<br>1,986<br>1,959<br>1,939<br>1,939     | 1<br>0.741<br>0.769<br>0.821<br>0.845<br>0.845<br>0.845<br>0.912<br>0.932<br>0.952<br>1.038<br>1.110<br>1.170<br>1.222<br>1.266<br>1.335<br>1.339<br>1.339<br>1.339                                                                | U<br>2,333<br>2,306<br>2,281<br>2,257<br>2,236<br>2,216<br>2,216<br>2,180<br>2,180<br>2,281<br>2,281<br>2,281<br>2,280<br>2,281<br>2,280<br>2,280<br>2,290<br>2,290<br>2,20 |
| n\k<br>31<br>32<br>33<br>34<br>35<br>36<br>37<br>38<br>39<br>40<br>45<br>50<br>55<br>60<br>65<br>70<br>75<br>80<br>85<br>80<br>85<br>95                                                                                                    | 1<br>1.363<br>1.373<br>1.383<br>1.393<br>1.402<br>1.411<br>1.419<br>1.427<br>1.435<br>1.442<br>1.435<br>1.503<br>1.528<br>1.539<br>1.567<br>1.583<br>1.598<br>1.567<br>1.583<br>1.598<br>1.614          | 1.496<br>1.502<br>1.508<br>1.514<br>1.519<br>1.525<br>1.530<br>1.535<br>1.530<br>1.544<br>1.560<br>1.544<br>1.660<br>1.662<br>1.661<br>1.652<br>1.661<br>1.652<br>1.661<br>1.652<br>1.661<br>1.652                                              | :<br>1.297<br>1.309<br>1.321<br>1.333<br>1.334<br>1.354<br>1.354<br>1.354<br>1.373<br>1.332<br>1.331<br>1.430<br>1.450<br>1.554<br>1.554<br>1.55 | 2<br>1.570<br>1.574<br>1.577<br>1.580<br>1.584<br>1.587<br>1.590<br>1.594<br>1.690<br>1.698<br>1.602<br>1.688<br>1.688<br>1.688<br>1.688<br>1.688<br>1.688                                                                                                    | :<br>1.229<br>1.244<br>1.258<br>1.271<br>1.283<br>1.295<br>1.307<br>1.318<br>1.328<br>1.338<br>1.338<br>1.338<br>1.338<br>1.421<br>1.452<br>1.480<br>1.503<br>1.555<br>1.5430<br>1.557<br>1.589             | 3<br>1.650<br>1.651<br>1.652<br>1.653<br>1.654<br>1.655<br>1.658<br>1.658<br>1.658<br>1.658<br>1.659<br>1.689<br>1.703<br>1.703<br>1.703<br>1.771<br>1.721<br>1.726                                                           | 1.160<br>1.177<br>1.193<br>1.208<br>1.222<br>1.236<br>1.249<br>1.261<br>1.273<br>1.285<br>1.336<br>1.378<br>1.414<br>1.444<br>1.415<br>1.534<br>1.550<br>1.559                                      | 1,735<br>1,730<br>1,730<br>1,728<br>1,728<br>1,728<br>1,728<br>1,729<br>1,721<br>1,720<br>1,721<br>1,720<br>1,721<br>1,720<br>1,721<br>1,723<br>1,733<br>1,735<br>1,735<br>1,743<br>1,747<br>1,744<br>1,755                                                                                                    | 1,090<br>1,109<br>1,127<br>1,144<br>1,160<br>1,204<br>1,238<br>1,2388<br>1,238<br>1,238<br>1,238<br>1,238<br>1,238<br>1,238<br>1,238<br>1,238<br>1,238<br>1,238 | 1,825<br>1,819<br>1,813<br>1,808<br>1,799<br>1,795<br>1,795<br>1,792<br>1,792<br>1,792<br>1,792<br>1,792<br>1,792<br>1,792<br>1,792<br>1,776<br>1,776<br>1,778<br>1,777<br>1,778<br>1,778                                                                                                    | 1,020<br>1,041<br>1,061<br>1,079<br>1,097<br>1,114<br>1,131<br>1,146<br>1,161<br>1,175<br>1,238<br>1,291<br>1,334<br>1,372<br>1,404<br>1,372<br>1,404<br>1,535                                                                                  | 5<br>1.920<br>1.909<br>1.809<br>1.830<br>1.830<br>1.834<br>1.837<br>1.834<br>1.837<br>1.834<br>1.835<br>1.832<br>1.831<br>1.830<br>1.830<br>1.8301<br>1.8301<br>1.8301                                                                                                    | 0.950<br>0.972<br>0.994<br>1.015<br>1.034<br>1.053<br>1.073<br>1.104<br>1.120<br>1.189<br>1.246<br>1.294<br>1.335<br>1.370<br>1.4401<br>1.429<br>1.4453<br>1.4512                                           | 7<br>2,018<br>2,004<br>1,991<br>1,978<br>1,957<br>1,948<br>1,939<br>1,939<br>1,939<br>1,939<br>1,939<br>1,932<br>1,939<br>1,939<br>1,835<br>1,836<br>1,836<br>1,838<br>1,838<br>1,838<br>1,839<br>1,827<br>1,827                                                                                                    | 0.879<br>0.904<br>0.927<br>0.950<br>0.971<br>1.011<br>1.029<br>1.201<br>1.253<br>1.298<br>1.369<br>1.399<br>1.425<br>1.448<br>1.4489                                             | 8<br>2,120<br>2,102<br>2,069<br>2,054<br>2,069<br>2,017<br>2,007<br>1,957<br>1,958<br>1,930<br>1,959<br>1,834<br>1,837<br>1,834<br>1,837<br>1,837<br>1,857<br>1,854                                                                                                    | 0.810<br>0.836<br>0.968<br>0.930<br>0.950<br>1.0970<br>1.098<br>1.089<br>1.156<br>1.212<br>1.260<br>1.301<br>1.337<br>1.369<br>1.337<br>1.369<br>1.397                                                                  | 2,226<br>2,203<br>2,181<br>2,162<br>2,144<br>2,127<br>2,112<br>2,098<br>2,085<br>2,085<br>2,085<br>2,085<br>2,085<br>2,082<br>1,986<br>1,959<br>1,939<br>1,939<br>1,939<br>1,939<br>1,930<br>1,900<br>1,901<br>1,863<br>1,884<br>1,884<br>1,887                                                                                                    | 1<br>0.741<br>0.769<br>0.821<br>0.845<br>0.831<br>0.912<br>0.932<br>0.932<br>0.932<br>0.932<br>1.038<br>1.110<br>1.170<br>1.222<br>1.266<br>1.305<br>1.339<br>1.369<br>1.420                                                       | U<br>2.333<br>2.306<br>2.281<br>2.256<br>2.216<br>2.197<br>2.164<br>2.180<br>2.164<br>2.180<br>2.010<br>1.934<br>1.955<br>1.964<br>1.925<br>1.916<br>1.909                                                                                                    |
| n\k<br>31<br>32<br>33<br>44<br>35<br>36<br>37<br>38<br>39<br>40<br>45<br>50<br>55<br>60<br>60<br>65<br>55<br>60<br>60<br>55<br>55<br>60<br>60<br>55<br>55<br>60<br>60<br>65<br>55<br>50<br>55<br>50<br>55<br>50<br>50<br>50<br>50<br>50<br>50<br>50<br>50 | 1<br>1.363<br>1.373<br>1.383<br>1.402<br>1.411<br>1.419<br>1.427<br>1.442<br>1.442<br>1.445<br>1.548<br>1.549<br>1.567<br>1.583<br>1.598<br>1.569<br>1.568<br>1.654<br>1.654                            | 1.496<br>1.502<br>1.508<br>1.514<br>1.519<br>1.525<br>1.530<br>1.535<br>1.540<br>1.535<br>1.540<br>1.544<br>1.544<br>1.545<br>1.661<br>1.652<br>1.661<br>1.679<br>1.662                                                                         | :<br>1.297<br>1.309<br>1.321<br>1.333<br>1.354<br>1.354<br>1.354<br>1.354<br>1.354<br>1.536<br>1.554<br>1.554<br>1.554<br>1.556<br>1.600                                                                                                    | 2<br>1.570<br>1.574<br>1.577<br>1.584<br>1.584<br>1.584<br>1.590<br>1.584<br>1.590<br>1.600<br>1.615<br>1.628<br>1.642<br>1.662<br>1.662<br>1.765<br>1.662<br>1.765<br>1.765<br>1.765<br>1.765<br>1.765<br>1.765<br>1.765<br>1.765<br>1.775<br>1.77 | 1,229<br>1,244<br>1,258<br>1,271<br>1,283<br>1,327<br>1,318<br>1,328<br>1,338<br>1,328<br>1,338<br>1,328<br>1,338<br>1,328<br>1,338<br>1,329<br>1,450<br>1,557<br>1,589<br>1,560<br>1,575<br>1,589<br>1,560 | 1 1.650<br>1.650<br>1.651<br>1.652<br>1.653<br>1.654<br>1.653<br>1.654<br>1.653<br>1.659<br>1.659<br>1.666<br>1.664<br>1.681<br>1.681<br>1.689<br>1.703<br>1.709<br>1.715<br>1.726<br>1.726                                   | 1.160<br>1.177<br>1.193<br>1.208<br>1.249<br>1.261<br>1.273<br>1.285<br>1.378<br>1.444<br>1.471<br>1.494<br>1.515<br>1.534<br>1.550<br>1.566                                                        | 4<br>1.735<br>1.732<br>1.730<br>1.7730<br>1.7730<br>1.7740<br>1.7740<br>1.7741<br>1.7750<br>1.7741<br>1.7751<br>1.758<br>1.758                                                                                                    | 1.090<br>1.109<br>1.127<br>1.144<br>1.160<br>1.175<br>1.190<br>1.284<br>1.285<br>1.374<br>1.438<br>1.448<br>1.4487<br>1.507<br>1.525<br>1.542<br>1.557                                                                                                    | 1,825<br>1,819<br>1,813<br>1,803<br>1,799<br>1,755<br>1,770<br>1,775<br>1,776<br>1,776<br>1,776<br>1,776<br>1,776<br>1,776<br>1,777<br>1,778<br>1,777<br>1,778<br>1,778                                                                                                    | 1020<br>1041<br>1061<br>1077<br>1097<br>1114<br>1.131<br>1.131<br>1.131<br>1.238<br>1.291<br>1.334<br>1.372<br>1.334<br>1.433<br>1.438<br>1.439<br>1.508<br>1.558                                                                               | 5<br>1.920<br>1.909<br>1.900<br>1.891<br>1.884<br>1.876<br>1.870<br>1.864<br>1.875<br>1.859<br>1.855<br>1.855<br>1.852<br>1.835<br>1.835<br>1.830<br>1.801<br>1.801<br>1.801<br>1.801<br>1.801                                                                                                    | 0.950<br>0.972<br>0.994<br>1.015<br>1.034<br>1.053<br>1.071<br>1.088<br>1.104<br>1.189<br>1.246<br>1.294<br>1.325<br>1.370<br>1.401<br>1.428<br>1.433<br>1.474<br>1.494<br>1.494<br>1.528                   | 7<br>2.018<br>2.004<br>1.971<br>1.973<br>1.967<br>1.957<br>1.948<br>1.939<br>1.932<br>1.932<br>1.932<br>1.875<br>1.861<br>1.875<br>1.861<br>1.873<br>1.838<br>1.838<br>1.838<br>1.839<br>1.839<br>1.827<br>1.827<br>1.827                                                                                                    | 0.879<br>0.904<br>0.927<br>0.950<br>0.971<br>1.011<br>1.029<br>1.047<br>1.064<br>1.139<br>1.201<br>1.253<br>1.208<br>1.369<br>1.399<br>1.425<br>1.448<br>1.469<br>1.489<br>1.469 | 8<br>2.120<br>2.085<br>2.069<br>2.054<br>2.041<br>2.041<br>2.041<br>2.041<br>2.041<br>1.937<br>1.937<br>1.937<br>1.939<br>1.939<br>1.939<br>1.834<br>1.8361<br>1.8357<br>1.8554<br>1.8557                                                                                                    | 0.810<br>0.836<br>0.861<br>0.885<br>0.908<br>0.951<br>0.970<br>0.990<br>1.058<br>1.250<br>1.250<br>1.212<br>1.260<br>1.301<br>1.337<br>1.369<br>1.337<br>1.422<br>1.4455                                                | 2,226<br>2,203<br>2,181<br>2,162<br>2,144<br>2,127<br>2,112<br>2,098<br>2,072<br>2,072<br>2,072<br>2,072<br>2,072<br>2,072<br>2,072<br>2,072<br>1,939<br>1,939     | 1<br>0.741<br>0.769<br>0.821<br>0.845<br>0.845<br>0.952<br>1.038<br>1.110<br>1.170<br>1.222<br>1.266<br>1.335<br>1.339<br>1.339<br>1.339<br>1.420                                                                                  | U<br>2,333<br>2,306<br>2,281<br>2,281<br>2,286<br>2,216<br>2,21 |
| n\k<br>31<br>32<br>33<br>34<br>35<br>36<br>37<br>38<br>39<br>40<br>45<br>50<br>55<br>55<br>55<br>50<br>60<br>60<br>65<br>70<br>75<br>80<br>85<br>90<br>95<br>51<br>100                                                                                    | 1<br>1.363<br>1.373<br>1.383<br>1.393<br>1.402<br>1.411<br>1.419<br>1.427<br>1.435<br>1.442<br>1.442<br>1.455<br>1.503<br>1.528<br>1.559<br>1.559<br>1.559<br>1.559<br>1.654<br>1.654<br>1.654<br>1.655 | 1496<br>1.502<br>1.508<br>1.514<br>1.519<br>1.525<br>1.530<br>1.535<br>1.540<br>1.544<br>1.566<br>1.541<br>1.610<br>1.611<br>1.612<br>1.629<br>1.637<br>1.634<br>1.637<br>1.634                                                                 | :<br>1.297<br>1.309<br>1.321<br>1.333<br>1.334<br>1.334<br>1.334<br>1.334<br>1.334<br>1.334<br>1.334<br>1.334<br>1.334<br>1.334<br>1.334<br>1.430<br>1.544<br>1.554<br>1.554                                                                                                    | 2<br>1,570<br>1,574<br>1,577<br>1,580<br>1,584<br>1,587<br>1,590<br>1,594<br>1,597<br>1,600<br>1,659<br>1,659<br>1,662<br>1,662<br>1,662<br>1,662<br>1,662<br>1,662<br>1,668<br>1,668<br>1,668<br>1,703<br>1,703                                                                                                    | :<br>1.229<br>1.244<br>1.258<br>1.271<br>1.283<br>1.295<br>1.307<br>1.318<br>1.328<br>1.338<br>1.328<br>1.523<br>1.543<br>1.550<br>1.553<br>1.543<br>1.5560<br>1.575<br>1.589<br>1.602                      | 3<br>1,650<br>1,651<br>1,653<br>1,655<br>1,655<br>1,655<br>1,655<br>1,655<br>1,655<br>1,656<br>1,658<br>1,659<br>1,658<br>1,659<br>1,666<br>1,638<br>1,639<br>1,749<br>1,745<br>1,721<br>1,726<br>1,736                       | 1.160<br>1.177<br>1.193<br>1.208<br>1.222<br>1.236<br>1.249<br>1.261<br>1.273<br>1.285<br>1.336<br>1.338<br>1.414<br>1.444<br>1.515<br>1.534<br>1.550<br>1.556<br>1.559<br>1.592                    | 4<br>1.735<br>1.720<br>1.728<br>1.728<br>1.728<br>1.728<br>1.720<br>1.721<br>1.720<br>1.721<br>1.720<br>1.721<br>1.723<br>1.723<br>1.733<br>1.733<br>1.743<br>1.753<br>1.753<br>1.758<br>1.758                                                                                                    | 1.090<br>1.109<br>1.127<br>1.144<br>1.160<br>1.275<br>1.300<br>1.287<br>1.335<br>1.374<br>1.488<br>1.438<br>1.438<br>1.438<br>1.438<br>1.438<br>1.438<br>1.438<br>1.4507<br>1.525<br>1.542<br>1.557                                                                                                    | 1,825<br>1,819<br>1,813<br>1,808<br>1,799<br>1,795<br>1,795<br>1,795<br>1,795<br>1,795<br>1,795<br>1,795<br>1,795<br>1,795<br>1,795<br>1,795<br>1,795<br>1,795<br>1,795<br>1,776<br>1,776<br>1,778<br>1,778 | 1,020<br>1,041<br>1,061<br>1,079<br>1,107<br>1,114<br>1,131<br>1,146<br>1,116<br>1,131<br>1,238<br>1,239<br>1,239<br>1,239<br>1,239<br>1,239<br>1,239<br>1,239<br>1,239<br>1,239<br>1,239<br>1,239<br>1,239<br>1,250<br>1,518<br>1,555<br>1,558 | 5<br>1.920<br>1.909<br>1.909<br>1.830<br>1.831<br>1.834<br>1.876<br>1.874<br>1.874<br>1.874<br>1.874<br>1.874<br>1.874<br>1.875<br>1.874<br>1.874                                                                                                    | 0.950<br>0.972<br>0.994<br>1.015<br>1.034<br>1.053<br>1.071<br>1.088<br>1.104<br>1.120<br>1.294<br>1.294<br>1.294<br>1.294<br>1.294<br>1.335<br>1.370<br>1.401<br>1.428<br>1.453<br>1.474<br>1.415<br>1.452 | 7<br>2.018<br>2.004<br>1.931<br>1.978<br>1.967<br>1.957<br>1.948<br>1.939<br>1.932<br>1.932<br>1.932<br>1.932<br>1.934<br>1.835<br>1.845<br>1.845<br>1.845<br>1.845<br>1.843<br>1.843<br>1.843<br>1.843<br>1.843<br>1.843<br>1.845<br>1.845<br>1.847<br>1.827<br>1.827                                                                                                    | 0.879<br>0.904<br>0.927<br>0.950<br>0.971<br>1.011<br>1.029<br>1.047<br>1.064<br>1.139<br>1.261<br>1.253<br>1.298<br>1.336<br>1.339<br>1.339<br>1.425<br>1.448<br>1.469<br>1.590 | 8<br>2.120<br>2.085<br>2.065<br>2.054<br>2.071<br>2.071<br>2.077<br>2.077<br>2.077<br>1.997<br>1.958<br>1.909<br>1.894<br>1.909<br>1.894<br>1.882<br>1.884<br>1.887<br>1.8851<br>1.855<br>1.854                                                                                                    | 0.810<br>0.836<br>0.861<br>0.885<br>0.908<br>0.951<br>0.970<br>0.990<br>1.008<br>1.212<br>1.260<br>1.301<br>1.337<br>1.369<br>1.337<br>1.337<br>1.422<br>1.445<br>1.445                                                 | 9<br>2,226<br>2,203<br>2,181<br>2,162<br>2,144<br>2,127<br>2,122<br>2,124<br>2,038<br>2,032<br>2,032<br>2,032<br>1,939<br>1,939<br>1,93 | 1<br>0.741<br>0.769<br>0.821<br>0.845<br>0.868<br>0.891<br>0.932<br>0.952<br>1.038<br>1.170<br>1.222<br>1.266<br>1.339<br>1.369<br>1.369<br>1.3420<br>1.4420<br>1.4422                                                             | U<br>2.333<br>2.366<br>2.281<br>2.257<br>2.226<br>2.226<br>2.226<br>2.167<br>2.180<br>2.164<br>2.088<br>2.044<br>2.088<br>2.084<br>2.088<br>2.084<br>1.935<br>1.935<br>1.935<br>1.935<br>1.930<br>1.890                                                                                                    |
| n\k<br>31<br>32<br>33<br>34<br>35<br>36<br>37<br>38<br>39<br>40<br>45<br>50<br>55<br>60<br>65<br>70<br>75<br>80<br>85<br>80<br>90<br>95<br>1000                                                                                                    | 1<br>1.363<br>1.373<br>1.383<br>1.393<br>1.402<br>1.411<br>1.419<br>1.427<br>1.435<br>1.549<br>1.567<br>1.583<br>1.598<br>1.598<br>1.598<br>1.598<br>1.598<br>1.614<br>1.624<br>1.624<br>1.624          | 1.496<br>1.502<br>1.508<br>1.514<br>1.519<br>1.525<br>1.530<br>1.535<br>1.540<br>1.545<br>1.546<br>1.546<br>1.546<br>1.545<br>1.661<br>1.652<br>1.661<br>1.652<br>1.661<br>1.652<br>1.661<br>1.652<br>1.662<br>1.664<br>1.677<br>1.637<br>1.634 | :<br>1.297<br>1.309<br>1.321<br>1.333<br>1.343<br>1.343<br>1.354<br>1.354<br>1.354<br>1.554<br>1.554<br>1.554<br>1.554<br>1.554<br>1.554<br>1.554<br>1.554<br>1.560<br>1.602<br>1.623<br>1.634<br>1.706                                                                                                    | 2<br>1.570<br>1.577<br>1.584<br>1.577<br>1.580<br>1.584<br>1.587<br>1.590<br>1.615<br>1.628<br>1.641<br>1.652<br>1.662<br>1.662<br>1.688<br>1.669<br>1.688<br>1.696<br>1.703<br>1.709<br>1.715<br>1.709                                                                                                    | :<br>1.229<br>1.244<br>1.258<br>1.271<br>1.283<br>1.295<br>1.307<br>1.318<br>1.328<br>1.328<br>1.333<br>1.525<br>1.543<br>1.555<br>1.559<br>1.602<br>1.603<br>1.693<br>1.693                                | 3<br>1.650<br>1.651<br>1.653<br>1.653<br>1.654<br>1.653<br>1.654<br>1.653<br>1.654<br>1.654<br>1.654<br>1.654<br>1.644<br>1.681<br>1.703<br>1.705<br>1.772<br>1.772<br>1.772<br>1.774                                         | 1.160<br>1.177<br>1.193<br>1.208<br>1.222<br>1.236<br>1.249<br>1.261<br>1.273<br>1.285<br>1.336<br>1.338<br>1.414<br>1.434<br>1.434<br>1.434<br>1.434<br>1.534<br>1.550<br>1.559<br>1.5592<br>1.679 | 1.735           1.732           1.732           1.732           1.732           1.732           1.732           1.732           1.731           1.722           1.721           1.721           1.721           1.721           1.721           1.721           1.731           1.733           1.743           1.733           1.743           1.735           1.758           1.758           1.789                                                                                                    | 1,090<br>1,109<br>1,127<br>1,144<br>1,160<br>1,204<br>1,235<br>1,335<br>1,335<br>1,334<br>1,468<br>1,438<br>1,448<br>1,448<br>1,448<br>1,448<br>1,468<br>1,567<br>1,557<br>1,557<br>1,557<br>1,557                                                                                                    | 1.825<br>1.813<br>1.813<br>1.803<br>1.803<br>1.799<br>1.795<br>1.792<br>1.783<br>1.776<br>1.776<br>1.776<br>1.776<br>1.776<br>1.776<br>1.776<br>1.778<br>1.770<br>1.778<br>1.778<br>1.778<br>1.778                                                                                                    | (<br>1.020<br>1.041<br>1.061<br>1.077<br>1.097<br>1.097<br>1.114<br>1.131<br>1.146<br>1.175<br>1.238<br>1.238<br>1.238<br>1.438<br>1.438<br>1.458<br>1.4580<br>1.518<br>1.550<br>1.551                                                          | 1,920<br>1,909<br>1,909<br>1,891<br>1,884<br>1,884<br>1,886<br>1,870<br>1,884<br>1,887<br>1,884<br>1,887<br>1,887<br>1,887<br>1,881<br>1,801<br>1,801<br>1,801<br>1,801<br>1,801<br>1,803<br>1,817<br>1,803                                                                                                    | 0.550<br>0.972<br>0.994<br>1.015<br>1.034<br>1.033<br>1.071<br>1.038<br>1.104<br>1.1294<br>1.335<br>1.370<br>1.404<br>1.4294<br>1.433<br>1.444<br>1.442<br>1.453<br>1.444<br>1.4512<br>1.528<br>1.637       | 7<br>2.018<br>2.004<br>1.991<br>1.978<br>1.977<br>1.978<br>1.977<br>1.948<br>1.957<br>1.948<br>1.957<br>1.948<br>1.932<br>1.924<br>1.835<br>1.835<br>1.835<br>1.835<br>1.835<br>1.834<br>1.834<br>1.835<br>1.835<br>1.83 | 0.879<br>0.904<br>0.927<br>0.950<br>0.971<br>0.951<br>1.011<br>1.029<br>1.047<br>1.261<br>1.263<br>1.269<br>1.369<br>1.369<br>1.425<br>1.4489<br>1.4489<br>1.4489<br>1.622       | 8<br>2.120<br>2.085<br>2.069<br>2.054<br>2.054<br>2.054<br>2.054<br>2.054<br>2.054<br>2.054<br>2.077<br>2.077<br>1.958<br>1.930<br>1.930<br>1.930<br>1.930<br>1.930<br>1.834<br>1.8352<br>1.854<br>1.855<br>1.856<br>1.8454<br>1.8550<br>1.8454<br>1.8550<br>1.8550<br>1.85500<br>1.85500<br>1.85500<br>1.85500<br>1.85500<br>1.85500<br>1.85500<br>1.855000<br>1.85500000000000000000000000000000000000 | 0.810<br>0.836<br>0.861<br>0.985<br>0.930<br>0.951<br>0.970<br>0.970<br>0.970<br>0.970<br>0.970<br>0.970<br>1.008<br>1.156<br>1.212<br>1.260<br>1.301<br>1.337<br>1.369<br>1.397<br>1.3422<br>1.4455<br>1.4454<br>1.608 | 2.2266           2.203           2.181           2.162           2.144           2.152           2.142           2.142           2.142           2.142           2.142           2.033           2.044           2.127           2.035           2.072           2.022           2.022           2.022           1.930           1.930           1.930           1.833           1.834           1.877           1.874           1.862                                                                                                    | 1<br>0.741<br>0.769<br>0.845<br>0.845<br>0.845<br>0.845<br>0.845<br>0.845<br>0.845<br>0.845<br>0.891<br>0.912<br>0.952<br>1.038<br>1.100<br>1.170<br>1.222<br>1.266<br>1.309<br>1.369<br>1.369<br>1.369<br>1.420<br>1.442<br>1.593 | U<br>2.333<br>2.366<br>2.281<br>2.257<br>2.256<br>2.256<br>2.257<br>2.256<br>2.197<br>2.180<br>2.197<br>2.180<br>2.044<br>1.948<br>1.935<br>1.955<br>1.955<br>1.955<br>1.959<br>1.903<br>1.878                                                                                                    |

#### Apa itu EViews?

EViews merupakan salah satu alat analisis stastistika dan ekonometrika . EViews kelanjutan dari program MicroTSP yang dikeluarkan tahun 1981. Program EViews dibuat oleh QMS ( Quantitative Micro Software) yang berada di Irviene. California, Amerika Serikat. (winarno, 2015)

Langkah Pertama :

Download aplikasi Power ISo :

https://www.poweriso.com/download.php pilih 64bit kemudian download, kemudian download aplikasi EViews melalui link https://drive.google.com/drive/folders/1y3Op4nckT441pPOdrA LZDYSP5N5zUnF1?usp=sharing setelah di download, klik kanan

difolder EViews pilih POWERISO > EXTRACT TO EVIEWS

| ns Help     | PowertSO                                                                                                    | ×           |
|-------------|----------------------------------------------------------------------------------------------------|-------------|
| Add • Extra | t t t t t t t t t t t t t t t t t t t                                                                                                    | Prep De Reg |
|             | Togs Free: Reasons to strate room         • Receive the life pure version annealization.         • Receive the influence version annealization.         • Receive all instances and starture datage box.         • Retrieve all instances with starture datage box.         • Get and instance substance.         • Get and instance substance.         • Get and version for evaluation users.         Retwinstance of the substance substance.         • Get and box down and box substance.         • Get and version for evaluation users.         Receive the image for gets the fill of 3006 You must require box.         • Description of the substance.         • Get an evaluation users.         • Getter contine         • Description on the         • Description on the |             |
|             | 7 mini (2 Min 0 %                                                                                                    |             |

# Pilih continue trial version

# Langkah 2

Buka folder EViews yang telah di download, kemudian klik setup

| EViews v12.0 Enterprise Edition                                                                                                    | x64                                                                                                    | -                                                       |
|----------------------------------------------------------------------------------------------------|----------------------------------------------------------------------------------------------------|---------------------------------------------------------|
| Pin to Quick Copy Paste Copy path                                                                                                    | Move Copy<br>10 <sup>-</sup> Copy<br>10 <sup>-</sup> Copy<br>Copy<br>Cop | Open - D statut<br>Statut<br>Mittay ∰ Insert stratution |
| ← → ~ ↑ 📴 > This PC > Download                                                                                                    | s > EViews v12.0 Enterprise Edition x64                                                                                                    | ✓ Ŏ                                                     |
| Abarde     Abarde     Abarde | Both multifield     Type     Grant State     Grant State                                                                                                    | 50a<br>20 90<br>14,709 60<br>16 2<br>2% (18.62          |
| 5 items                                                                                                    | o # 📕 🔒 🝙                                                                                                    | (전) 🛐 🚺 🔽 🐨 🕨 🥥 28°C 스 90 단 쇼 91 United 281 🖓           |

Kemudian tunggu beberapa menit, sehingga muncul gambar di bawah :

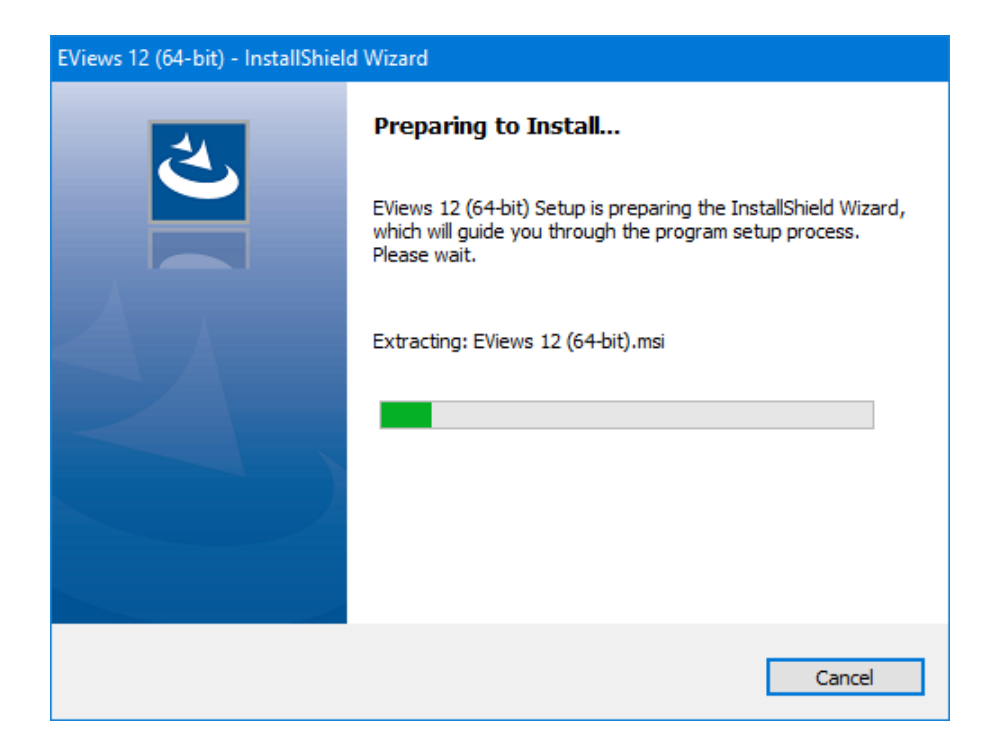

| EViews 12 (64-bit) - InstallShiel | d Wizard                                                                                                    |
|-----------------------------------|----------------------------------------------------------------------------------------------------|
| 2                                 | Preparing to Install                                                                                                    |
|                                   | EViews 12 (64-bit) Setup is preparing the InstallShield Wizard,<br>which will guide you through the program setup process.<br>Please wait. |
|                                   | Extracting: EViews 12 (64-bit).msi                                                                                                    |
|                                   |                                                                                                    |
|                                   |                                                                                                    |
|                                   |                                                                                                    |
|                                   |                                                                                                    |
|                                   |                                                                                                    |
|                                   | Cancel                                                                                                    |

# Langkah ketiga

#### Klik next

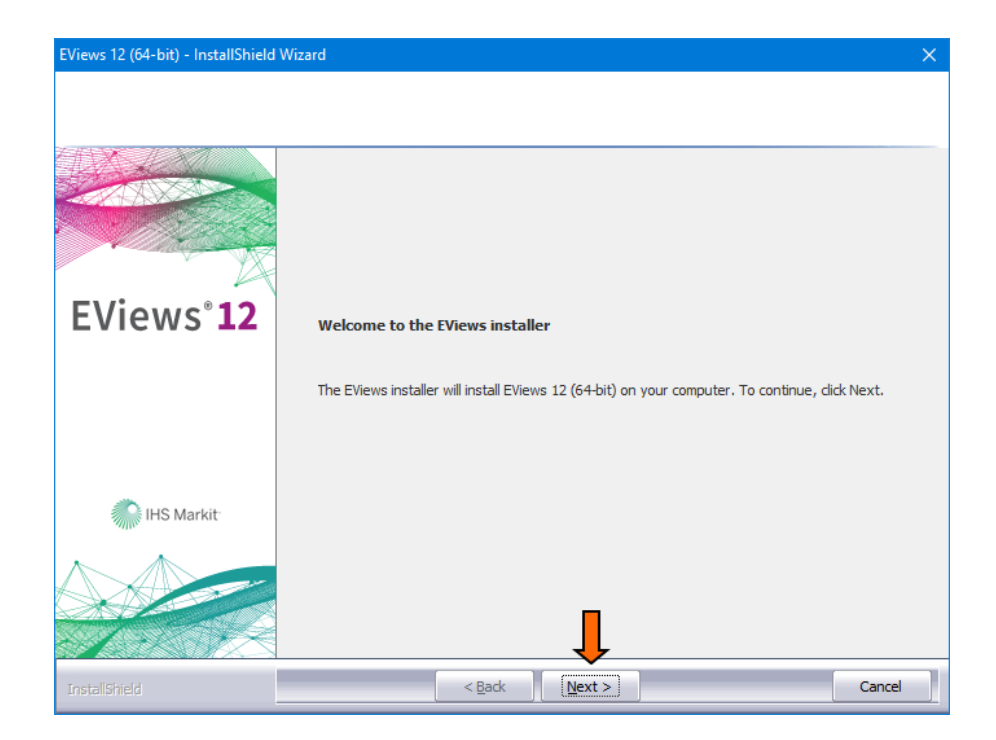

### Langkah ke empat

Klik: I accept the term of the license agreement

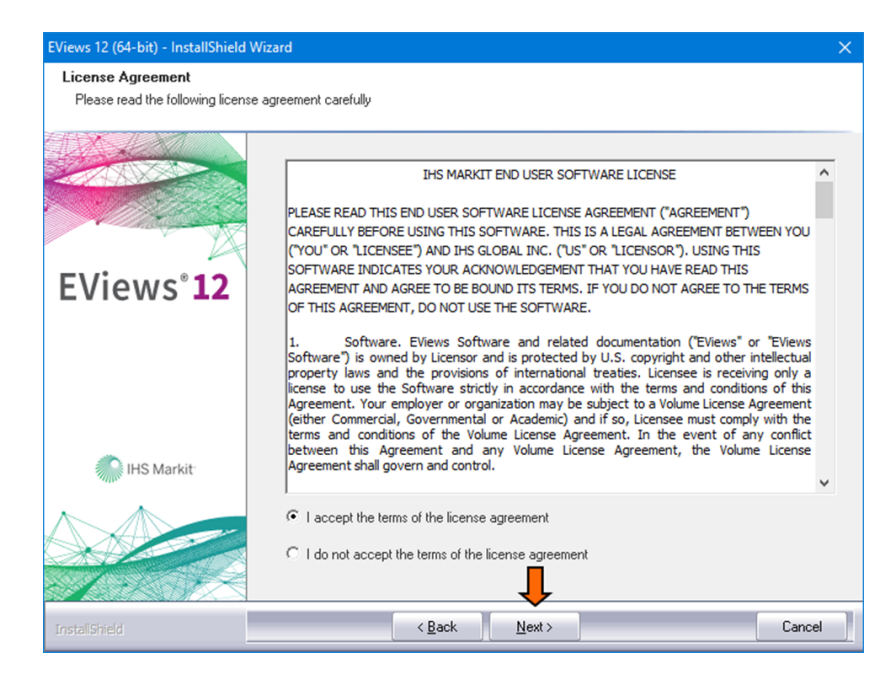

# Langkah ke lima Klik next

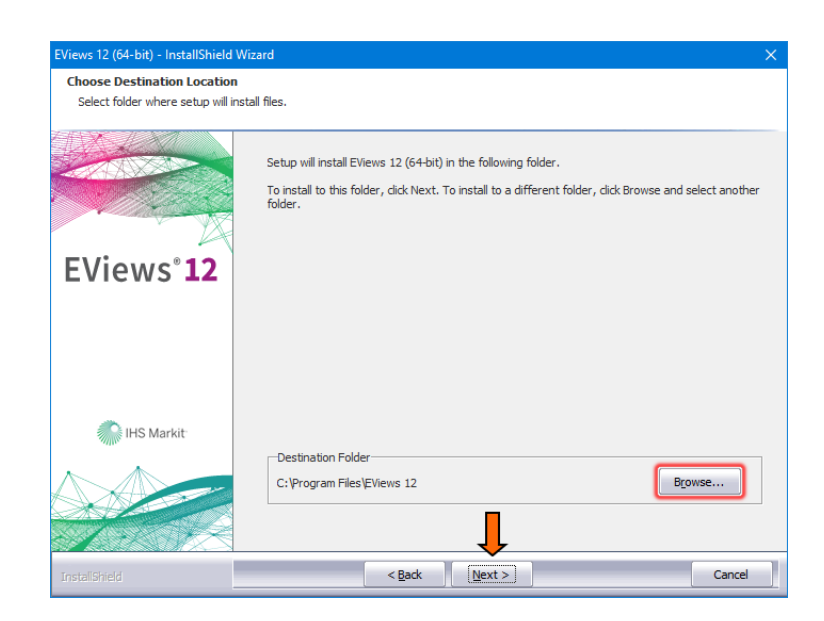

Kemudian isi kolom serial number sesuai yang ada di gambar , kemudian klik *anyone who uses this computer*, klik next

| EViews 12 (64-bit) - InstallShield W | fizard                                                                                                    | $\times$ |
|--------------------------------------|----------------------------------------------------------------------------------------------------|----------|
| EViews User Registration             |                                                                                                    |          |
|                                      |                                                                                                    |          |
|                                      | Please enter your EViews serial number from your email, and the name of the individual or<br>company you would like to register as the owner of this copy of EViews |          |
|                                      | Serial Number:                                                                                                    |          |
| Eviews 12                            | 11E11112 - 2C3B30F5 - 87654321                                                                                                    |          |
|                                      | Name:<br>softsara.ir                                                                                                    |          |
|                                      | Install this application for:                                                                                                    |          |
| IHS Markit                           | <ul> <li>Anyone who uses this computer (all users)</li> </ul>                                                                                                    |          |
|                                      | C Only for me (softsara.ir)                                                                                                    |          |
|                                      | <del>\</del>                                                                                                    |          |
| InstallShield                        | < Back Next > Cancel                                                                                                    |          |

# Kemudian pilih files, dan pilih next

| EViews 12 (64-bit) - InstallShield                   | Wizard                                                                                                    | ×                        |
|------------------------------------------------------|----------------------------------------------------------------------------------------------------|--------------------------|
| Select Features<br>Select the features setup will in | istall.                                                                                                    |                          |
|                                                      | Select the features you want to install, and deselect the features you do not want to ins                                                                                                  | stall.                   |
|                                                      | Program Files         275 MB           Help Files         61 MB           Documentation Files         71 MB                                                                                | all the<br>es.<br>needed |
| EViews° <b>12</b>                                    | Seasonal Adjustment Documentation       10 MB       to run the program.         Example Files       85 MB         Eviews Illustrated data       84 MB         Excel 2010 Add-in       1 MB |                          |
| IHS Markit                                           | Chan                                                                                                    | ge                       |
|                                                      | Space Required on C: 587 MB<br>Space Available on C: 41831 MB                                                                                                    |                          |
| InstallShield                                        | < Back Next >                                                                                                    | Cancel                   |

## Klik EViews 12, accessibility, kemudian klik next

| EViews 12 (64-bit) - InstallShield W                       | izard                                                                                                    | × |
|------------------------------------------------------------|----------------------------------------------------------------------------------------------------|---|
| Select Program Folder<br>Please select a Start Menu folder | for EViews                                                                                                    |   |
|                                                            | Setup will add program icons to the Start Menu folder listed below. You may type a new folder<br>name, or select one from the existing folders list. Click Next to continue. |   |
| EViews° <b>12</b>                                          | Program Folder:                                                                                                    |   |
|                                                            | Accessibility Accessories Administrative Tools Adobe Amersoft Ashampoo Auslogics AutoPlay Menu Builder BabySiceO                                                             |   |
| IHS Markit                                                 | Bolisoft<br>CCleaner<br>doPDF 9                                                                                                    | , |
|                                                            |                                                                                                    |   |
| InstallShield                                              | < Back Next > Cancel                                                                                                    |   |

Klik no, do not allow EViews to check for updates, klik next

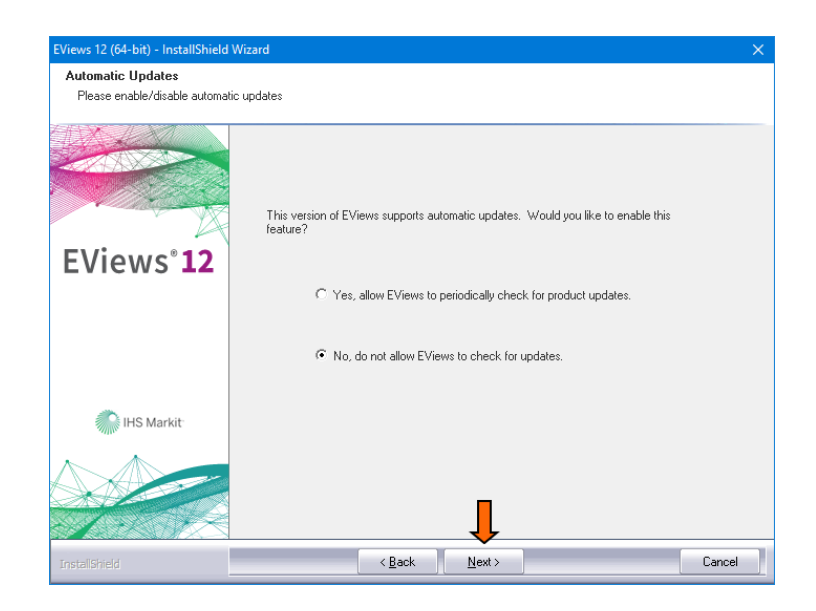

Kemudian, didiamkan hingga muncul gambar seperti di bawah

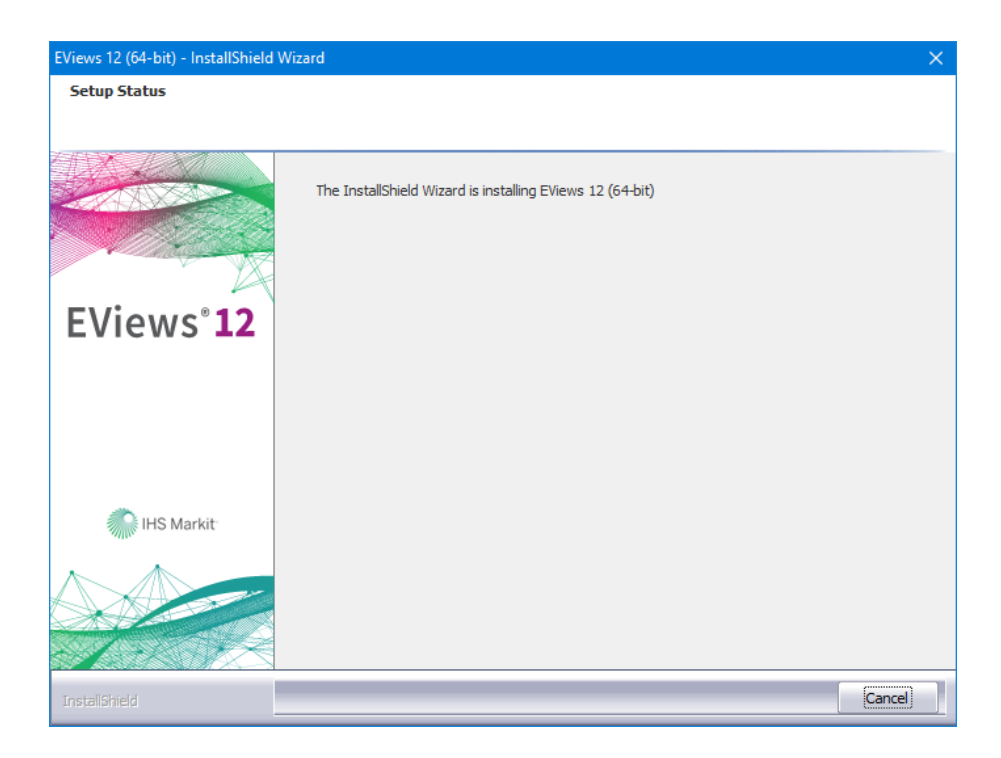

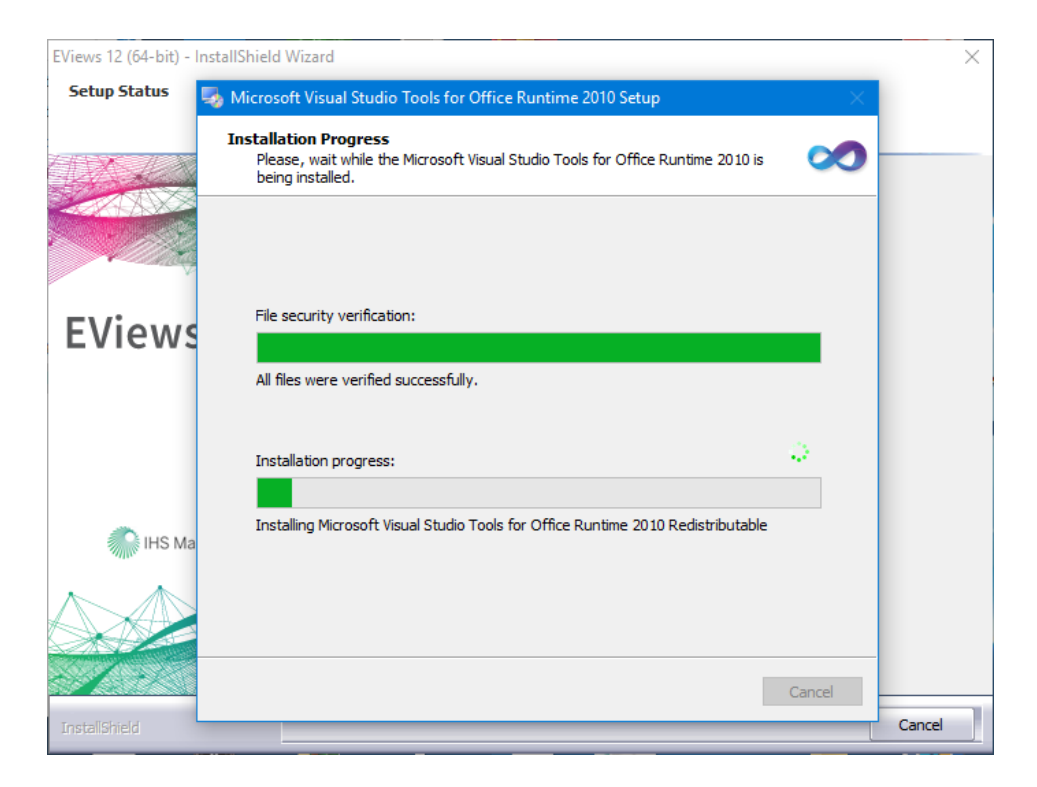

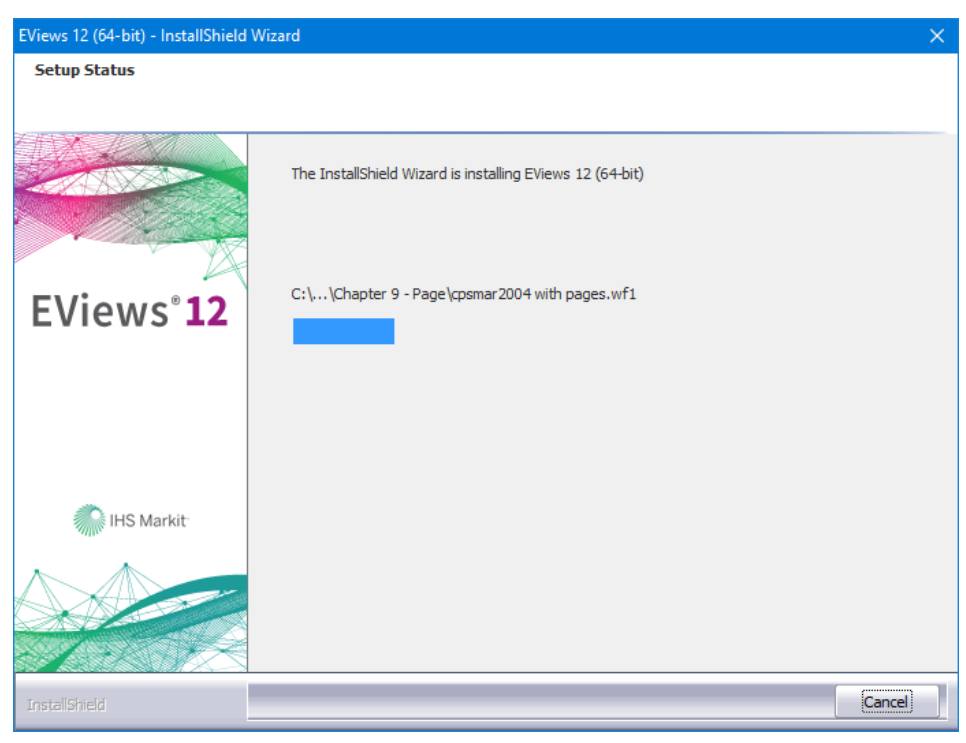

# Kemudian klik yes

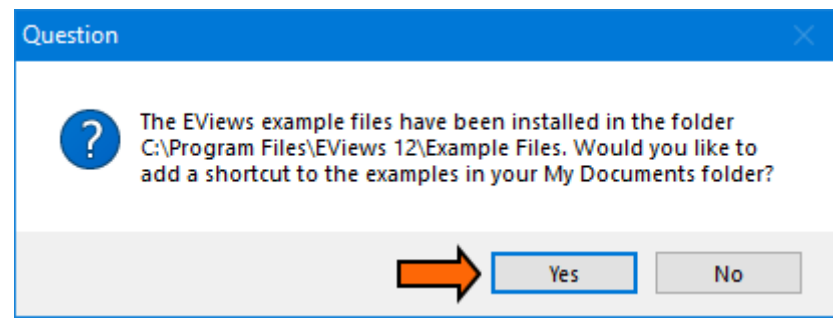

Klik yes

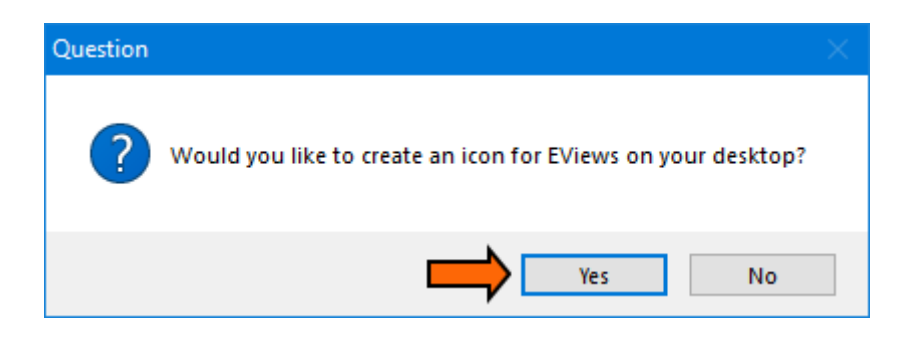

Klik FINISH

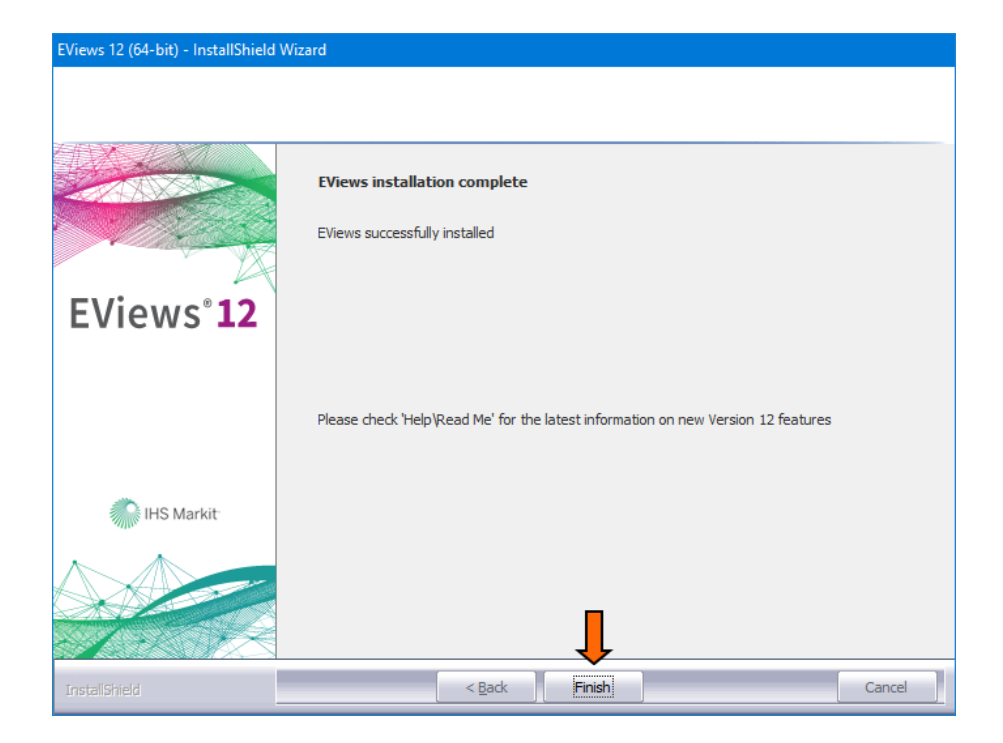

# Langkah ke enam Buka kembali folder EViews, kemudian pilih PATCH

| File Home Shar                              | e View App                         | Manage<br>lication Tools | EViews v12.0 Er     | nterprise Edition x64                      |                              |                                                |                                            |       |   |      |       | -                                | × = = = = = = = = = = = = = = = = = = = |
|---------------------------------------------|------------------------------------|--------------------------|---------------------|--------------------------------------------|------------------------------|------------------------------------------------|--------------------------------------------|-------|---|------|-------|----------------------------------|-----------------------------------------|
| Pin to Quick Copy Paste<br>access Clipboard | Gut<br>Copy path<br>Paste shortcut | Move Copy<br>to• to•     | Delete Rename       | e New folder                               | n •<br>ess •<br>Properties   | Open • Sele<br>Edit :: Sele<br>History :: Inve | ct all<br>ct none<br>rt selection<br>elect |       |   |      |       |                                  |                                         |
| ← → ~ ↑                                     | his PC > Download:                 | s > EViews v12.          | 0 Enterprise Editio | on x64 >                                   |                              |                                                |                                            |       |   | ~ č  | P .   | earch EViews v12.                | 0 Enterpri                              |
| This PC                                     | Name                               | ^                        | 1                   | Date modified                              | Туре                         | Size                                           |                                            |       |   |      |       |                                  |                                         |
| 3D Objects                                  | 📙 Tutorial Insta<br>🔞 Help         | alasi                    | 0                   | 02/15/2021 10:35 PM<br>03/21/2014 11:22 AM | File folder<br>Application   | 29 KB                                          |                                            |       |   |      |       |                                  |                                         |
| Documents                                   | Patch                              |                          | (                   | 01/03/2021 3:18 PM<br>02/08/2021 12:41 AM  | Application<br>Text Document | 16,798 KB<br>1 KB                              |                                            |       |   |      |       |                                  |                                         |
| Downloads Music                             | Setup                              |                          | 1                   | 12/12/2020 8:50 PM                         | Application                  | 296,158 KB                                     |                                            |       |   |      |       |                                  |                                         |
| E Pictures                                  |                                    |                          |                     |                                            |                              |                                                |                                            |       |   |      |       |                                  |                                         |
| Local Disk (C:)                             |                                    |                          |                     |                                            |                              |                                                |                                            |       |   |      |       |                                  |                                         |
| 79987487f05f35                              |                                    |                          |                     |                                            |                              |                                                |                                            |       |   |      |       |                                  |                                         |
| Adobe                                       |                                    |                          |                     |                                            |                              |                                                |                                            |       |   |      |       |                                  |                                         |
| Alung                                       |                                    |                          |                     |                                            |                              |                                                |                                            |       |   |      |       |                                  |                                         |
| dari c                                      |                                    |                          |                     |                                            |                              |                                                |                                            |       |   |      |       |                                  |                                         |
| DOKUMEN CPI                                 |                                    |                          |                     |                                            |                              |                                                |                                            |       |   |      |       |                                  |                                         |
| kumpulan mat                                |                                    |                          |                     |                                            |                              |                                                |                                            |       |   |      |       |                                  |                                         |
| 5 items                                     | 16.4 MB                            |                          |                     |                                            |                              |                                                |                                            |       |   |      |       |                                  |                                         |
| 🗄 🔎 Type here                               | to search                          |                          | 0                   | Hi 📻 🔂                                     |                              | 0 0                                            |                                            | 🗾 🚱 📟 | - | 28°C | ∧ ‱ ĝ | <i>信</i> (4)) 8:06 Pt<br>10/24/2 | 4<br>121 🐻                              |

# Klik patch

| 📍 EViews 12.0 64-Bit Patch                                                                 | —           |       | ×  |
|--------------------------------------------------------------------------------------------|-------------|-------|----|
| Select Destination Location<br>Where should be extracted EViews 12.0 64-Bit crack file(s)? |             |       |    |
| This wizard will extract EViews 12.0 64-Bit crack file(s) into folder.                     | the follow  | wing  |    |
| To continue, click Patch. If you would like to select a different folder                   | , click Bro | owse. |    |
| C:\Program Files\EViews 12                                                                 | В           | rowse | ]  |
|                                                                                            |             |       |    |
|                                                                                            |             |       |    |
|                                                                                            |             |       |    |
| Make sure that reliated program is colsed.                                                 | ļ           |       |    |
| <u>softsara.ir</u> Pa                                                                      | tch         | Exi   | it |

Didiamkan sehingga muncul gambar dibawah :

| 📍 EViews 12.0 64-Bit Patch —                                                                 |   |     |
|----------------------------------------------------------------------------------------------|---|-----|
| Installing<br>Please wait while EViews 12.0 64-Bit patch, copy crack files on your computer. |   |     |
| Extracting files<br>C:\Program Files\EViews 12\EViews12_x64.exe                              |   |     |
|                                                                                              |   |     |
|                                                                                              |   |     |
|                                                                                              |   |     |
|                                                                                              |   |     |
| <u>softsara.ir</u>                                                                           | E | xit |

#### Klik Finish

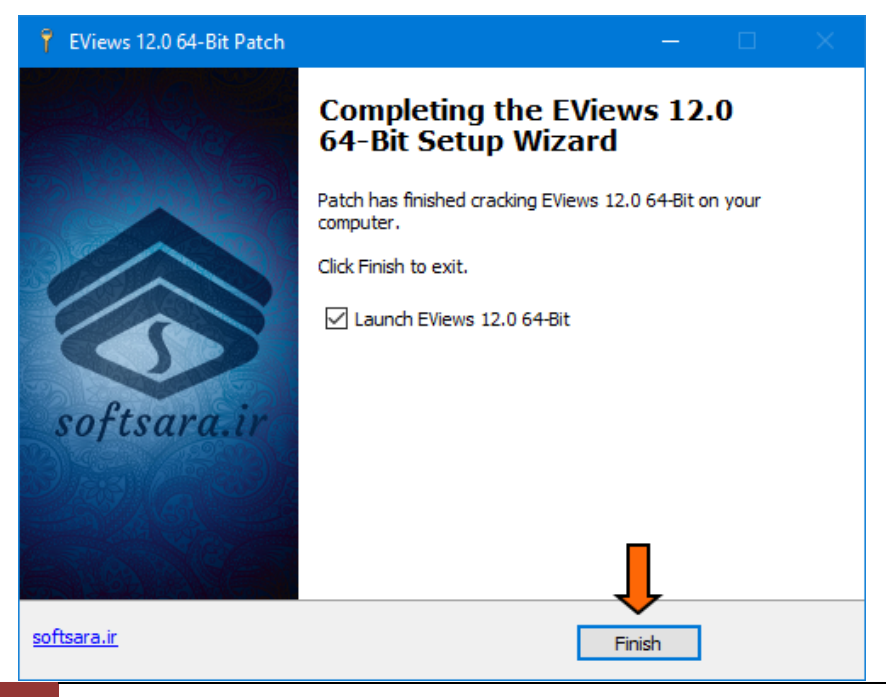

49 Regresi Data Panel dengan Software EViews

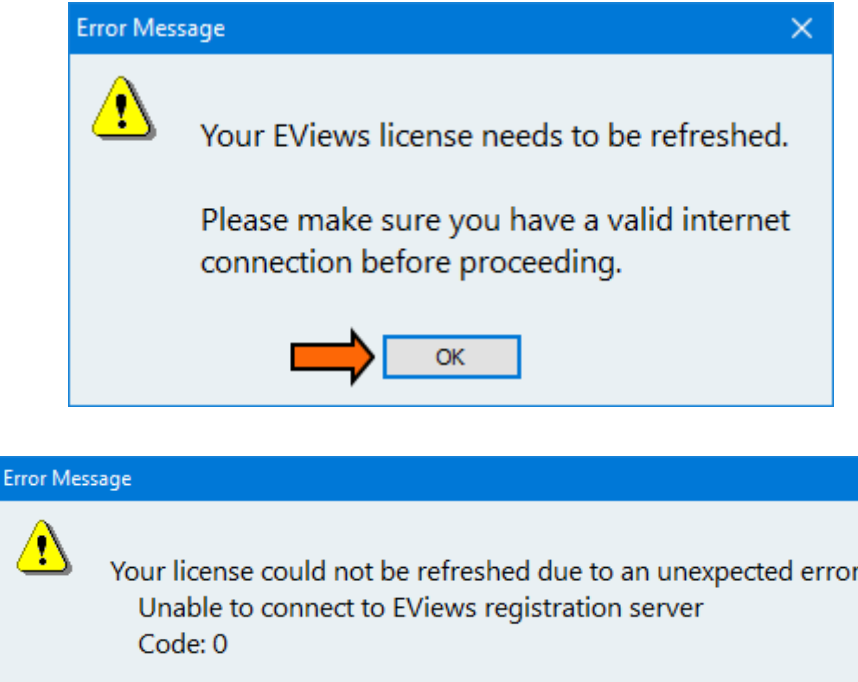

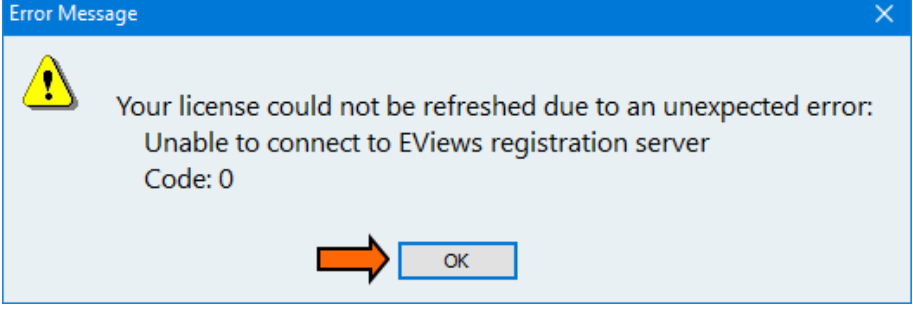

Kemudian muncul tampilan seperti gambar dibawah ini dan pilih **EViews** registration

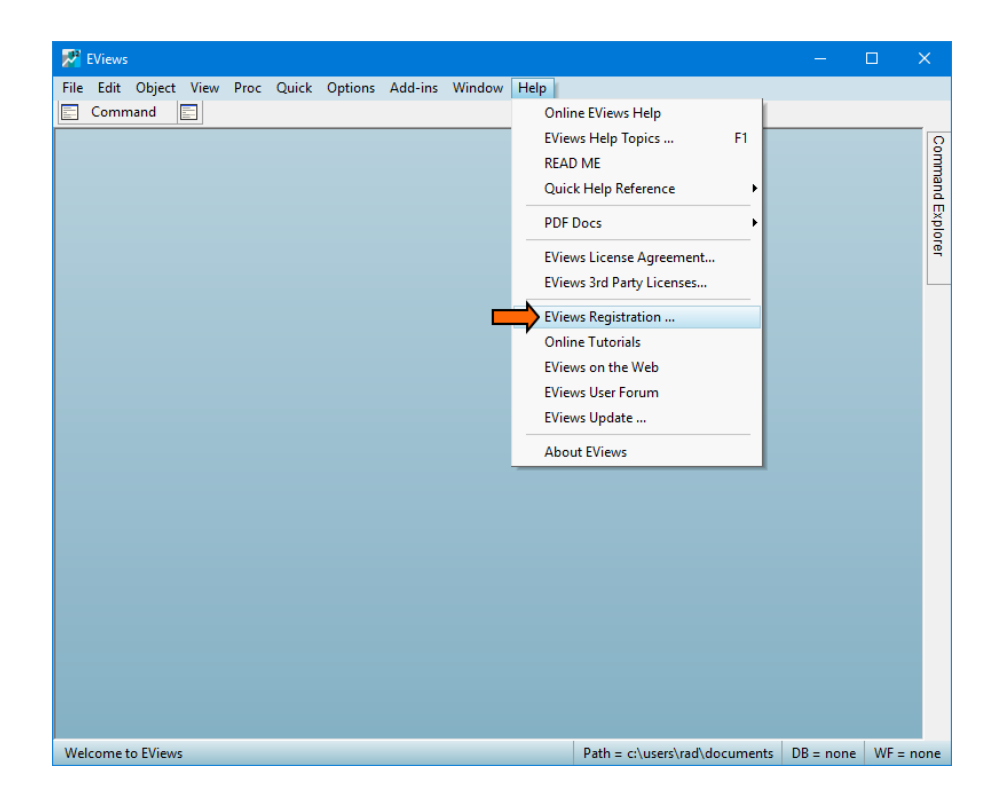

Klik key obtained by phone, email or browser kemudian isi nomor serial sesuai dibawah

| EViews 12 (64-bit) Registration                                                                                                    | $\times$ |  |  |  |  |  |  |  |
|----------------------------------------------------------------------------------------------------|----------|--|--|--|--|--|--|--|
| Instructions<br>To register you must get a Registration Key in one of the following ways:                                                                                                    |          |  |  |  |  |  |  |  |
| <ol> <li>Enter your serial number and let EViews automatically retrieve a<br/>Registration Key from the web.</li> </ol>                                                                                                    |          |  |  |  |  |  |  |  |
| 2) Using your browser, go to the EViews registration page and provide the User Information given below. Go to www.eviews.com/register                                                                                                    |          |  |  |  |  |  |  |  |
| 3) Phone IHS at (949) 856 -3368 and provide the User Info below.                                                                                                    |          |  |  |  |  |  |  |  |
| Instructions         To register you must get a Registration Key in one of the following ways:         1) Enter your serial number and let EViews automatically retrieve a Registration Key from the web.         2) Using your browser, go to the EViews registration page and provide the User Information given below. Go to www.eviews.com/register         3) Phone IHS at (949) 856 -3368 and provide the User Info below.         4) Email the 3 lines of User Information to: register @eviews.com.         User Info:       Serial # 11e11112 - xxxxxxx - xxxxxxx         Name       softsara.ir         Machine ID       147923ff - 5a86b42f - 94de80cc - bc657158         C Let EViews automatically obtain a Registration Key from the web         (a) Key obtained by phone, email, or browser:         231321       21213         21321       21213         21322       112212 |          |  |  |  |  |  |  |  |
| User Info: Serial # 11e11112 - XXXXXXXX - XXXXXXXX                                                                                                    |          |  |  |  |  |  |  |  |
| Name softsara.ir                                                                                                    |          |  |  |  |  |  |  |  |
| Machine ID 147923ff - 5a86b42f - 94de80cc - bc657158                                                                                                    |          |  |  |  |  |  |  |  |
| <ul> <li>Let EViews automatically obtain a Registration Key from the web</li> <li>Key obtained by phone, email, or browser;</li> </ul>                                                                                                    |          |  |  |  |  |  |  |  |
| 221221 221212 212212 212122 11222 112212 12221                                                                                                    | -        |  |  |  |  |  |  |  |
|                                                                                                    | 1        |  |  |  |  |  |  |  |
| Register now Exit without registering                                                                                                    |          |  |  |  |  |  |  |  |

| EViews                 | × |
|------------------------|---|
|                        |   |
| Registration successfu | I |
| L L                    |   |
| ок                     |   |

# Kemudian berhasil dan muncul tampilan EViews 12

| 🛃 EV    | /iews - softsar | a.ir           |                                                                                                    |                     |                     |                                                                                                    |                      |            |         | $\times$ |
|---------|-----------------|----------------|----------------------------------------------------------------------------------------------------|---------------------|---------------------|----------------------------------------------------------------------------------------------------|----------------------|------------|---------|----------|
| Eii Fil | e Edit Obj      | ect View Pro   | oc Quick Op                                                                                                    | tions Add-ins       | Window H            | elp                                                                                                    |                      |            | _       | - X      |
|         | ommand          |                |                                                                                                    |                     |                     |                                                                                                    |                      |            | _       |          |
|         |                 |                |                                                                                                    |                     |                     |                                                                                                    |                      |            |         | _        |
| View    | rocObject       | Print Name   E | dit+/- CellFmt                                                                                                    | Grid+/- Title Co    | omments+/-          |                                                                                                    |                      |            |         |          |
|         | A               | В              | C                                                                                                    | D                   | E                   | F                                                                                                    | G                    | н          |         | _ 3      |
| 1       |                 |                |                                                                                                    |                     | at the aster at the | In the second second second second second second second second second second second second second second second |                      | 1          |         | ^ 8      |
| 2       |                 | Importe        |                                                                                                    |                     |                     | 4                                                                                                    | C III C Mandala      | =m&a=0&b=0 | 1&C=    | - R      |
| 3       | 00051104        |                |                                                                                                    |                     |                     | 1                                                                                                    | INS Markit           |            |         | Ð        |
| 4       | 2005M01         |                | +VIe                                                                                                    | נ״אאנ               | 2                   |                                                                                                    |                      |            |         | 8        |
| 5       | 2005M02         |                |                                                                                                    |                     |                     | L /                                                                                                    |                      |            |         | -        |
| 7       | 2005M03         |                |                                                                                                    |                     | ~ /                 |                                                                                                    |                      |            |         |          |
|         | 2005004         |                |                                                                                                    |                     | The second          |                                                                                                    |                      |            |         |          |
| 8       | 2005005         |                |                                                                                                    | A                   | A A                 |                                                                                                    |                      |            |         |          |
| 10      | 2005M07         |                | and the second second se |                     |                     | Minnesson and                                                                                                   |                      | 1          |         |          |
| 11      | 2005M07         |                | - And Hill .                                                                                                    | Marine /            | and the second      | 1 1                                                                                                    |                      |            |         |          |
| 12      | 2005008         |                | A CONTRACT OF THE OWNER                                                                                                    | SHELLING CONTRACTOR |                     |                                                                                                    |                      |            |         |          |
| 13      | 2005M10         | 3C             |                                                                                                    | XIX                 |                     |                                                                                                    |                      |            |         |          |
| 14      | 2005M10         | - * <b>*</b> * | and the second                                                                                                    | CALX IV             |                     |                                                                                                    |                      |            |         |          |
| 15      | 2005M12         | 542            | X-ITA/I                                                                                                    | 24/22/24            |                     |                                                                                                    |                      |            |         |          |
| 16      | 2006M01         |                | ALL D                                                                                                    |                     | •////               |                                                                                                    |                      |            |         |          |
| 17      | 2006M02         |                | - Alle                                                                                                    |                     |                     |                                                                                                    |                      |            |         |          |
| 18      | 2006M03         |                |                                                                                                    |                     | /                   | C                                                                                                    | obo UIC Claballar    |            |         |          |
| 19      | 2006M04         |                |                                                                                                    |                     |                     | CobhuBur @ 1994 - 5                                                                                             | 020 IPIS Global Inc. |            |         |          |
| 20      | 2006M05         |                |                                                                                                    |                     |                     |                                                                                                    |                      |            |         |          |
| 21      | 2006M06         |                |                                                                                                    |                     |                     |                                                                                                    | 011                  |            |         |          |
| 22      | 2006M07         |                | Serial number: 1                                                                                                    | 1-Dec 8 2020 bu     | inci                |                                                                                                    | OK                   |            |         |          |
| 23      | 2006M08         |                | Registered to: so                                                                                                    | oftsara.ir          |                     |                                                                                                    |                      |            |         |          |
| 24      | 2006M09         |                | -                                                                                                    |                     |                     |                                                                                                    | Credits              |            |         |          |
| 25      | 2006M10         |                |                                                                                                    |                     |                     |                                                                                                    |                      |            |         |          |
| 26      | 2006M11         | 90.43          |                                                                                                    |                     |                     |                                                                                                    |                      | J          |         |          |
| 27      | 2006M12         | 90.55          |                                                                                                    |                     |                     |                                                                                                    |                      |            |         |          |
| 28      | 2007M01         | 94.55          |                                                                                                    |                     |                     |                                                                                                    |                      |            |         |          |
| 29      | 2007M02         | 92.47          |                                                                                                    |                     |                     |                                                                                                    |                      |            |         |          |
| 30      | 2007M03         | 88.77          |                                                                                                    |                     |                     |                                                                                                    |                      |            |         | ~        |
| 31      | <               |                |                                                                                                    |                     |                     |                                                                                                    |                      |            | >       |          |
|         |                 |                |                                                                                                    |                     |                     | Path = c:\use                                                                                                   | rs\rad\documents     | DB = none  | WF = st | ocks     |

# REGRESI DATA PANEL

**Dengan Software EViews** 

Data gabungan antara data runtut waktu (time series) dan data silang (cross section) yang sering disebut data panel merupakan jenis data yang sering ditemukan di bidang ekonomi. Ketika melakukan suatu observasi perilaku unit ekonomi seperti rumah tangga, perusahaan ataupun negara, kita mengobservasi terhadap unit-unit tersebut dalam beberapa waktu. Regresi Data Panel merupakan salah satu teknik analisis statistika yang menjadi solusi untuk mendapatkan model terbaik dengan tipe data panel. Salah satu Software yang dapat digunakan untuk Regresi Data panel adalah EViews. Buku Bahan Ajar ini memberikan materi tentang Regresi Data Panel dengan software EViews dengan sederhana dan mudah dipelajari.

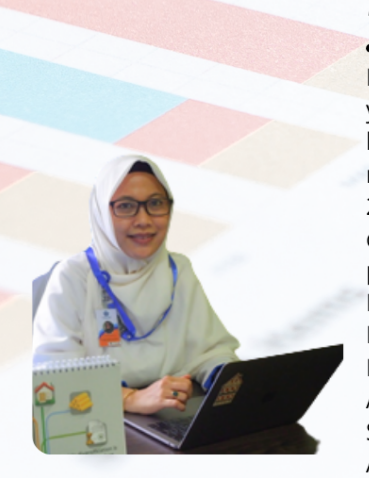

# Titin Agustin Nengsih, S.Si, M.Si, Ph.D

Lahir pada 16 Agustus 1982 di Kerinci, Provinsi Jambi. Latar belakang pendidikan yang ditempuh adalah Sarjana (S1) dan Magister (S2) di bidang Statistika yang lulus pada tahun 2000 daan 2010 dari Institut Pertanian Bogor (IPB). Setelah itu melanjutkan pendidikan doktoral (S3) di Kota Strasbourg Perancis pada tahun 2020 dengan beasiswa Mora Scholarship Kementerian Agama. Mengawali karier di Universitas Islam Negeri Sulthan Thaha Saifuddin Jambi sebagai dosen PNS pada tahun 2006 pada Fakultas Syariah dan tahun 2016 di Fakultas Ekonomi dan Bisnis Islam. Pada tahun 2015-2016 menjabat sebagai sekretaris Prodi Ekonomi Islam dan aktif di pusat kajian sosial keagamaan, Koordinator bidang ekonomi di BI dan organisasi wanita. Saat ini menjabat sebagai Wakil Dekan bidang Administrasi Umum, Perencanaan dan keuangan FEBI UIN Sulthan Thaha Saifuddin Jambi yang sebelumnya menjadi ketua Pusat Kajian Ketrampilan Akademik Mahasiswa dan Karier Alumni. Salah satu pengalaman dalam bidang penelitian adalah di analisis Regresi Partial Least Square dan Data Hilang.

# Nurfitri Martaliah,S.E.,M.E.K

Lahir di Jambi, 20 April 1991 ini mengawal karir mengajar saat duduk di bangku SMA salah satu pesantren yang ada di Jawa Timur dan melanjutkan kuliah pada tahun 2011 mengambil jurusan Ekonomi Pembangunan dengan predikat Coumlaude pada tahun 2015 dan melanjutkan S2 dengan jurusan yang sama di Universitas Islam Indonesia. Selama menempuh pendidikan magister juga berprofesi sebagai banker di salah satu Bank Swatsa yang ada di Yogyakarta dan lulus tahun pada tahun 2017. Bergabung menjadi dosen PNS di UIN Sultan Thaha Saifuddin Jambi pada tahun 2020 dan masih aktif mengajar di Perguruan Tinggi Swasta yang di Provinsi Jambi

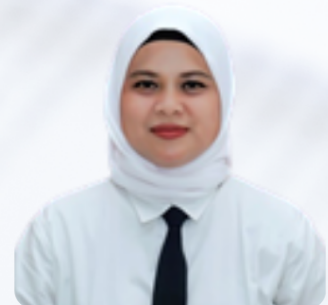